**EPSON** 

# Uživatelská příručka

# Multimedia Projector EMP-1715/1710 EMP-1705/1700

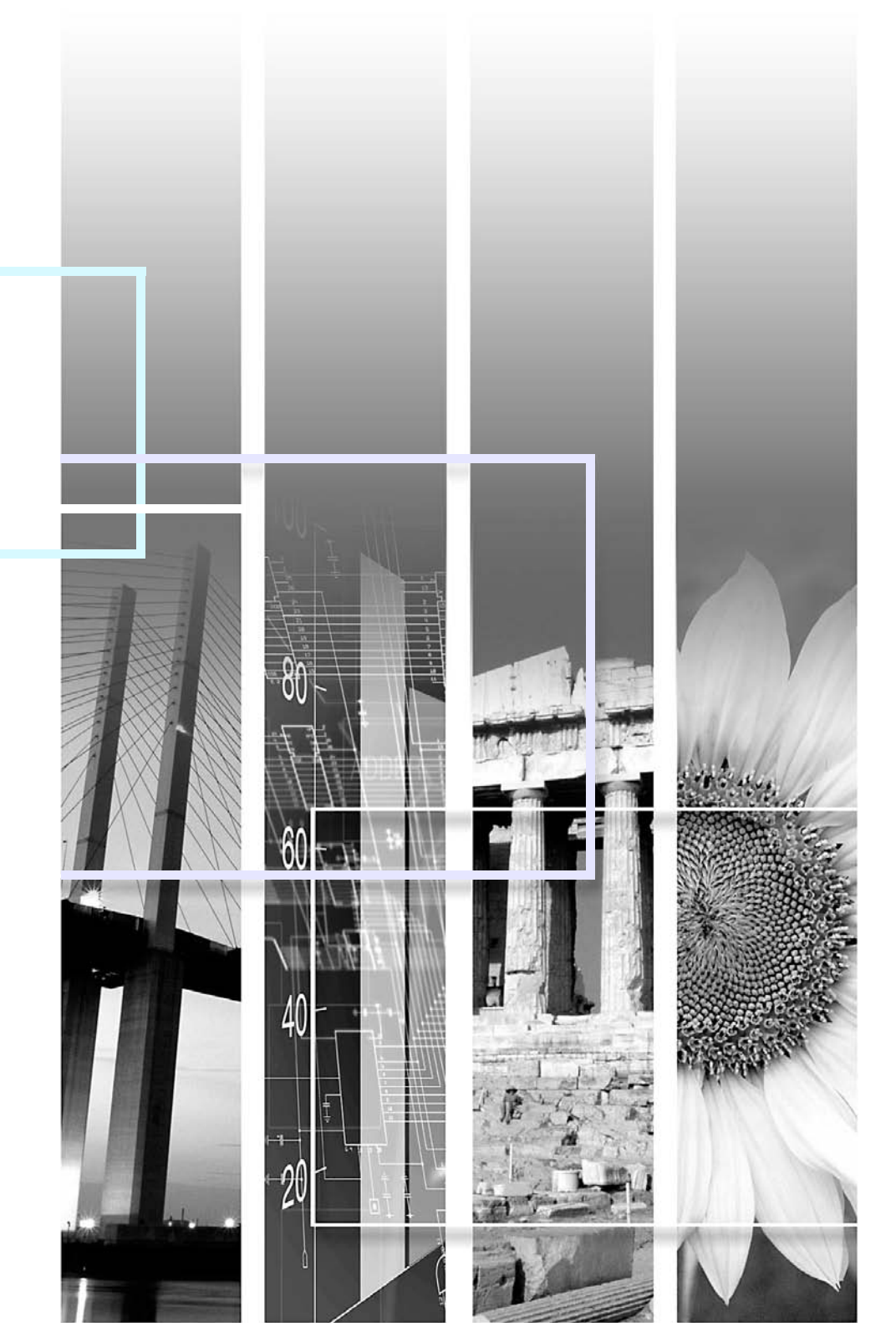

## Symboly, upozornění a způsob zobrazení položek v této příručce

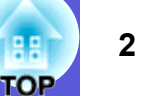

88

| Upozornění        | <b>Upozornění</b> Označuje postup, jehož následkem může vzniknout škoda nebo poranění v případě, že uživatel nebude dostatečně opatrn |  |
|-------------------|----------------------------------------------------------------------------------------------------|--|
|                   | Označuje doplňkové informace, které by mohly být v souvislosti s daným tématem užitečné.                                              |  |
|                   | Označuje stránku obsahující podrobné informace týkající se daného tématu.                                                             |  |
| ••                | Označuje, že popis podtržených slov před tímto symbolem se nachází v glosáři. Viz kapitola "Glosář" v části "Dodatky".                |  |
| Postup            | Označuje popis postupu a pořadí kroků.<br>Označený postup musí být proveden v pořadí, v jakém jsou uvedené kroky zobrazeny.           |  |
| [ (Název) ]       | Označuje název tlačítka na dálkovém ovladači nebo na ovládacím panelu.<br>Příklad: Tlačítko [Esc]                                     |  |
| "(Název nabídky)" | Označuje položky konfigurační nabídky.<br>Příklad: "Image" (Obraz) - "Brightness" (Jas)                                               |  |

| Funkce projektoru       | 4 |
|-------------------------|---|
| Pouze EMP-1715/1705     | 5 |
| Názvy součástí a funkce | 6 |
| Čelní a horní strana    | 6 |
| Ovládací panel          | 7 |
| Zadní část              | 8 |
| Podstavec               | g |
| Dálkový ovladač         |   |
| -                       |   |

### Užitečné funkce

| Automatická detekce příchozích signálů a změna promítaného obrazu         (Source Search – Vyhledat zdroj)       13         Přímá změna pomocí dálkového ovladače       14         Funkce pro vylepšení prezentací       15         Výběr kvality projekce (výběr Color Mode - Barevný režim)       15         Dočasné skrytí obrazu a zvuku (A/V Mute - Vypnout A/V)       16         Pozastavení obrazu (Freeze)       17         Změna poměru stran (Resize - Změna velikosti)       17         Funkce ukazatele (Pointer - Ukazatel)       18         Zvětšení části obrazu (E-Zoom - El. lupa)       19         Použití dálkového ovladače k ovládání ukazatele myši (bezdrátová myš)       20         Nastavení barvy pro více projektorů       23         Přehled postupu nastavení       23         Nastavení ID projektoru       23         Metoda korekce obrazu       24         Funkce zabezpečení       26         Správa uživatelů (Password Protect – Zabezpečení heslem)       26         Omezení používání ovládacího panelu (Operation Lock - Zámek ovládacího | Změna promítaného obrazu                                               | 13  |
|----------------------------------------------------------------------------------------------------|------------------------------------------------------------------------|-----|
| (Source Search – Vyhledat zdroj)13Přímá změna pomocí dálkového ovladače14Funkce pro vylepšení prezentací15Výběr kvality projekce (výběr Color Mode - Barevný režim)15Dočasné skrytí obrazu a zvuku (A/V Mute - Vypnout A/V)16Pozastavení obrazu (Freeze)17Změna poměru stran (Resize - Změna velikosti)17Funkce ukazatele (Pointer - Ukazatel)18Zvětšení části obrazu (E-Zoom - El. lupa)19Použití dálkového ovladače k ovládání ukazatele myši (bezdrátová myš)20Nastavení barvy pro více projektorů23Metoda korekce obrazu23Metoda korekce obrazu24Funkce zabezpečení26Správa uživatelů (Password Protect – Zabezpečení heslem)26Omezení používání ovládacího panelu (Operation Lock - Zámek ovládacího                                                                                                    | Automatická detekce příchozích signálů a změna promítaného obrazu      |     |
| Přímá změna pomocí dálkového ovladače       14         Funkce pro vylepšení prezentací       15         Výběr kvality projekce (výběr Color Mode - Barevný režim)       15         Dočasné skrytí obrazu a zvuku (A/V Mute - Vypnout A/V)       16         Pozastavení obrazu (Freeze)       17         Změna poměru stran (Resize - Změna velikosti)       17         Funkce ukazatele (Pointer - Ukazatel)       18         Zvětšení části obrazu (E-Zoom - El. lupa)       19         Použití dálkového ovladače k ovládání ukazatele myši (bezdrátová myš)       20         Nastavení barvy pro více projektorů       23         Metoda korekce obrazu       23         Netoda korekce obrazu       24         Funkce zabezpečení       26         Správa uživatelů (Password Protect – Zabezpečení heslem)       26         Omezení používání ovládacího panelu (Operation Lock - Zámek ovládacího                                                                                                    | (Source Search – Vyhledat zdroj)                                       | .13 |
| Funkce pro vylepšení prezentací       15         Výběr kvality projekce (výběr Color Mode - Barevný režim)       15         Dočasné skrytí obrazu a zvuku (A/V Mute - Vypnout A/V)       16         Pozastavení obrazu (Freeze)       17         Změna poměru stran (Resize - Změna velikosti)       17         Funkce ukazatele (Pointer - Ukazatel)       18         Zvětšení části obrazu (E-Zoom - El. lupa)       19         Použití dálkového ovladače k ovládání ukazatele myši (bezdrátová myš)       20         Nastavení barvy pro více projektorů       23         Metoda korekce obrazu       23         Metoda korekce obrazu       24         Funkce zabezpečení       26         Správa uživatelů (Password Protect – Zabezpečení heslem)       26         Omezení používání ovládacího panelu (Operation Lock - Zámek ovládacího                                                                                                    | Přímá změna pomocí dálkového ovladače                                  | .14 |
| Výběr kvality projekce (výběr Color Mode - Barevný režim)                                                                                                    | Funkce pro vylepšení prezentací                                        | 15  |
| Dočasné skrytí obrazu a zvuku (A/V Mute - Vypnout A/V)                                                                                                    | Výběr kvality projekce (výběr Color Mode - Barevný režim)              | .15 |
| Pozastavení obrazu (Freeze)       17         Změna poměru stran (Resize - Změna velikosti)       17         Funkce ukazatele (Pointer - Ukazatel)       18         Zvětšení části obrazu (E-Zoom - El. lupa)       19         Použití dálkového ovladače k ovládání ukazatele myši (bezdrátová myš)       20         Nastavení barvy pro více projektorů       23         (Multi-Screen Colour Adjustment)       23         Přehled postupu nastavení       23         Nastavení ID projektoru       23         Metoda korekce obrazu       24         Funkce zabezpečení       26         Správa uživatelů (Password Protect – Zabezpečení heslem)       26         Omezení používání ovládacího panelu (Operation Lock - Zámek ovládacího                                                                                                    | Dočasné skrytí obrazu a zvuku (A/V Mute - Vypnout A/V)                 | .16 |
| Změna poměru stran (Resize - Změna velikosti)       17         Funkce ukazatele (Pointer - Ukazatel)       18         Zvětšení části obrazu (E-Zoom - El. lupa)       19         Použití dálkového ovladače k ovládání ukazatele myši (bezdrátová myš)       20         Nastavení barvy pro více projektorů       23         Přehled postupu nastavení       23         Nastavení ID projektoru       23         Metoda korekce obrazu       24         Funkce zabezpečení       26         Správa uživatelů (Password Protect – Zabezpečení heslem)       26         Omezení používání ovládacího panelu (Operation Lock - Zámek ovládacího       26                                                                                                    | Pozastavení obrazu (Freeze)                                            | .17 |
| Funkce ukazatele (Pointer - Ukazatel)       18         Zvětšení části obrazu (E-Zoom - El. lupa)       19         Použití dálkového ovladače k ovládání ukazatele myši (bezdrátová myš)       20         Nastavení barvy pro více projektorů       23         (Multi-Screen Colour Adjustment)       23         Přehled postupu nastavení       23         Nastavení ID projektoru       23         Metoda korekce obrazu       24         Funkce zabezpečení       26         Správa uživatelů (Password Protect – Zabezpečení heslem)       26         Omezení používání ovládacího panelu (Operation Lock - Zámek ovládacího       26                                                                                                    | Změna poměru stran (Resize - Změna velikosti)                          | .17 |
| Zvětšení části obrazu (E-Zoom - El. lupa)       19         Použití dálkového ovladače k ovládání ukazatele myši (bezdrátová myš)       20         Nastavení barvy pro více projektorů       (Multi-Screen Colour Adjustment)         (Multi-Screen Colour Adjustment)       23         Přehled postupu nastavení       23         Nastavení ID projektoru       23         Metoda korekce obrazu       24         Funkce zabezpečení       26         Správa uživatelů (Password Protect – Zabezpečení heslem)       26         Omezení používání ovládacího panelu (Operation Lock - Zámek ovládacího                                                                                                    | Funkce ukazatele (Pointer - Ukazatel)                                  | .18 |
| Použití dálkového ovladače k ovládání ukazatele myši (bezdrátová myš)20<br>Nastavení barvy pro více projektorů<br>(Multi-Screen Colour Adjustment)                                                                                                    | Zvětšení části obrazu (E-Zoom - El. lupa)                              | .19 |
| Nastavení barvy pro více projektorů       23         (Multi-Screen Colour Adjustment)       23         Přehled postupu nastavení       23         Nastavení ID projektoru       23         Metoda korekce obrazu       24         Funkce zabezpečení       26         Správa uživatelů (Password Protect – Zabezpečení heslem)       26         Omezení používání ovládacího panelu (Operation Lock - Zámek ovládacího                                                                                                    | Použití dálkového ovladače k ovládání ukazatele myši (bezdrátová myš)  | .20 |
| (Multi-Screen Colour Adjustment)       23         Přehled postupu nastavení       23         Nastavení ID projektoru       23         Metoda korekce obrazu       24         Funkce zabezpečení       26         Správa uživatelů (Password Protect – Zabezpečení heslem)       26         Omezení používání ovládacího panelu (Operation Lock - Zámek ovládacího                                                                                                    | Nastavení barvy pro více projektorů                                    |     |
| Přehled postupu nastavení                                                                                                    | (Multi-Screen Colour Adjustment)                                       | .23 |
| Nastavení ID projektoru       23         Metoda korekce obrazu       24         Funkce zabezpečení       26         Správa uživatelů (Password Protect – Zabezpečení heslem)       26         Omezení používání ovládacího panelu (Operation Lock - Zámek ovládacího                                                                                                    | Přehled postupu nastavení                                              | .23 |
| Metoda korekce obrazu                                                                                                    | Nastavení ID projektoru                                                | .23 |
| <b>Funkce zabezpečení</b>                                                                                                    | Metoda korekce obrazu                                                  | .24 |
| Správa uživatelů (Password Protect – Zabezpečení heslem)                                                                                                    | Funkce zabezpečení                                                     | .26 |
| Omezení používání ovládacího panelu (Operation Lock - Zámek ovládacího                                                                                                    | Správa uživatelů (Password Protect – Zabezpečení heslem)               | .26 |
|                                                                                                    | Omezení používání ovládacího panelu (Operation Lock - Zámek ovládacího |     |
| panelu)                                                                                                    | panelu)                                                                | .29 |

## Konfigurační nabídka

| Používání konfigurační nabídky              | 31 |
|---------------------------------------------|----|
| Seznam funkcí                               | 32 |
| Nabídka Image (Obraz)                       |    |
| Nabídka Signal (Signál)                     | 33 |
| Nabídka Settings (Nastavení)                |    |
| Nabídka Extended (Rozšířené)                | 35 |
| Nabídka Network (Síť) (pouze EMP-1715/1705) |    |
| Nabídka Info (pouze obraz)                  |    |
| Nabídka Reset                               |    |

## Odstraňování problémů

| Používání nápovědy                       | 41 |
|------------------------------------------|----|
| Řešení problémů                          |    |
| Popis indikátorů                         |    |
| Pokud indikátory nenabídnou žádné řešení | 45 |

## Dodatky

| Znůsoby instalace                                       | 53 |
|---------------------------------------------------------|----|
| Čiětění                                                 |    |
| Čištění povrchu projektoru                              |    |
| Čištění objektivu                                       |    |
| Čištění vzduchového filtru a větracího vstupního otvoru | 54 |
| Výměna spotřebního materiálu                            | 55 |
| Výměna baterií v dálkovém ovladači                      | 55 |
| Výměna lampy                                            | 56 |
| Výměna vzduchového filtru                               | 59 |
| Uložení uživatelského loga                              | 60 |
| Velikost plátna a vzdálenost projektoru                 | 62 |
| Připojení k externímu zařízení                          | 63 |
| Připojení k externím reproduktorům                      | 63 |
| Příslušenství a spotřební materiál                      | 64 |
| Glosář                                                  | 65 |
| Seznam příkazů ESC/VP21                                 |    |
| Seznam příkazů                                          |    |
| Schéma zapojení kabelů                                  | 67 |
| Nastavení připojení USB                                 | 68 |
| PJLink (pouze EMP-1715/1705)                            | 69 |
| Seznam podporovaných zobrazovacích zařízení             | 70 |
| Technické údaje                                         | 71 |
| Vzhled                                                  | 74 |
| Rojstřík                                                | 75 |
|                                                         |    |

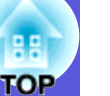

## Funkce projektoru

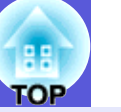

#### Malý a lehký

- Velikost B5 (hloubka 19,3 cm, šířka 27,3 cm a výška 6,8 cm)
- s lehkým a kompaktním tělem (1,6 až 1,7 kg\*)
- Přenášení rovněž usnadňuje speciální kapsa pro ukládání kabelů atd.
- v měkké přenosné brašně, která je dodávána s projektorem. 🖝 s.71
- \* EMP-1715/1705: 1,7 kg, EMP-1710/1700: 1,6 kg

#### Žádné čekání na zchladnutí

Napájecí kabel projektoru můžete odpojit, aniž by bylo třeba čekat na zchladnutí.

#### Snadné používání

- Když projektor vypínáte a zapínáte, zazní zvukový signál. Zvukový signál zazní po zapnutí projektoru. Poté, co doba chladnutí skončí, dvakrát zazní potvrzující signál. Jakmile uslyšíte dvakrát zaznít potvrzovací zvukový signál, můžete odpojit napájecí kabel.
- Projektor je vybaven jedinou podpěrou, proto se nebudete muset pouštět do žádných složitých polohovacích úprav.

Výšku nastavíte jednoduše jednou rukou. (\* Úvodní příručka

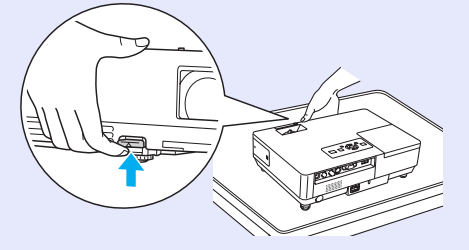

## Díky krytu vypnutí A/V je promítání i ukládání snadné

Projekci lze snadno zastavit a pokračovat v ní zavřením a otevřením krytu vypnutí A/V, pomocí kterého je snazší dosáhnout jasných prezentací.

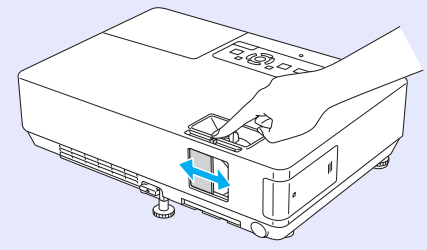

### Ovládací panel se snadným používáním

Tlačítka jsou pro jednodušší ovládání uspořádána vhledem k jejich funkcím projekce a nastavení. 🖝 s.7

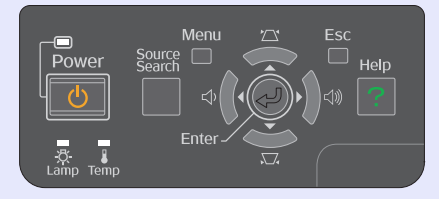

#### Funkce zabezpečení

 Zabezpečení heslem pro omezování a správu uživatelů Nastavením hesla můžete vymezit, kdo může projektor používat.
 s.26

#### Tlačítko zámku tlačítek omezuje používání ovládacího panelu

Můžete zabránit, aby mohli uživatelé bez svolení měnit nastavení projektoru na prezentacích, ve školách atd.

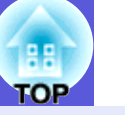

5

### Pouze EMP-1715/1705

#### Snadné připojení k počítači

#### Počítačové a bezdrátové připojení

Pomocí bezdrátové místní sítě se můžete připojit k projektoru přímo z počítače. *Wireless LAN Quick Connection Guide* Rovněž se můžete připojit k přístupovému bodu.

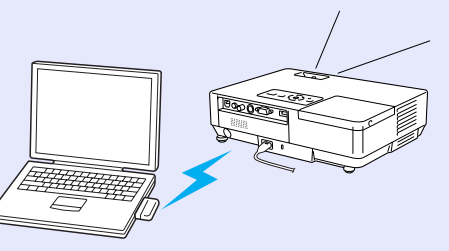

*EasyMP Operation Guide* 

#### Připojení kabelem USB (monitor USB)

Po připojení projektoru k počítači můžete promítat obraz z monitoru počítače.

*EasyMP Operation Guide* 

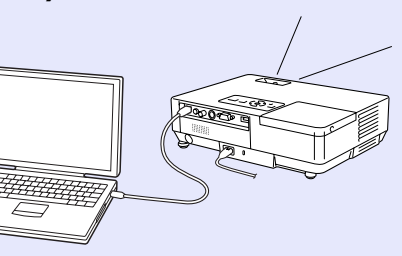

#### Účinná podpora pro prezentace

#### Prezentace bez počítače

Prezentaci si můžete předem uložit na paměťové médium a potom pouze spustit přehrávání. Prezentace lze provádět bez počítače.

*EasyMP Operation Guide* 

#### Pouze projekce prezentace (režim prezentace)

V režimu prezentace se promítají pouze obrázky prezentace PowerPoint. Můžete divákům předvést stylovou prezentaci, aniž by viděli váš postup nebo jiný přípravný materiál. • *EasyMP Operation Guide* 

#### Zesílená úroveň zabezpečení bezdrátové místní sítě

Oproti předchozím modelům bylo zesíleno zabezpečení. Tento projektor můžete volně používat jako součást sítě. *EasyMP Operation Guide* 

#### Druhá a třetí projekce (více projektorů)

Každý virtuální obraz v počítači můžete promítat prostřednictvím dvou nebo více projektorů. Projektor můžete používat k operacím se soubory a přípravě virtuálních projekcí a zároveň promítat pouze virtuální projekce. C *EasyMP Operation Guide* 

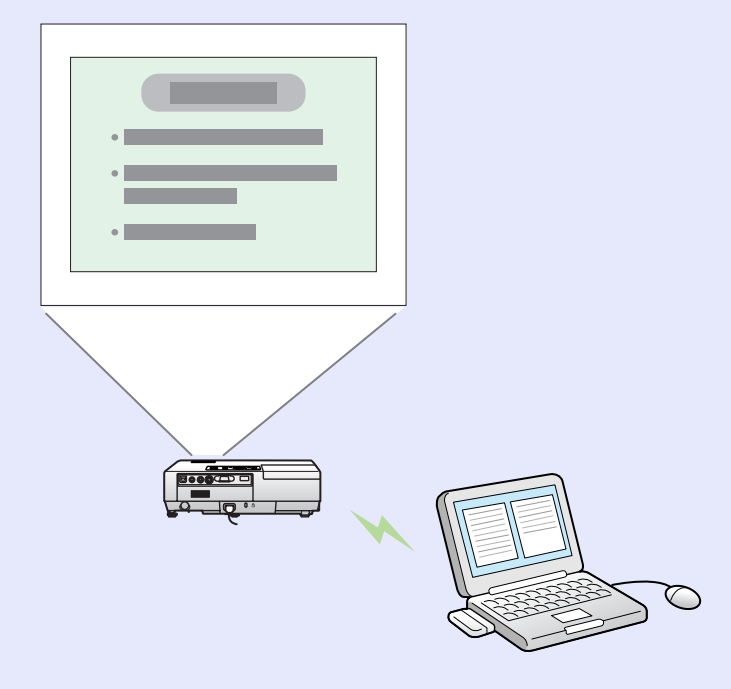

## Názvy součástí a funkce

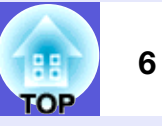

## Čelní a horní strana

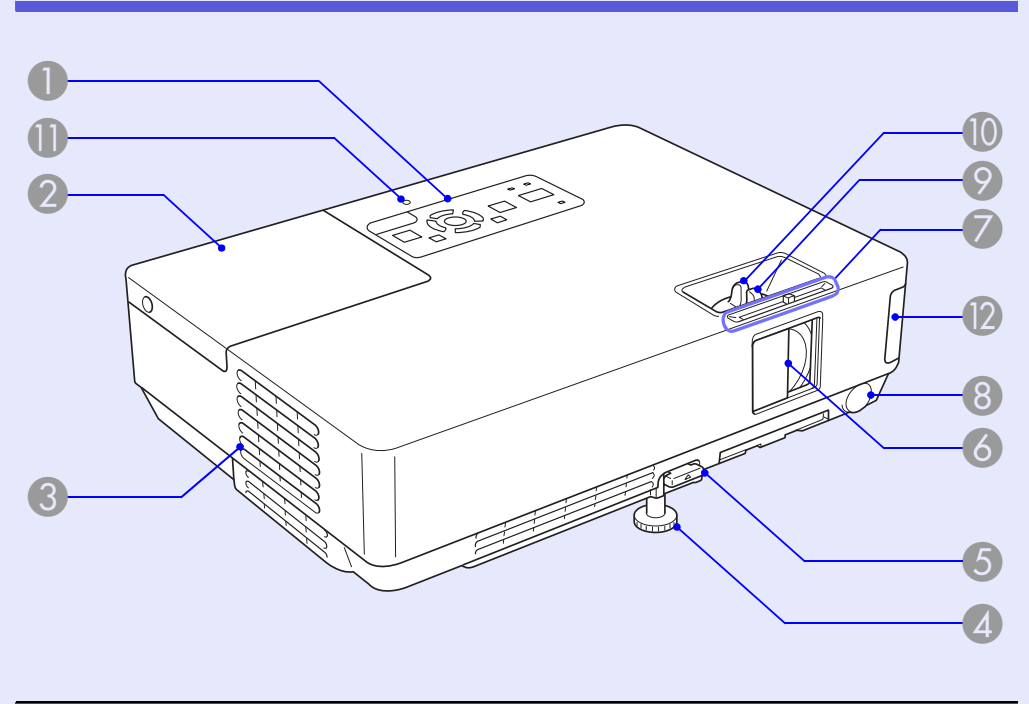

| Název          | Funkce                                                                                                    |
|----------------|----------------------------------------------------------------------------------------------------|
| Ovládací panel | ✓ s.7                                                                                                    |
| Kryt lampy     | Tento kryt otevřete při výměně lampy<br>projektoru.<br><b>s.56</b>                                                                                                    |
| Větrací otvory | Upozornění<br>Neumísťujte v blízkosti větracího otvoru<br>předměty, které by se mohly zdeformovat<br>nebo jinak poškodit teplem. Nepřibližujte se<br>tváří nebo rukama k větracímu otvoru, když<br>probíhá projekce. |

|     | Název                                                           | Funkce                                                                                                    |
|-----|-----------------------------------------------------------------|----------------------------------------------------------------------------------------------------|
| 4   | Přední<br>nastavitelná<br>podpěra                               | Vysunutím a zasunutím lze upravit projekční<br>úhel tak, aby byl projektor ve vodorovné<br>poloze, například na stole.                                                                             |
| 5   | Páčka na<br>nastavení<br>podpěry                                | Pomocí páčky vysunete nebo zasunete přední<br>podpěru.                                                                                                    |
| 6   | Kryt vypnutí A/V                                                | Když se projektor nepoužívá, chraňte objektiv<br>zavřením krytu. Zavřením krytu při projekci lze<br>vypnout obraz a zvuk (vypnutí A/V).<br><b>Úvodní příručka, s.16</b>                            |
| 7   | Knoflík krytu<br>vypnutí A/V                                    | Posouváním tohoto knoflíku můžete otevřít a<br>zavřít kryt vypnutí A/V.                                                                                                    |
| 8   | Snímač<br>dálkového<br>ovladače                                 | Přijímá signály z dálkového ovladače.                                                                                                    |
| 9   | Ovladač zaostření                                               | Upravuje ostrost obrazu.                                                                                                    |
| 10  | Ovladač zvětšení                                                | Upravuje velikost obrazu.<br><b>     Úvodní příručka</b>                                                                                                    |
| 0   | Indikátor aktivity<br>rozhraní USB<br>(Pouze EMP-<br>1715/1705) | Blikáním nebo svícením indikuje stav aktivity<br>rozhraní USB typu A.                                                                                                    |
| (2) | Bezdrátová<br>síťová jednotka<br>(Pouze EMP-<br>1715/1705)      | Tuto jednotku nainstalujte před používáním<br>projektoru. Slouží k bezdrátovému propojení<br>projektoru a počítače.<br><i>Wireless LAN Quick Connection Guide</i><br><i>EasyMP Operation Guide</i> |

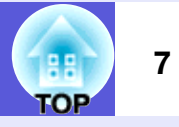

## Ovládací panel

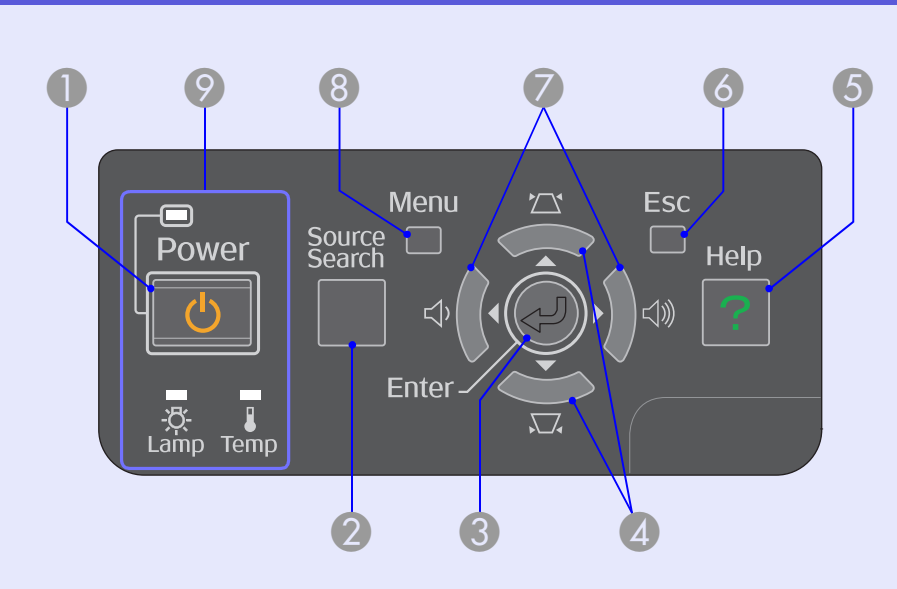

| Název                         | Funkce                                                                                                    |
|-------------------------------|----------------------------------------------------------------------------------------------------|
| Tlačítko [Power]              | Zapne a vypne napájení projektoru.<br>( Úvodní příručka                                                                                                    |
| 2 Tlačítko<br>[Source Search] | Slouží k přepnutí na další vstupní zdroj, který<br>je připojen k projektoru a vysílá signál.<br>s.13                                                                                                    |
| 3 Tlačítko [Enter]            | Stisknete-li toto tlačítko během promítání<br>obrazového signálu z počítače, projektor<br>automaticky nastaví sledování, synchronizaci<br>a polohu pro optimální promítání obrazu.<br>Jestliže je zobrazena nabídka konfigurace<br>nebo nápověda, potvrdí a otevře danou volbu<br>a přejde na další úroveň. |

| Název                 | Funkce                                                                                                    |
|-----------------------|----------------------------------------------------------------------------------------------------|
| 4 Tlačítka [☑] [☑]    | Slouží ke korekci lichoběžníkového zkreslení.<br>Když je zobrazena konfigurační nabídka nebo<br>obrazovka nápovědy, můžete stisknutím<br>těchto tlačítek zvolit položky nabídky a<br>nastavovat hodnoty.<br><b>Úvodní příručka, s.31</b> |
| 6 Tlačítko [Help]     | Slouží k otevření a zavření obrazovky<br>nápovědy, na které jsou uvedeny pokyny pro<br>odstraňování případných problémů.<br>s.41                                                                                                    |
| 6 Tlačítko [Esc]      | Zastaví aktuální funkci.<br>Stisknete-li toto tlačítko, když je zobrazena<br>konfigurační nabídka, přejde na předchozí<br>úroveň nabídky.                                                                                                |
| ⑦ Tlačítka [∿] [⊲»]   | Slouží k nastavení hlasitosti.<br>Když je zobrazena konfigurační nabídka nebo<br>obrazovka nápovědy, můžete stisknutím<br>těchto tlačítek zvolit položky nabídky a<br>nastavovat hodnoty.<br>CVODNÍ příručka, s.31                       |
| 8 Tlačítko [Menu]     | Zobrazí a zavře konfigurační nabídku.                                                                                                    |
| Stavové<br>indikátory | Stav projektoru je označován barvou<br>indikátorů a tím, zda blikají nebo svítí.<br>s.42                                                                                                    |

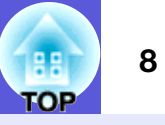

## Zadní část

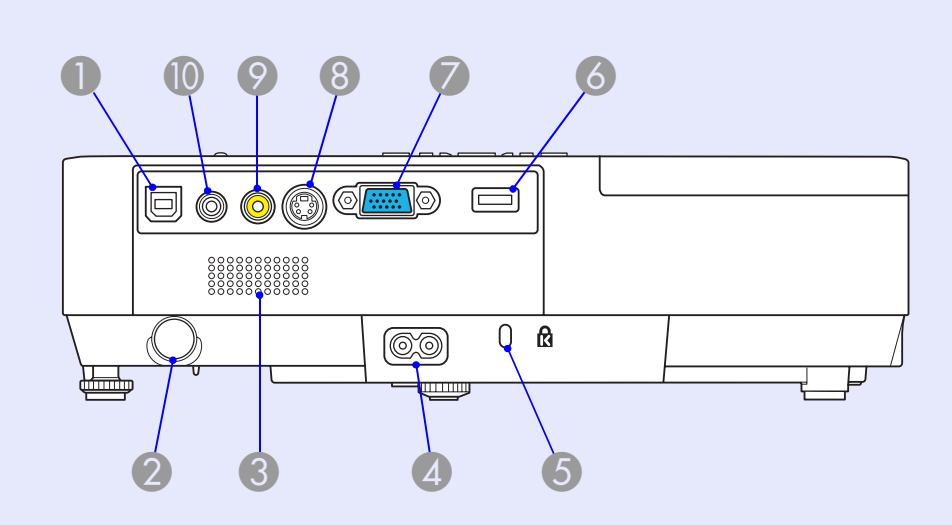

|   | Název                           | Funkce                                                                                                    |
|---|---------------------------------|----------------------------------------------------------------------------------------------------|
| 0 | Port USB typu B                 | Slouží k připojení projektoru k počítači pomocí<br>kabelu USB a k promítání signálu obrazu<br>z počítače (pouze EMP-1715/1705).<br>Používáte-li funkci bezdrátové myši, můžete<br>se připojit k počítači rovněž kabelem USB. |
| 2 | Snímač<br>dálkového<br>ovladače | Přijímá signály z dálkového ovladače.                                                                                                    |
| 3 | Reproduktor                     |                                                                                                    |
| 4 | Konektor<br>napájení            | Slouží k připojení napájecího kabelu.                                                                                                    |
| 5 | Bezpečnostní slot<br>(업)        | ● s.65                                                                                                    |

|   | Název                                                    | Funkce                                                                                                    |
|---|----------------------------------------------------------|----------------------------------------------------------------------------------------------------|
| 6 | Port USB typ A<br>(pouze EMP-<br>1715/1705)              | Slouží k připojení paměti pro kompatibilní<br>digitální fotoaparáty a USB a k promítání<br>souborů se snímky/videem a scénářů pomocí<br>funkce PC Free aplikace EasyMP.<br><b>Úvodní příručka</b>                                                                                                    |
| 7 | Port pro připojení<br>počítače<br>(komponentní<br>video) | Pro videosignály z počítače a signály<br><u>komponentního videa</u> <sup>₩</sup> z dalších zdrojů videa.                                                                                                    |
| 8 | Port S-Video                                             | Pro signály <u>S-video</u> ⋫ ze zdrojů videa.                                                                                                    |
| 9 | Port video                                               | Pro signály <u>kompozitního videa</u> <sup></sup> ze zdrojů videa.                                                                                                    |
|   | Port zvuku                                               | Pro zvukovou složku signálu připojeného<br>zařízení.<br>Při promítání obrazu pomocí funkce PC Free<br>nástroje EasyMP můžete připojit zvukový<br>výstup k externím reproduktorům nastavením<br>položky "External" (Externí) na hodnotu<br>"EasyMP Audio Out" (Audiovýstup EasyMP)<br>v konfigurační nabídce (pouze EMP-1715/<br>1705). |

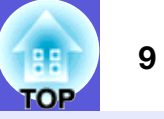

## Podstavec

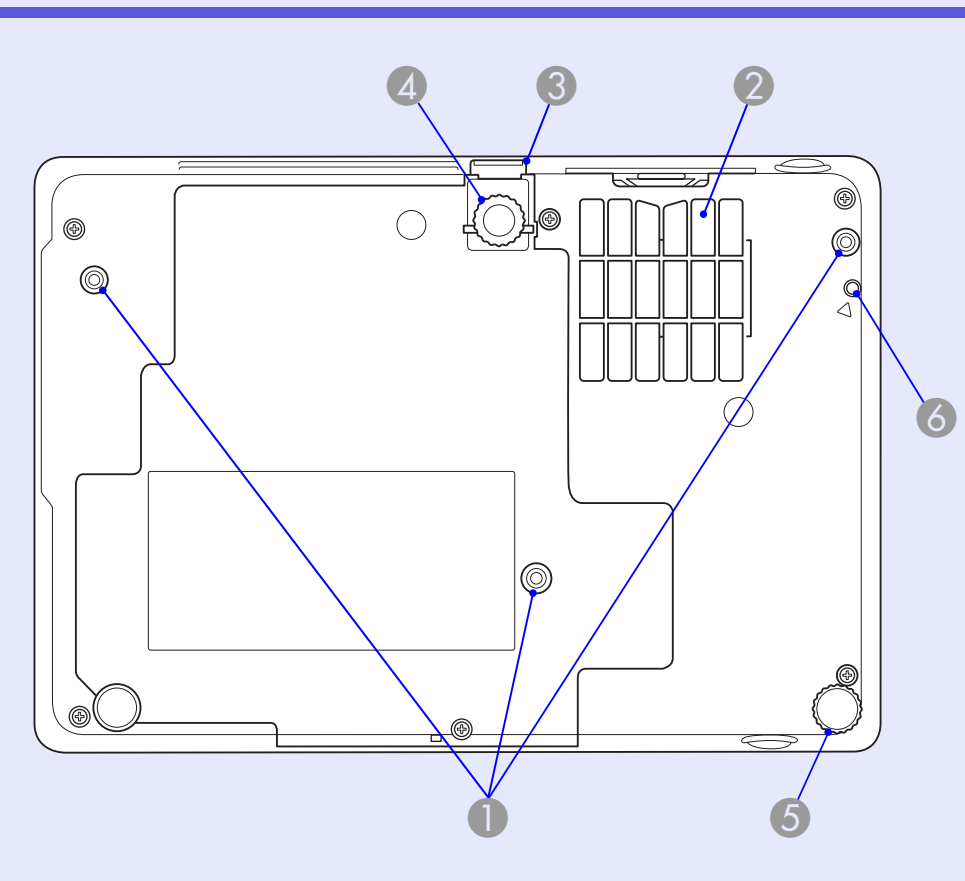

|   | Název                                            | Funkce                                                                                           |
|---|--------------------------------------------------|--------------------------------------------------------------------------------------------------|
| 0 | Body pro<br>uchycení závěsné<br>konzoly (3 body) | Jestliže chcete projektor zavěsit na strop,<br>použijte volitelnou montážní konzolu.<br>s.53, 64 |

|   | Název                                                                           | Funkce                                                                                                    |
|---|---------------------------------------------------------------------------------|----------------------------------------------------------------------------------------------------|
| 2 | Vzduchový filtr<br>(větrací vstupní<br>otvor)                                   | Zabrání prachu a jiným cizím částicím ve<br>vstupu do vnitřní části projektoru současně<br>s nasávaným vzduchem. Když je čas vyčistit<br>nebo vyměnit vzduchový filtr, projektor zobrazí<br>výstražnou zprávu.<br>s.54, 59 |
| 3 | Páčka na<br>nastavení<br>podpěry                                                | 🖝 Úvodní příručka                                                                                                    |
| 4 | Přední<br>nastavitelná<br>podpěra                                               | Vysunutím a zasunutím lze upravit projekční<br>úhel tak, aby byl projektor ve vodorovné<br>poloze, například na stole.                                                                                                    |
| 5 | Zadní podpěra                                                                   | Otáčením podpěru vysuňte, roztáhněte a nastavte vodorovný sklon. <b>Trivenska</b>                                                                                                    |
| 6 | Otvor pro<br>upevňovací šroub<br>bezdrátové nebo<br>kabelové síťové<br>jednotky | Tento otvor slouží pro šroub, který upevňuje<br>bezdrátovou nebo kabelovou síťovou jednotku<br>na místě.<br><i>Wireless LAN Quick Connection Guide</i>                                                                     |

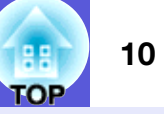

## Dálkový ovladač

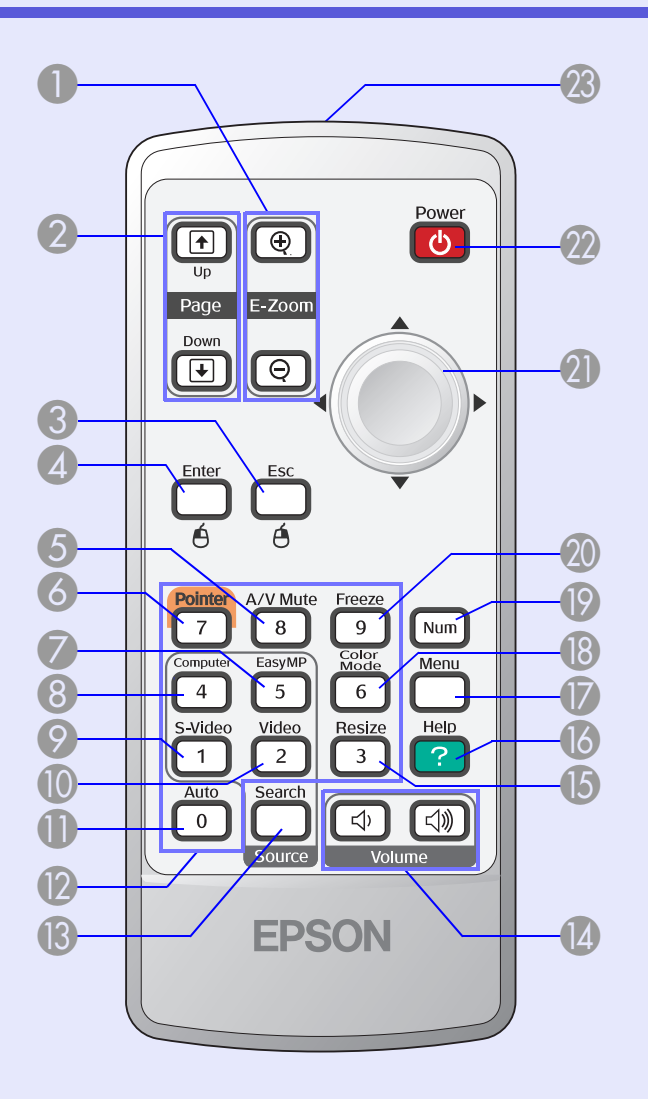

| Název                                      | Funkce                                                                                                    |
|--------------------------------------------|----------------------------------------------------------------------------------------------------|
| ❶ Tlačítko [E-Zoom]<br>(⊕) (⊝)             | <ul> <li>(⊕) Zvětší obraz, aniž by se zvětšila projekční plocha.</li> <li>(⊖) Zmenší části obrazu, které byly zvětšeny tlačítkem [⊕].</li> <li>(● s.19</li> </ul>                                         |
| [Page Up]<br>Tlačítka [Page<br>Down] (⊡) ( | Při používání funkcí bezdrátové myši a síťové<br>prezentace (pouze EMP-1715/1705) můžete<br>měnit stránku v souboru PowerPoint<br>stisknutím tlačítek o stránku nahoru/o stránku<br>dolů.                 |
| Tlačítko [Esc]                             | Zastaví aktuální funkci. Stisknete-li toto<br>tlačítko, když je zobrazena konfigurační<br>nabídka, přejde na předchozí úroveň. Při<br>použití funkce bezdrátové myši funguje jako<br>pravé tlačítko myši. |
| 4 Tlačítko [Enter]                         | Jestliže je zobrazena nabídka konfigurace<br>nebo nápověda, potvrdí a otevře danou volbu<br>a přejde na další úroveň. Při použití funkce<br>bezdrátové myši funguje jako levé tlačítko<br>myši.           |
| 5 Tlačítko<br>[A/V Mute]                   | Slouží k zapnutí nebo vypnutí videa a zvuku.                                                                                                    |
| <b>6</b> Tlačítko [Pointer]                | Stisknutím aktivujete ukazatele na obrazovce.                                                                                                    |
| Tlačítko [EasyMP]                          | Aktivuje signál EasyMP. Tuto funkci nelze<br>použít u EMP-1710/1700 (pouze EMP-1715/<br>1705).                                                                                                    |

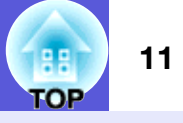

| Název                    | Funkce                                                                                                    |
|--------------------------|----------------------------------------------------------------------------------------------------|
| 8 Tlačítko<br>[Computer] | Zobrazí obraz z portu Počítač (komponentní video).<br>• s.14                                                                                                    |
| ⑦ Tlačítko [S-Video]     | Zobrazí signál z portu S-Video.                                                                                                    |
| Tlačítko [Video]         | Zobrazí signál z portu Video.<br><b>s.14</b>                                                                                                    |
| Tlačítko [Auto]          | Stisknete-li toto tlačítko během promítání<br>obrazového signálu z počítače, projektor<br>automaticky nastaví sledování, synchronizaci<br>a polohu pro optimální promítání obrazu. |
| Číselná tlačítka         | Tato tlačítka slouží k zadávání hesla nebo<br>identifikátoru ID projektoru.<br><b>s.28</b>                                                                                         |
| Ilačítko [Search]        | Slouží k přepnutí na další vstupní zdroj, který<br>je připojen k projektoru a vysílá signál.<br><b>s.13</b>                                                                        |
| 1 Tlačítka [Volume]      | (↔) Slouží ke snižování hlasitosti.<br>(↔)) Slouží ke zvyšování hlasitosti.<br>☞ <b>Úvodní příručka</b>                                                                            |
| 1 Tlačítko [Resize]      | Opakovaným stisknutím tohoto tlačítka se<br>mění <u>poměr stran</u> <sup>»</sup> .<br><b>s.17</b>                                                                                  |
| 1 Tlačítko [Help]        | Slouží k otevření a zavření obrazovky<br>nápovědy, na které jsou uvedeny pokyny pro<br>odstraňování případných problémů.                                                           |

| Název                                    | Funkce                                                                                                    |
|------------------------------------------|----------------------------------------------------------------------------------------------------|
| Tlačítko [Menu]                          | Zobrazí a zavře konfigurační nabídku. 🖝 s.31                                                                                                    |
| 12 Tlačítko [Color<br>Mode]              | Opakovaným stisknutím tlačítka se mění<br>barevný režim.<br>🖝 s.15                                                                                                    |
| [9] Tlačítko [Num]                       | Toto tlačítko slouží k zadávání hesla nebo<br>identifikátoru ID projektoru.<br>🖝 s.28                                                                                                    |
| ① Tlačítko [Freeze]                      | Slouží k pozastavení a zrušení pozastavení obrazu.                                                                                                    |
| ⑦ Tlačítko [◊]                           | Jestliže je zobrazena nabídka konfigurace<br>nebo nápověda, zvolí položku nabídky nebo<br>nastaví hodnotu. Pokud aktivujete funkci<br>bezdrátové myši, nakloněním tohoto ovladače<br>se ukazatel posune v požadovaném směru. |
| ⑦ Tlačítko [Power]                       | Zapne a vypne napájení projektoru.                                                                                                    |
| Vysílač signálu<br>dálkového<br>ovladače | Vysílá signály dálkového ovladače.<br><b> <i>Úvodní příručka</i> </b>                                                                                                    |

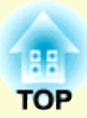

# Užitečné funkce

Tato kapitola popisuje užitečné funkce například pro předvádění prezentací a funkce zabezpečení.

## 

• Přímá změna pomocí dálkového ovladače .....14

## Funkce pro vylepšení prezentací ......15

| <ul> <li>Výběr kvality projekce</li> </ul>        |    |
|---------------------------------------------------|----|
| (výběr Color Mode - Barevný režim)                | 15 |
| <ul> <li>Dočasné skrytí obrazu a zvuku</li> </ul> |    |
| (A/V Mute - Vypnout A/V)                          | 16 |
| Pozastavení obrazu (Freeze)                       | 17 |

- Změna poměru stran (Resize Změna velikosti)......17
- Funkce ukazatele (Pointer Ukazatel)......18
- Zvětšení části obrazu (E-Zoom El. lupa)......19
- Použití dálkového ovladače k ovládání ukazatele myši (bezdrátová myš) ......20

| Multi-Screen Colour Adjustment         | 23                   |
|----------------------------------------|----------------------|
| Přehled postupu nastavení              |                      |
| Nastavení ID projektoru                |                      |
| Metoda korekce obrazu                  |                      |
| Funkce zabezpečení                     | 26                   |
| <ul> <li>Správa uživatelů</li> </ul>   |                      |
| (Password Protect – Zabezpečení he     | slem)26              |
| Typ zabezpečení heslem                 |                      |
| Nastavení funkce Password Protect (Zak | pezpečení heslem) 27 |
| Zadávání hesla                         |                      |

## Změna promítaného obrazu

Promítaný obraz lze změnit některým z následujících dvou způsobů.

Změna vyhledáním zdroje

Projektor automaticky rozpozná signál vysílaný z připojeného zařízení a potom zahájí promítání vstupního obrazu připojeného zařízení.

Přímá změna

Tlačítka dálkového ovladače lze použít k přímé změně cílového vstupního portu.

## Automatická detekce příchozích signálů a změna promítaného obrazu (Source Search – Vyhledat zdroj)

Stisknutím tlačítka [Source Search] můžete rychle promítat cílový obraz, protože vstupní porty bez signálu jsou ignorovány.

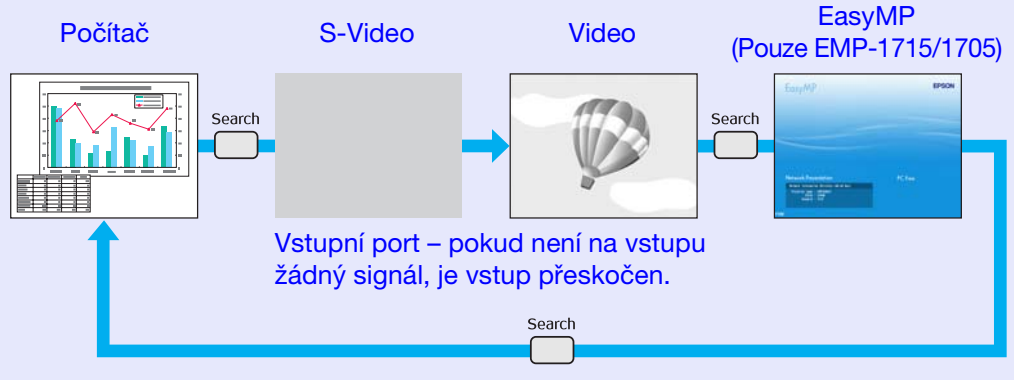

 \* Funkce EasyMP mění při používání EMP-1715/1705. Nainstalujte dodanou bezdrátovou síťovou jednotku (pouze EMP-1715/1705).

#### Postup

Pokud je videozařízení připojeno, před zahájením této operace spusťte přehrávání.

#### Použití dálkového ovladače

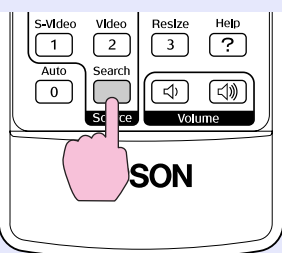

#### Použití ovládacího panelu

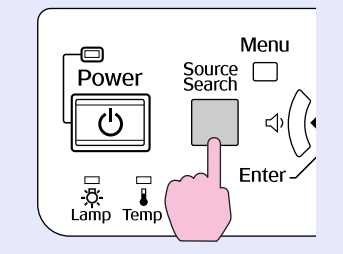

Je-li připojeno více zařízení, stiskněte tlačítko [Source Search], dokud se nezahájí promítání hledaného obrazu.

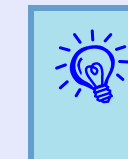

Následující obrazovka se stavem obrazových signálů se zobrazí, pouze pokud je obraz, který projektor právě promítá, k dispozici, nebo když nebyl nalezen žádný obrazový signál. Můžete vybrat vstupní port, na který promítá připojené zařízení, které chcete použít. Obrazovka se zavře po 10 s nečinnosti.

|                                                     | Signal Stat | us |
|-----------------------------------------------------|-------------|----|
|                                                     | Uff         |    |
| 💷 S-Video                                           | Off         |    |
| 🕂 🗝 Video                                           | Off         |    |
| EasyMP                                              | Waiting     |    |
| ·Input an image signal.<br>·Press [�] to select the | source.     |    |

### 14 TOP

## Přímá změna pomocí dálkového ovladače

Stisknutím následujících tlačítek na dálkovém ovladači můžete přímo aktivovat cílový signál.

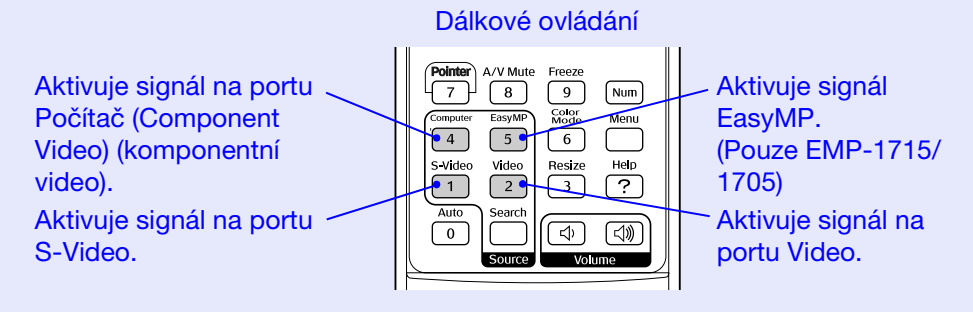

## Funkce pro vylepšení prezentací

# Výběr kvality projekce (výběr Color Mode - Barevný režim)

Výběrem nastavení barev pro promítaný typ obrazu docílíte optimální kvality obrazu. Jas obrazu se liší v závislosti na vybraném režimu.

| Režim                | Aplikace                                           |
|----------------------|----------------------------------------------------|
| Photo (Fotografie)   | (Když je přijímán signál z počítače)               |
|                      | Ideální k projekci statických obrázků, například   |
|                      | fotografií, v osvětlené místnosti. Obraz je živý a |
|                      | více kontrastní.                                   |
| Sports (Sport)       | (Když je přijímán obraz signálu komponentního      |
|                      | videa, S-video nebo kompozitního videa)            |
|                      | Ideální pro sledování televizního vysílání ve      |
|                      | světlé místnosti. Obraz je živý a více kontrastní. |
| Presentation         | Ideální pro prezentace ve světlé místnosti.        |
| (Prezentace)         |                                                    |
| Theatre (Divadlo)    | Ideální pro sledování filmů v tmavé místnosti.     |
|                      | Dává obrazu přirozený tón.                         |
| Game (Hra)           | Ideální pro hraní videoher ve světlé místnosti.    |
|                      | Výborně zvýrazňuje tmavé odstíny.                  |
| <u>sRGB</u>          | Ideální pro obraz standardu sRGB.                  |
| Blackboard (Tabule)  | I když promítáte na černou (zelenou) tabuli, toto  |
|                      | nastavení poskytuje přirozený tón jako při         |
|                      | promítání na plátno.                               |
| Customized (Vlastní) | Můžete nastavit specifickou barvu.                 |

#### Postup

#### Dálkové ovládání

|--|

Každým stisknutím tlačítka se změní barevný režim a zobrazený název barevného režimu.

|  | P | resentat | ion |
|--|---|----------|-----|
|  |   |          |     |
|  |   |          |     |
|  |   | ]        |     |
|  |   | ]        | 1   |
|  |   |          |     |

Když stisknete toto tlačítko, když je na obrazovce zobrazen název barevného režimu, zobrazí se další barevný režim.

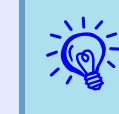

Barevná režim lze rovněž nastavit pomocí položky "Color Mode" (Barevný režim) v nabídce "Image" (Obraz) v konfigurační nabídce. 🖝 s.32

#### Dočasné skrytí obrazu a zvuku (A/V Mute - Vypnout A/V

Tuto funkci můžete použít, když chcete zaměřit pozornost diváků na to, co říkáte, nebo když nechcete zobrazovat detaily, například když během prezentace procházíte soubory z počítače.

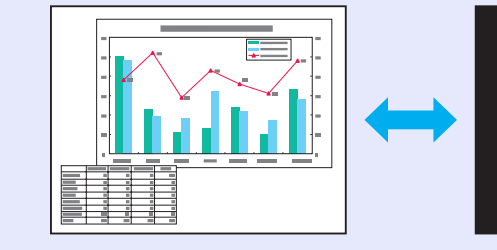

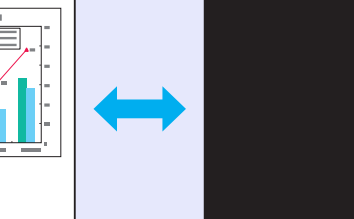

#### Postup

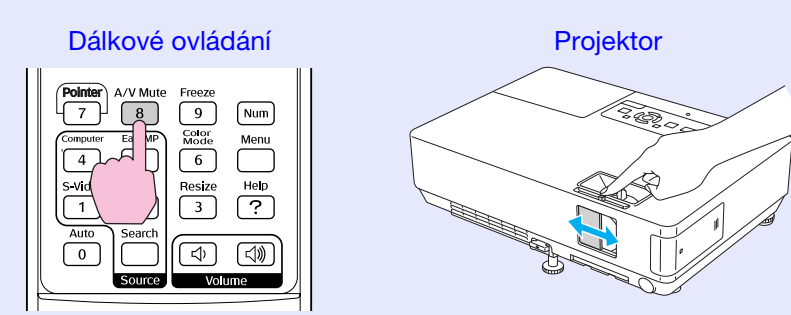

Každým stisknutím tohoto tlačítka, otevřením nebo zavřením krytu vypnutí A/V se zapíná nebo vypíná funkce A/V Mute (Vypnout A/ V).

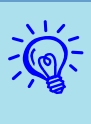

- Pokud tuto funkci používáte při projekci videa, zdroj nepřestane přehrávat obraz a zvůk a nebudete se moči vrátit k bodu, od kterého byla funkce A/V Mute (Vvpnout A/V) aktivována.
- Můžete zvolit zobrazení black (černé), blue (modré) nebo logo (loga) jako zobrazení A/V mute (Vypnout A/V) pomocí nastavení "Extended" (Rozšířené) -"Display" (Zobrazení) - "A/V Mute" (Vypnout A/V) v konfigurační nabídce. 🖝 s.35
- •Když je kryt vypnutí A/V zavřený a vypnutí A/V začíná, lze zapnout spánkový režim, ve kterém se napájení vypne při vypnutí A/V automaticky přibližně po 30 minutách. 🖝 s.36

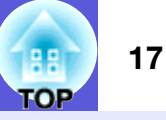

### Pozastavení obrazu (Freeze)

Při pozastavení je obraz nadále promítán, takže jej můžete posouvat po jednotlivých okénkách jako fotografie. Aktivujete-li funkci pozastavení předem, můžete rovněž provádět operace, jako např. změnu souborů z počítače, aniž by na plátno byl promítán obraz.

#### Postup

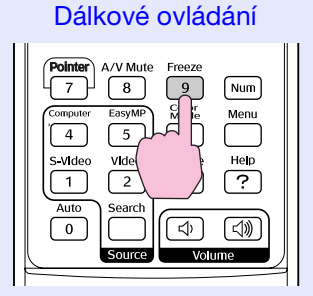

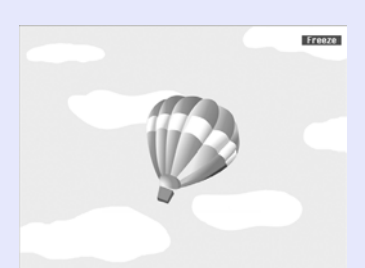

Opakovaným stisknutím tlačítka se zapíná a vypíná pozastavení obrazu.

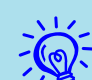

- Zvuk se nepozastaví.
- Přestože je obraz na plátně pozastavený, zdroj obrazu se nezastaví, takže není možné projekci obnovit v bodě, ve kterém byla projekce pozastavena.
- Stisknete-li tlačítko [Freeze], když je zobrazena konfigurační nabídka nebo nabídka nápovědy, bude zobrazená obrazovka s nabídkou nebo s nápovědou ukončena.
- Funkce pozastavení obrazu funguje i při použití funkce E-Zoom (E-lupa).

## Změna poměru stran (Resize - Změna velikosti)

Když je připojeno videozařízení, video formátu DV nebo disky DVD lze zobrazit v širokoúhlém formátu 16:9. Poměr stran videa můžete změnit v <u>režimu Squeeze (Zdeformovaný)</u>» podle následujících pokynů.

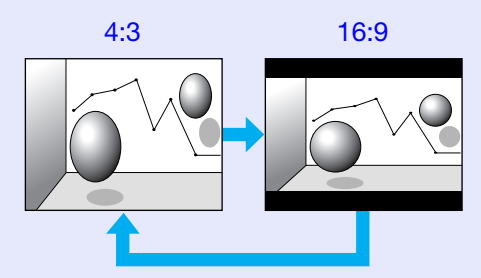

Chcete-li změnit poměr stran pro počítač, postupujte podle následujících pokynů.

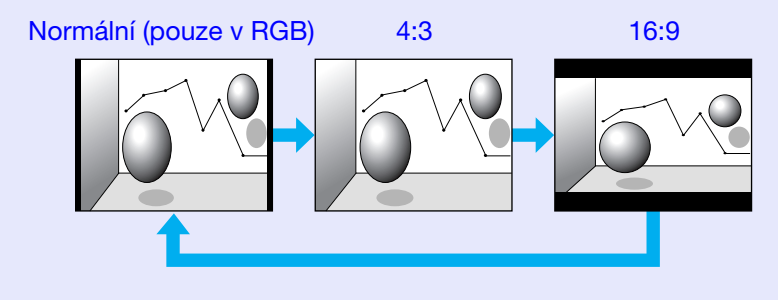

#### Postup

#### Dálkové ovládání

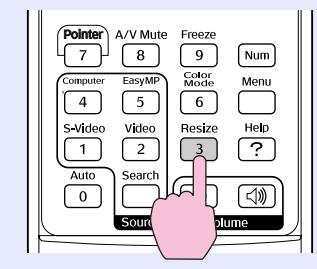

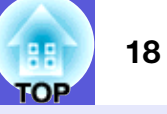

Každým stisknutím tlačítka se změní poměr stran a jeho zobrazený název.

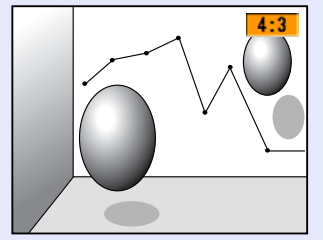

Když stisknete toto tlačítko, když je na obrazovce zobrazen název poměru stran, zobrazí se další poměr stran.

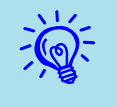

Režim barev lze rovněž nastavit pomocí položky "Resize" (Změna velikosti) v nabídce "Signal" (Signál) v konfigurační nabídce. 🖝 s.33

## Funkce ukazatele (Pointer - Ukazatel)

Tato funkce umožňuje umístit ikonu ukazatele na část promítaného obrazu; lze ji používat stejným způsobem jako klasický ukazatel.

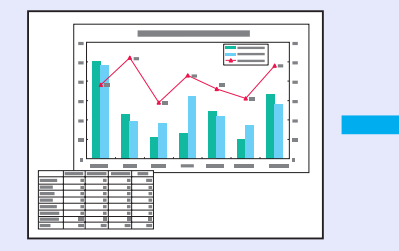

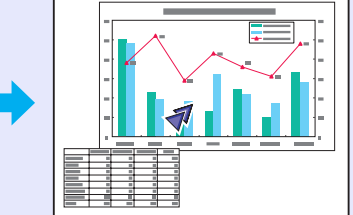

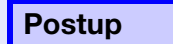

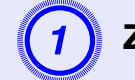

Zobrazte ukazatel.

Dálkové ovládání

| Contrer EasyMP<br>5<br>Video<br>2 | Color<br>Mode<br>6<br>Resize<br>3 | Menu<br>Help |
|-----------------------------------|-----------------------------------|--------------|
| Auto Search                       | (d)                               | [⊲)))        |
| 0 Source                          | Volu                              | ime          |

Ukazatel se aktivuje nebo deaktivuje při každém stisknutí tlačítka.

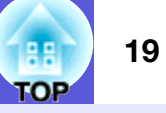

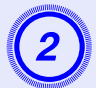

#### Přesuňte ikonu ukazatele.

#### Dálkové ovládání

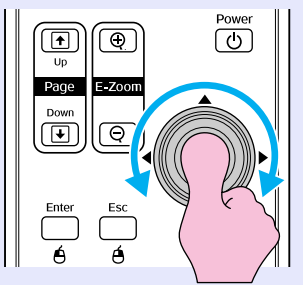

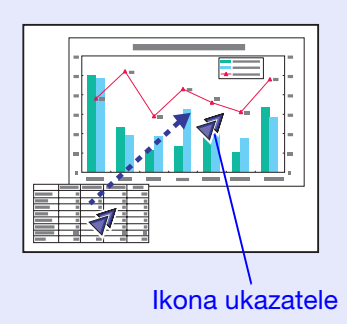

Můžete vybrat ze tří různých typů ikon ukazatele (∢ ▲) v nabídce "Settings" (Nastavení) - "Pointer Shape" (Tvar ukazatele). ☞ s.34

## Zvětšení části obrazu (E-Zoom - El. lupa)

Tato funkce je vhodná ke zvětšení určité části obrazu, jako např. grafu a detailů v tabulce.

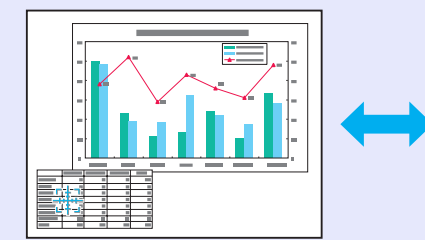

#### Postup

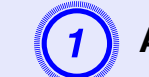

Aktivujte funkci E-Zoom (E-Lupa).

Dálkové ovládání

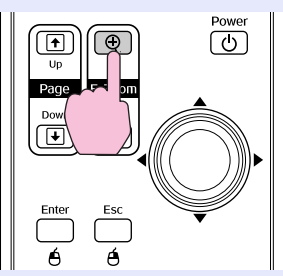

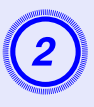

#### Posuňte křížek do oblasti obrazu, která má být zvětšena.

Dálkové ovládání

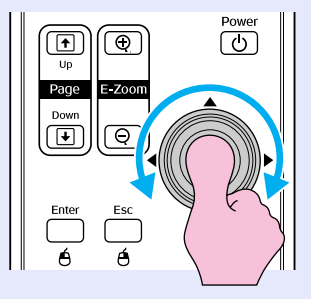

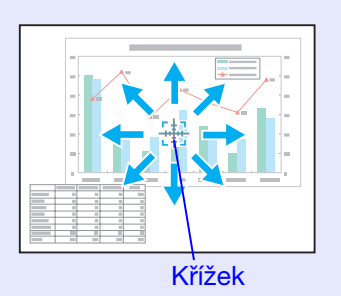

## Proveďte zvětšení.

Dálkové ovládání

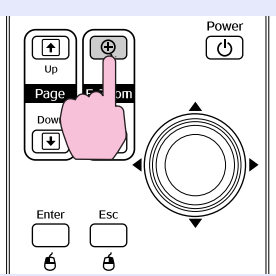

Opakovaným stisknutím tlačítka se oblast zvětší. Stisknutím a podržením tlačítka se zvětšení provede rychleji. Zvětšený obraz zmenšíte tlačítkem [ $\bigcirc$ ]. Stisknutím tlačítka [Esc] zvětšení zrušíte.

112  $\overline{\mathbb{Q}}$  •Na obrazovce se objeví poměr zvětšení. Vybranou oblast lze zvětšit jednou až čtyřikrát (v 25 krocích).

•Nakláněním tlačítka [@] můžete obraz procházet.

## Použití dálkového ovladače k ovládání ukazatele myši (bezdrátová myš)

Pokud propojíte terminál USB počítače a terminál USB na zadní straně projektoru běžně dostupným kabelem USB, dálkový ovladač projektoru můžete použít (jako bezdrátovou mvš) k ovládání ukazatele myši počítače.

#### Počítač

Windows 98/2000/Me/XP Home Edition/XP Professional Macintosh (OS 8.6-9.2/10.1-10.4)

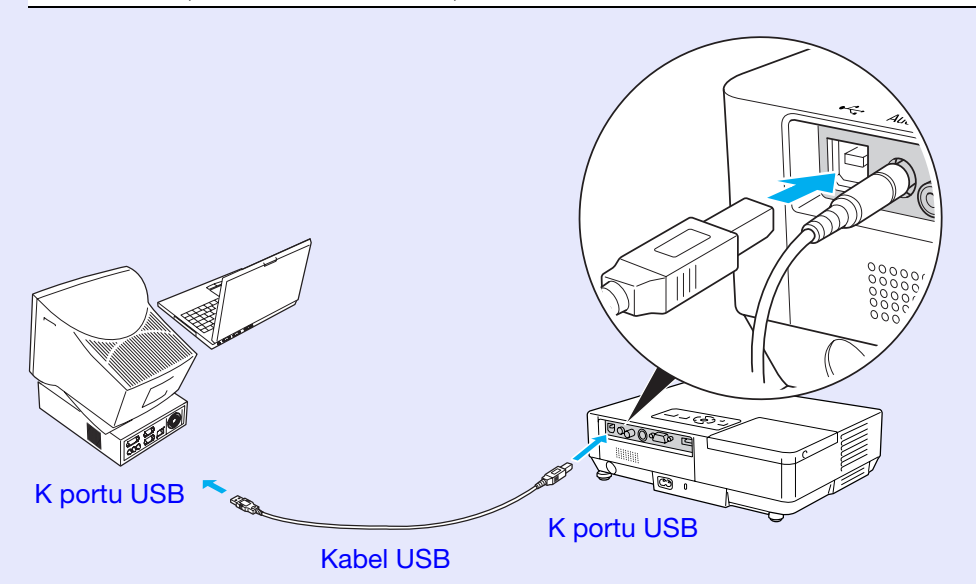

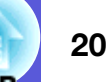

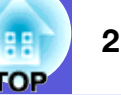

- •Kabel USB může být připojen pouze k počítačům se standardním rozhraním USB. Pokud používáte počítač se systémem Windows, musí na něm být nainstalována plná verze systému Windows 98/2000/ Me/XP Home Edition/XP Professional. Pokud je v počítači nainstalován svstém Windows 98/2000/ *Me/XP Home Edition/XP Professional, který je* inovovanou dřívější verzí systému Windows, není zaručen správný provoz.
- Může se stát, že funkci myši nebude možné v některých verzích operačního systému Windows a Macintosh používať.
- •Abv bvlo možné funkci mvši používat, některá nastavení počítače budou muset být změněna. Podrobnosti najdete v dokumentaci počítače.

Po navázání připojení lze ukazatel myši ovládat následujícím způsobem.

#### Pohybování ukazatelem myši Stisknutí tlačítek myši

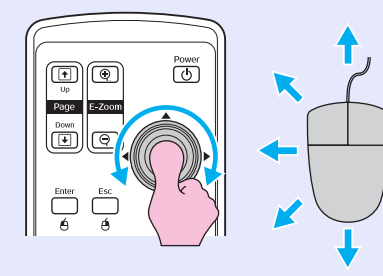

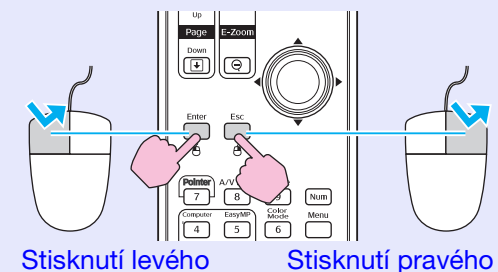

tlačítka myši

tlačítka myši

Poklepání: Stiskněte dvakrát rychle po sobě.

To je užitečné pro zobrazení předchozího a následujícího

Přetažení

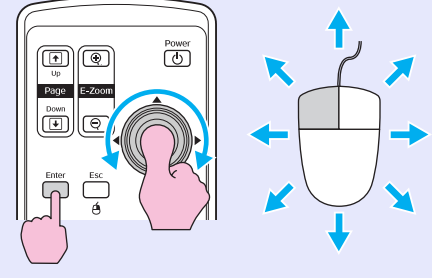

1. Přidržte tlačítko [Enter] a zatlačte na tlačítko [] požadovaným směrem.

2. Uvolněním tlačítka [Enter] upustíte položku na zvolené místo.

snímku prezentace PowerPoint.

Na předchozí snímek

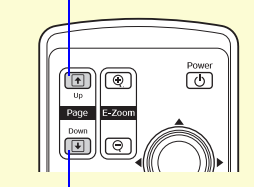

Na následující snímek

- Pokud jsou tlačítka myši na počítači nastavena tak, aby fungovala obráceně, ovládání tlačítek dálkového ovladače se také obrátí.
- Funkci bezdrátové myši nelze použít, jsou-li používány následující funkce:
  Je zobrazena konfigurační nabídka.
- Je zobrazena nabídka nápovědy.
  Používá se funkce E-Zoom (E-Lupa).
- · Provádí se zachytávání uživatelského loga.
- Funkce ukazatele
- Upravuje se hlasitost zvuku.

## Nastavení barvy pro více projektorů (Multi-Screen Colour Adjustment)

23

Je-li připojeno více projektorů, které promítají obraz, můžete upravit jas a barevný tón obrazu každého projektoru pomocí nastavení barvy pro více projektorů tak, aby se barvy obrazů z jednotlivých projektorů téměř shodovaly.

V některých případech se ani po tomto nastavení nemusí jas a barvy zcela shodovat.

## Přehled postupu nastavení

Proveďte nastavení podle následujících pokynů.

1. Nastavení ID projektoru

Před nastavení projektorů nastavte každému ID projektoru. Při prováděním nastavení dvou nebo více projektorů pomocí dálkového ovládání můžete projektory ovládat individuálně nastavením individuálních ID projektorů každému zařízení.

2. Provádění úprav obrazu

Po nastavení všech projektorů můžete upravit obraz každého projektoru.

Pomocí funkce Image Correction (Korekce obrazu) můžete upravit obraz od černé po bílou po pěti úrovních od 1 do 5 a na každé úrovni od 1 do 5 můžete upravit následující dva body.

Nastavení jasu

Umožňuje nastavit obraz po úrovních od 1 až 5 tak, aby byly všechny shodné.

• Úpravy barev

Umožňuje nastavit obraz po úrovních od 1 až 5 tak, aby se jejich barvy shodovaly, pomocí funkce "Color Correct. (G/R)" (Korekce barev Z/Č) a "Color Correct. (B/Y)" (Korekce barev Č/Ž).

## Nastavení ID projektoru

Například když po nastavení jednoho projektoru jako ID projektoru3 stisknete tlačítko [3] a zároveň držíte tlačítko [Num], můžete ovládat pouze projektor s ID projektoru3, i když je připojeno více projektorů.

### Postup

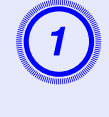

Stiskněte tlačítko [Menu] a v konfigurační nabídce vyberte "Extended" (Rozšířené) - "Multi-screen" (Více projektorů) - "Screen ID" (ID projektoru). s.31

Použití dálkového ovladače

Použití ovládacího panelu

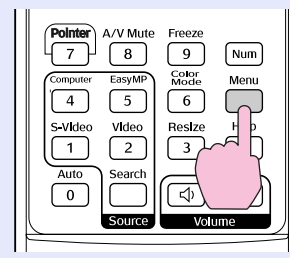

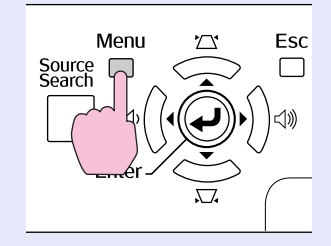

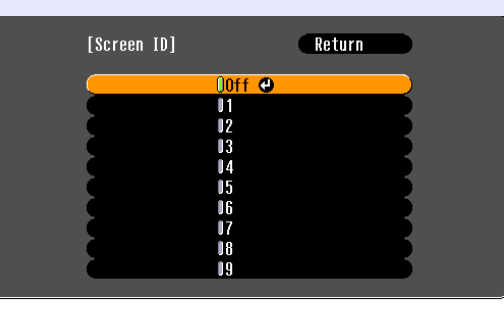

[Esc]:Return [♦]:Select [Enter]:Set [Menu]:Exit

V průvodci pod nabídkou zjistěte, jaká tlačítka jsou k dispozici a jaké funkce provádí.

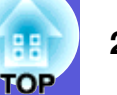

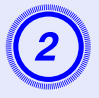

Zvolte ID, které chcete nastavit, a stiskněte tlačítko [Enter].

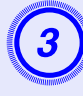

## Stisknutím tlačítka [Menu] ukončete konfigurační nabídku.

- Nasměrujte dálkový ovladač na projektor, který chcete ovládat, stiskněte číselné tlačítko, které odpovídá nastavenému ID projektoru, a zároveň stiskněte a podržte tlačítko [Num] a nyní můžete ovládat pouze projektor se specifikovaným identifikátorem ID.
- Chcete-li ovládat všechny projektory bez ohledu na nastavení ID projektoru, nasměrujte dálkový ovladač na dálkový přijímači na projektoru, stiskněte a podržte tlačítko [Num] a potom stiskněte tlačítko [0].

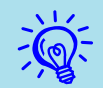

• ID projektorů nastavené v této části jsou k dispozici pouze během "Image Correction" (Korekce obrazu) pro "Multi-screen" (Více projektorů).

 Pokud projektor, který není předmětem ovládání, zareaguje na dálkový ovladač, nasměrujte dálkový ovladač na dálkový přijímači na projektoru, stiskněte a podržte tlačítko [Num] a stiskněte číslo nastavené jako ID projektoru.

### Metoda korekce obrazu

Po nastavení všech projektorů můžete upravit jas a tón každého obrazu.

### Postup

Stiskněte tlačítko [Menu] a v konfigurační nabídce vyberte "Extended" (Rozšířené) - "Multi-screen" (Více projektorů) - "Image Correction" (Korekce obrazu). 🖝 s.31

## 2) V

## V části "Adjustment Level" (Úroveň nastavení) vyberte úroveň, kterou chcete nastavit.

- Při každém výběru úrovně se zobrazí vzorek vybrané úrovně.
- Můžete začít upravovat od libovolné úrovně, obvykle můžete úroveň ztmavit nebo zesvětlit úpravou od 1 do 5 nebo od 5 do 1.

## Upravte jas pomocí funkce "Brightness Correct." (Korekce jasu).

- Když vyberete úroveň 5, bude nastaven nejtmavší obraz z několika projektorů.
- Když vyberete úroveň 1, bude nastaven nejsvětlejší obraz z několika projektorů.
- Když vyberete úroveň od 2 do 4, bude nastaven středně jasný obraz z několika projektorů.
- Každým stisknutím tlačítka [Enter] se zobrazený obraz mění mezi zobrazením vzorku a skutečným obrazem, takže můžete sledovat výsledky úpravy a provádět úpravy v aktuálním obraze.

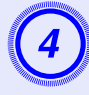

Upravte "Color Correct. (G/R)" (Korekce barev Z/Č) a "Color Correct. (B/Y)" (Korekce barev Č/Ž).

Každým stisknutím tlačítka [Enter] se zobrazený obraz mění mezi zobrazením vzorku a skutečným obrazem, takže můžete sledovat výsledky úpravy a provádět úpravy v aktuálním obraze.

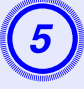

Zopakujte kroky 2 až 4, dokud nebudou nastavení dokončena.

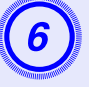

Po dokončení nastavení ukončete konfigurační nabídku stisknutím tlačítka [Menu].

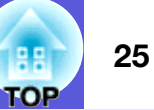

## Funkce zabezpečení

Projektor má následující možnosti zabezpečení.

- Zabezpečení heslem
- Umožňuje omezit uživatele projektoru.
- Provozní zámek

Můžete zabránit, aby mohli uživatele měnit nastavení projektoru bez svolení.

## Správa uživatelů (Password Protect – Zabezpečení heslem)

Je-li aktivováno Password Protect (Zabezpečení heslem), uživatelé, kteří neznají heslo, nemohou projektor používat k promítání, i když je projektor zapnutý. Dále také nelze změnit uživatelské logo, které se zobrazí po zapnutí projektoru. Tato funkce slouží jako ochrana proti zcizení, protože zcizený projektor nelze používat. V době zakoupení není funkce Password Protect (Zabezpečení heslem) aktivní.

### Typ zabezpečení heslem

V závislosti na způsobu používání projektoru lze nastavit následující čtyři typy zabezpečení heslem.

#### 1. "Power On Protect (Zabezpečení zapínání)"

Po nastavení funkce "Power On Protect" (Zabezpečení zapínání) na možnost "On" (Zapnuto) je nutné při každém zapnutí projektoru po vypnutí zadat heslo, které bylo zadáno před posledním vypnutím.

V případě zadání nesprávného hesla se promítání nezahájí.

#### 2. "Password Timer" (Časovač hesla)

Když je funkce "Password Timer" (Časovač hesla) nastavena na možnost "On" (Zapnuto) a je nastaven časový limit, po uplynutí časového limitu projektor vyžaduje heslo.

- 3. "User's Logo Protect" (Zabezpečení uživatelského loga) Kdvž je funkce "User's Logo Protect" (Zabezpečení uživatelského loga) nastavena na možnost "On" (Zapnuto), nelze změnit uživatelské logo a nelze měnit následující nastavení uživatelského loga.
  - Zachycení uživatelského loga
  - Nastavení "Display Background" (Pozadí zobrazení), "Startup Screen" (Úvodní obrazovka) a "A/V Mute" (Vypnout A/V) z nabídky "Display" (Zobrazení) v konfigurační nabídce.
- 4. "Network Protect" (Ochrana sítě) (pouze EMP-1715/1705) Je-li funkce "Network Protect" (Ochrana sítě) nastavena na možnost "On" (Zapnuto), nelze provádět změny nastavení položky "Network" (Síť) v konfigurační nabídce.

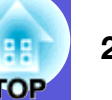

### Nastavení funkce Password Protect (Zabezpečení heslem)

Následující postup slouží k nastavení funkce Password Protect (Zabezpečení heslem).

#### Postup

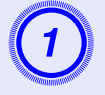

#### Stiskněte a podržte tlačítko [Freeze] po dobu 5 sekund.

Zobrazí se nabídka nastavení zabezpečení heslem.

| Daikove ovladalil                                                                                                    |                                                                                                    |             |
|----------------------------------------------------------------------------------------------------|----------------------------------------------------------------------------------------------------|-------------|
| Pointer A/V Mute Freeze<br>7 8 9 Num<br>Gomputer EasyMP M 6 Menu<br>4 5<br>S-Video Vide<br>1 2 ?<br>Auto Search () ()<br>Source Volume | [Password Protect]<br>Power On Protect Off<br>Password Timer Off<br>Timer Off<br>Time-lapsed OH<br>User's Logo Protect Off<br>Network Protect Off<br>Password |             |
| 1 11                                                                                                    | [€]:Select [Enter]:Enter                                                                                                    | [Menu]:Exit |

- Po nastavení hesla nalepte nálepku zabezpečení heslem na viditelné místo na projektoru jako další varování pro zloděje.

2

## Zapněte funkci "Power On Protect" (Zabezpečení zapínání).

- (1) Vyberte položku "Power On Protect" (Zabezpečení zapínání) a potom stiskněte tlačítko [Enter].
- (2) Vyberte možnost "On" (Zapnuto) a potom stiskněte tlačítko [Enter].
- (3) Stiskněte tlačítko [Esc].

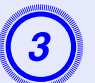

## Zapněte funkci "Password Timer" (Časovač hesla).

Jestli toto nastavení nepoužíváte, pokračujte krokem 4.

- (1) Vyberte možnost "Password Timer" (Časovač hesla) a potom stiskněte tlačítko [Enter].
- (2) Vyberte možnost "On" (Zapnuto) a potom stiskněte tlačítko [Enter].
- (3) Stiskněte tlačítko [Esc].
- (4) Vyberte možnost "Timer" (Časovač) a potom stiskněte tlačítko [Enter].
- (5) Přidržte tlačítko [Num], současně číselnými tlačítky zadejte dobu od 1 do 9 999 hodin a poté stiskněte tlačítko [Enter]. Pokud při zadávání doby uděláte chybu, stiskněte tlačítko [Esc] a dobu opravte. Časovač se spustí, jakmile ukončíte nabídku nastavení zabezpečení heslem. Odpočítávání se provádí pouze, když svítí lampa, nikoli,

když je vypnutá. Uplynulý čas je zobrazen v "Time-elapsed" (Uplynu

Uplynulý čas je zobrazen v "Time-elapsed" (Uplynulý čas).

## 4

## Zapněte funkci "User's Logo Protect" (Zabezpečení uživatelského loga).

- (1) Vyberte položku "User's Logo Protect" (Zabezpečení uživatelského loga) a potom stiskněte tlačítko [Enter].
- (2) Vyberte možnost "On" (Zapnuto) a potom stiskněte tlačítko [Enter].
- (3) Stiskněte tlačítko [Esc].

## 5

#### Zapněte funkci "Network Protect" (Ochrana sítě) (pouze EMP-1715/1705).

- (1) Vyberte možnost "Network Protect" (Ochrana sítě) a potom stiskněte tlačítko [Enter].
- (2) Vyberte možnost "On" (Zapnuto) a potom stiskněte tlačítko [Enter].
- (3) Stiskněte tlačítko [Esc].

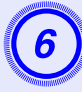

### Nastavte heslo.

- (1) Vyberte možnost "Password" (Heslo) a potom stiskněte tlačítko [Enter].
- (2) Po zobrazení zprávy "Change the password?" (Změnit heslo?) vyberte možnost "Yes" (Ano) a potom stiskněte tlačítko [Enter]. Výchozí nastavení hesla je "0000".
  Doporučujeme je však změnit. Pokud vyberete položku "No" (Ne), znovu se objeví obrazovka z kroku 1.
- (3) Stiskněte a podržte tlačítko [Num] a zároveň zadejte číselnými tlačítky čtyři číslice. Zadané číslo se zobrazí jako "\* \* \* \*". Po zadání čtvrté číslice se zobrazí obrazovka potvrzení.

#### Dálkové ovládání

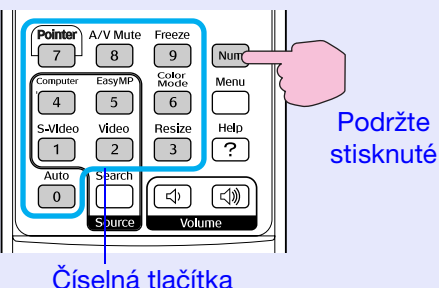

(4) Znovu zadejte heslo.

Objeví se zpráva "Password accepted." (Heslo potvrzeno.).

Jestliže heslo zadáte nesprávně, zobrazí se výzva k opakovanému zadání hesla.

### Zadávání hesla

Po zobrazení obrazovky pro zadání hesla zadejte heslo pomocí číselných tlačítek na dálkovém ovladači.

### Postup

## Přidržte tlačítko [Num] a současně zadejte heslo pomocí tlačítek na číselné klávesnici.

Po zadání správného hesla bude zahájena projekce.

## Upozornění

- Pokud heslo zadáte nesprávně třikrát po sobě, objeví se přibližně na pět minut zpráva "The projector's operation will be locked." (Funkce projektoru budou uzamčeny.) a poté se projektor přepne do pohotovostního režimu. V takovém případě odpojte zástrčku ze zásuvky a znovu ji zapojte. Poté projektor znovu zapněte. Projektor znovu zobrazí obrazovku pro zadání hesla, na které můžete zadat správné heslo.
- Pokud heslo zapomenete, poznamenejte si číslo the "Request Code: xxxxx" (Kód požadavku), které se objeví na obrazovce, a kontaktujte nejbližší adresu v části Mezinárodní záruční podmínky. C Dotazy
- Jestliže budete uvedenou operaci opakovat a zadáte nesprávné heslo třicetkrát po sobě, zobrazí se následující zpráva. Potom zadání hesla projektoru již nebude možné. "Funkce projektoru budou uzamčeny. Kontaktujte společnost Epson podle informací v dokumentaci." ( Dotazy

## Omezení používání ovládacího panelu (Operation Lock - Zámek ovládacího panelu)

- Některým z následujících postupů můžete zamknout tlačítka ovládacího panelu.
- Full lock (Úplné uzamčení)
- Budou zamčena všechna tlačítka na ovládacím panelu. Nelze provádět žádné operace z ovládacího panelu, včetně zapnutí a vypnutí napájení.
- Partial lock (Částečné uzamčení)

Budou zamčena všechna tlačítka na ovládacím panelu vyjma tlačítka [Power].

Tato funkce je vhodná při akcích nebo prezentacích, když potřebujete deaktivovat všechna tlačítka a pouze promítat nebo ve školách, když potřebujete omezit používání tlačítek. Projektor lze nadále ovládat pomocí dálkového ovladače.

#### Postup

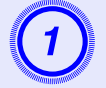

#### Použití dálkového ovladače

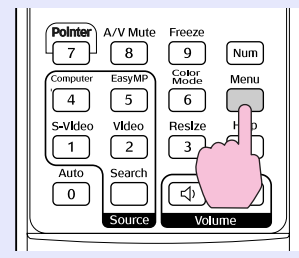

Použití ovládacího panelu

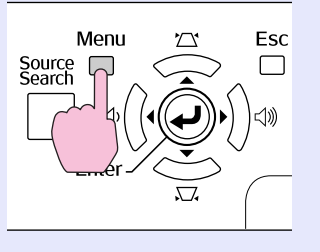

| Image    | 1                               | Return                 |
|----------|---------------------------------|------------------------|
| Signal   | Keystone<br>Auto Keystone       | 0<br>On                |
| Settings | Operation Lock<br>Pointer Shape | Coff<br>Pointer 1      |
| Extended | Volune<br>EasyMP Audio Out      | nign<br>10<br>Intornal |
| Network  | Reset                           | Internal               |
| Info     | )                               |                        |
| Reset    |                                 |                        |

V průvodci pod nabídkou zjistěte, jaká tlačítka jsou k dispozici a jaké funkce provádí.

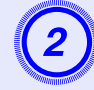

#### Vyberte možnost "Full Lock" (Úplné uzamčení) nebo "Partial Lock" (Částečné uzamčení).

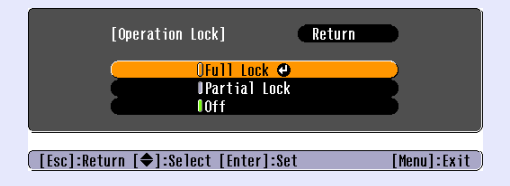

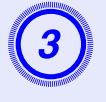

## Po zobrazení potvrzení klepněte na tlačítko "Yes" (Ano).

Tlačítka ovládacího panelu budou uzamčena podle zvoleného nastavení.

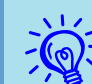

Chcete-li odemknout tlačítka ovládacího panelu, použijte některý z následujících postupů.

- Pomocí dálkového ovladače vyberte v konfigurační nabídce možnost "Off" (Vypnuto) v části "Settings" (Nastavení) - "Operation Lock" (Zámek ovládacího panelu).
- Stiskněte a podržte tlačítko [Enter] na ovládacím panelu po dobu přibližně sedmi sekund. Zobrazí se zpráva o odemčení.

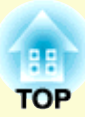

# Konfigurační nabídka

Tato kapitola popisuje použití konfigurační nabídky a její funkce.

| Používání konfigurační nabídky                                  | 31 |
|-----------------------------------------------------------------|----|
| Seznam funkcí                                                   | 32 |
| Nabídka Image (Obraz)                                           | 32 |
| Nabídka Signal (Signál)                                         | 33 |
| Nabídka Settings (Nastavení)                                    | 34 |
| Nabídka Extended (Rozšířené)                                    | 35 |
| <ul> <li>Nabídka Network (Síť) (pouze EMP-1715/1705)</li> </ul> | 37 |
| • Nabídka Info (pouze obraz)                                    | 38 |
| Nabídka Reset                                                   | 39 |

## Používání konfigurační nabídky

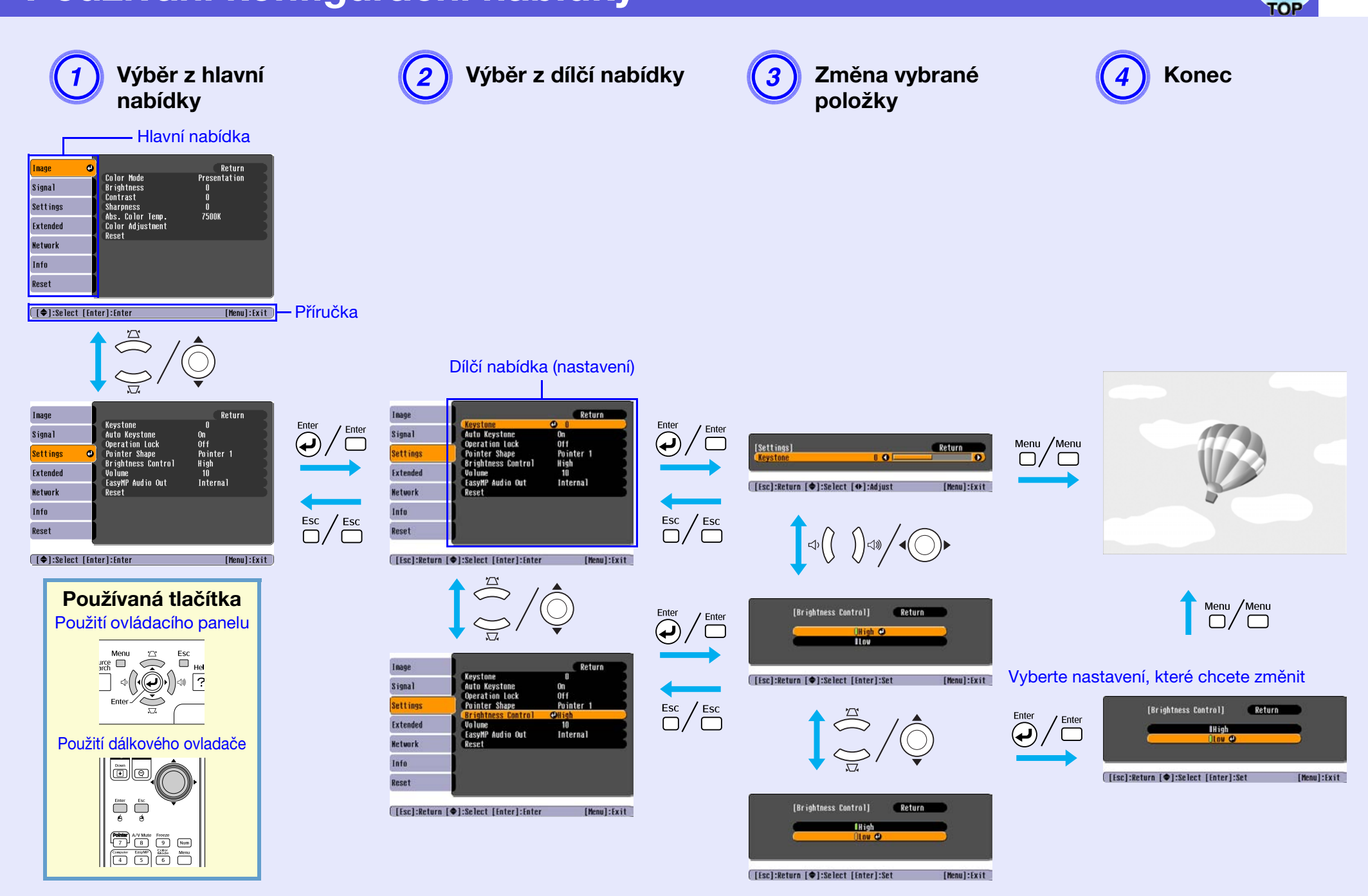

#### 32 OP

## Nabídka Image (Obraz)

Položky, které lze nastavit, se liší v závislosti na aktuálně promítaném obrazovém signálu podle následujících fotografií obrazovek. Podrobná nastavení se ukládají pro každý obrazový signál.

#### Počítačový obraz

| Image      | <b>e</b>                    | Return            |
|------------|-----------------------------|-------------------|
| Signal     | Color Mode<br>Brightness    | Presentation<br>0 |
| Settings   | Sharpness<br>Abs Calor Temp | U<br>0<br>7500V   |
| Extended   | Color Adjustment            | 1000              |
| Network    | NGSE L                      |                   |
| Info       |                             |                   |
| Reset      |                             |                   |
|            | <u></u>                     |                   |
| [€]:Select | [Enter]:Enter               | [Menu]:Exit       |

#### Component video (Komponentní video)/Composite video (Kompozitní video)/S-video

| Image      | 0                        | Return      |
|------------|--------------------------|-------------|
| Signal     | Color Mode<br>Brightness | Sports<br>0 |
| Settings   | Color Saturation         |             |
| Extended   | Sharpness                | 0<br>7500K  |
| Network    | Color Adjustment         | rJuuk       |
| Info       | nuou t                   |             |
| Reset      | )                        |             |
|            |                          |             |
| [€]:Select | [Enter]:Enter            | [Menu]:Exit |

| Dílčí nabídka                            | Funkce                                                                                                    |
|------------------------------------------|----------------------------------------------------------------------------------------------------|
| Color Mode<br>(Barevný režim)            | Můžete nastavit kvalitu obrazu, která vyhovuje danému prostředí. 🖝 s.15                                                                                                    |
| Jas                                      | Můžete upravit jas obrazu.                                                                                                    |
| <u>Contrast</u> (Kontrast)               | Můžete upravit rozdíl mezi světlými a tmavými částmi obrazu.                                                                                                    |
| Color Saturation<br>(Sytost barev)       | Můžete nastavit sytost barev obrazu.                                                                                                    |
| Tint (Odstín)                            | (Nastavení je možné pouze, když je při používání kompozitního videa nebo S-Video přijímán signál NTSC.)<br>Můžete upravit tón obrazu.                                                                                                    |
| Sharpness (Ostrost)                      | Můžete upravit ostrost obrazu.                                                                                                    |
| Abs. Color Temp.<br>(Abs. teplota barev) | Můžete nastavit celkový odstín obrazu. Můžete nastavit odstín po 10 stupních od 5 000 K do 10 000 K. Při výběru vysoké hodnoty získá obraz modrý nádech.<br>obraz modrý nádech. Při výběru nízké hodnoty získá obraz červený nádech.<br>(Tuto položku nelze vybrat, pokud vyberete položku " <u>sRGB</u> <sup></sup> " pro nastavení "Color Mode" (Barevný režim) v nabídce "Image" (Obraz).)                                                                                                    |
| Color Adjustment<br>(Úpravy barev)       | Můžete provádět úpravy některé z následujících položek:<br><b>Red (Červená), Green (Zelená), Blue (Modrá)</b> : Můžete upravit sytost jednotlivých barev.<br>(Tuto položku nelze vybrat, jestliže jsou vybrány hodnoty pro " <u>sRGB</u> <sup>*</sup> " nebo "Customized" (Vlastní) z nabídky "Image" (Obraz) - "Color<br>Mode" (Barevný režim).)<br><b>R, G, B, C, M, Y</b> : Můžete upravit intenzitu každé barvy R (červená), G (zelená), B (modrá), C (azurová), M (purpurová), Y (žlutá) individuálně.<br>(Tuto položku lze vybrat pouze, když je vybrána možnost "Customized" (Vlastní) z nabídky "Image" (Obraz) - "Color Mode" (Barevný režim).) |
| Reset                                    | Umožňuje obnovit výchozí nastavení všech nastavení funkcí nabídky "Image" (Obraz). Chcete-li obnovit výchozí nastavení všech položek nabídky, viz 🖝 s.39                                                                                                    |

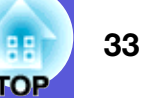

### Nabídka Signal (Signál)

Položky, které lze nastavit, se liší v závislosti na aktuálně promítaném obrazovém signálu podle následujících fotografií obrazovek. Podrobná nastavení se ukládají pro každý obrazový signál.

#### Počítačový obraz

[�]:Select [Enter]:Enter

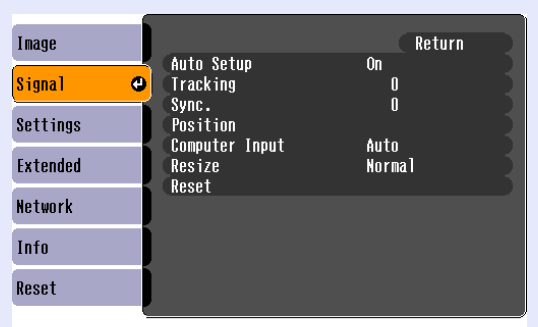

[Menu]:Exit

#### <u>Component video</u><sup>™</sup> (Komponentní video)

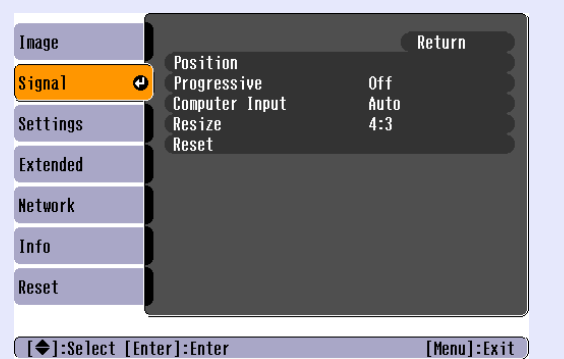

#### <u>Composite video</u><sup>™</sup>(Kompozitní video)/<u>S-video</u><sup>™</sup>

| Image      |                      |       |             | Return      |
|------------|----------------------|-------|-------------|-------------|
| Signal     | Position<br>Progress | ive   | Off         |             |
| Settings   | Resize               | yna i | АШСО<br>4:3 |             |
| Extended   | Keset                |       |             |             |
| Network    |                      |       |             |             |
| Info       |                      |       |             |             |
| Reset      |                      |       |             |             |
|            |                      |       |             |             |
| [�]:Select | [Enter]:Enter        |       |             | [Menu]:Exit |

| Dílčí nabídka                                    | Funkce                                                                                                    |
|--------------------------------------------------|----------------------------------------------------------------------------------------------------|
| Auto Setup<br>(Automatická<br>instalace)         | Můžete vybrat, zda se v případě změny vstupního signálu obraz automaticky upraví na optimální stav (On (Zapnuto)) nebo (Off (Vypnuto)). 🖝 s.48                                                                                                    |
| <u>Tracking</u> <sup></sup> (Seřizování souběhu) | Můžete upravit obraz z počítače, pokud se na něm objeví svislé pruhy. 🖝 s.48                                                                                                    |
| <u>Sync.</u> ₩<br>(Synchronizace)                | Můžete upravit obraz počítače, pokud se v něm objeví blikání, neostrost nebo rušení. 🖝 s.48                                                                                                    |
| Position (Poloha)                                | Můžete upravit polohu zobrazení nahoru, dolů, vlevo a vpravo, pokud část obrazu chybí tak, aby byl zobrazen celý obraz.                                                                                                    |
| Progressive<br>(Progresivní)                     | (Komponentní video lze nastavit pouze, pokud jsou přijímány signály 525i/625i)<br>Off (Vypnuto): Konverze IP je provedena pro každé pole obrazu. To je vhodné pro video s velkým množstvím pohybu.<br>On (Zapnuto): <u>Prokládané</u> <sup>™</sup> (i) signály jsou převedeny na <u>progresivní</u> <sup>™</sup> (p) signály. To je vhodné pro prohlížení statických snímků. |
| Computer Input<br>(Vstup počítače)               | Umožňuje vybrat vstupní signál z portu Computer (Component Video) (Počítač (Komponentní video)).<br>Jestliže vyberete nastavení "Auto" (Automaticky), vstupní signál se automaticky nastaví podle připojeného zařízení.<br>Jestliže se při nastavení "Auto" (Automaticky) barvy nezobrazují správně, vyberte signál v souladu s připojeným zařízením.                        |
| Video Signal<br>(Videosignál)                    | Nastavení "Auto" (Automaticky) zajišťuje automatické rozpoznání obrazového signálu. Pokud se na obraze objeví rušení nebo pokud dojde k problému, například pokud se při nastavení "Auto" (Automaticky) nepromítá žádný obraz, vyberte příslušný signál podle připojeného zařízení.                                                                                          |
| Resize (Změnit velikost)                         | Můžete nastavit <u>poměr stran</u> <sup>*</sup> promítaného obrazu. 🖝 s.17                                                                                                    |
| Reset                                            | Umožňuje resetovat výchozí hodnoty všech nastavení v nabídce "Signal" (Signál) vyjma položky "Computer Input" (Vstup počítače).<br>Chcete-li obnovit výchozí nastavení všech položek nabídky, viz 🖝 s.39                                                                                                    |

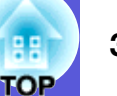

## Nabídka Settings (Nastavení)

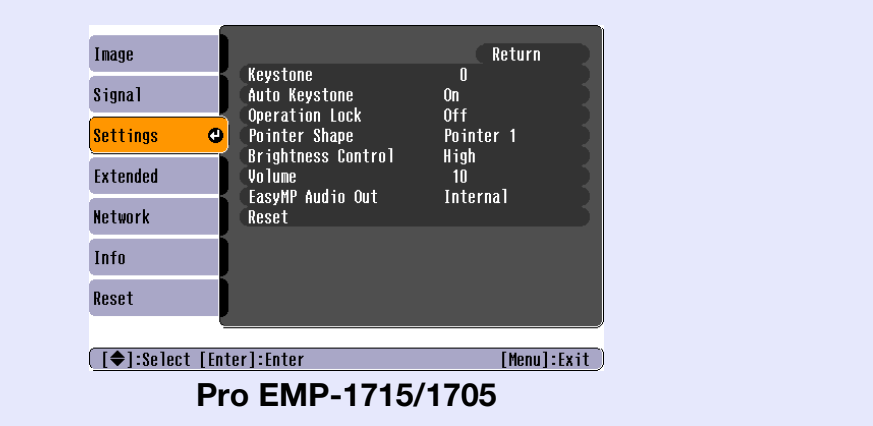

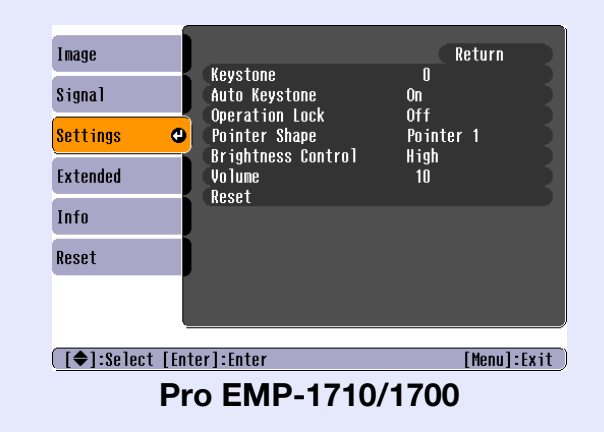

| Dílčí nabídka                                                          | Funkce                                                                                                    |
|------------------------------------------------------------------------|----------------------------------------------------------------------------------------------------|
| Keystone (Úprava<br>lichoběžníkového zkreslení)                        | Umožňuje upravit lichoběžníkové zkreslení obrazu. 🖝 Úvodní příručka                                                                                                    |
| Auto Keystone<br>(Automatická úprava<br>lichoběžníkového<br>zkreslení) | Umožňuje automaticky upravit lichoběžníkové zkreslení obrazu.<br>(Tuto položku lze vybrat pouze, pokud je v nabídce "Extended" (Rozšířené) - "Projection" (Projekce) vybrána možnost "Front"<br>(Přední)).                                                                                                    |
| Operation Lock<br>(Zámek ovládacího<br>panelu)                         | Umožňuje omezit používání ovládacího panelu projektoru. 🖝 s.29                                                                                                    |
| Pointer Shape (Tvar<br>ukazatele)                                      | Umožňuje vybrat tvar ukazatele. 🖝 s.18<br>Pointer 1 (Ukazatel 1): 利 Pointer 2 (Ukazatel 2): 🐹 Pointer 3 (Ukazatel 3): 📥                                                                                                    |
| Brightness Control<br>(Nastavení jasu)                                 | Umožňuje vybrat jedno ze dvou nastavení jasu lampy.<br>Vyberte položku "Low" (Nízký), jestliže je promítaný obraz příliš jasný, např. když promítáte ve tmavé místnosti na malé plátno. Pokud<br>vyberete položku "Low" (Nízký), sníží se jas obrazu, spotřeba elektřiny a hlučnost projektoru a také to bude mít příznivý vliv na<br>životnost lampy. Spotřeba elektřiny: sníží se přibližně o 46 W, životnost lampy: prodlouží se přibližně 1,5krát |
| Volume (Hlasitost)                                                     | Umožňuje nastavit hlasitost. 🖝 Úvodní příručka                                                                                                    |
| EasyMP Audio Out<br>(Audiovýstup EasyMP)<br>(Pouze EMP-1715/1705)      | Umožňuje nastavit metodu audiovýstupu pro EasyMP. Toto nastavení je účinné pouze při promítání obrazu pomocí EasyMP.<br>Nastavením této položky na "External" (Externí) můžete reprodukovat zvuk ze zabudovaného reproduktoru externího zesilovače.<br>Nastavením této položky na "Internal" (Interní) můžete reprodukovat zvuk ze zabudovaného reproduktoru projektoru.                                                                              |
| Reset                                                                  | Umožňuje obnovit výchozí nastavení všech hodnot nastavení nabídky "Settings" (Nastavení).<br>Chcete-li obnovit výchozí nastavení všech položek nabídky, viz 🖝 s.39                                                                                                    |

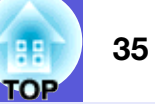

## Nabídka Extended (Rozšířené)

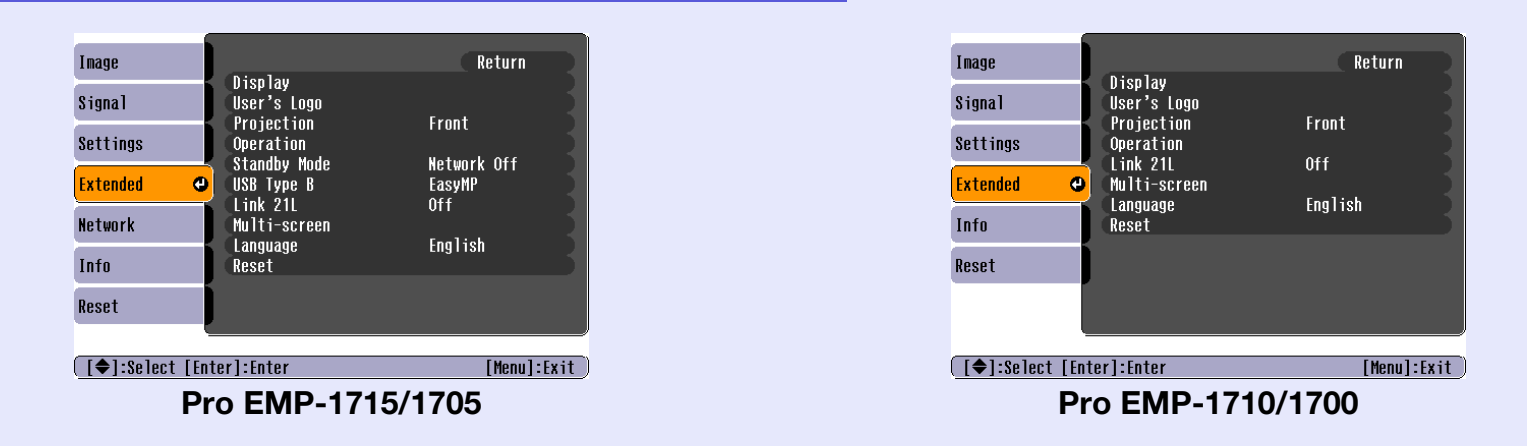

| Dílčí nabídka         | Funkce                                                                                                    |
|-----------------------|----------------------------------------------------------------------------------------------------|
| Display (Zobrazení)   | Umožňuje měnit nastavení vztahující se k zobrazení dat projektoru.                                                                     |
|                       | Messages (Zprávy): Můžete nastavit, zda chcete (On (Zapnuto)) nebo nechcete (Off (Vypnuto)) zobrazit název zdroje při změně            |
|                       | vstupního zdroje, název barevného režimu při změně barevného režimu, zprávu o tom, že není přijímán žádný vstupní signál atd.          |
|                       | Display Background (Pozadí zobrazení)*: Můžete nastavit stav obrazu pro případ, když není k dispozici žádný signál, na "Black"         |
|                       | (Cerná), "Blue" (Modrá) nebo "Logo".                                                                                                   |
|                       | Startup Screen (Uvodní obrazovka)*: Můžete nastavit, zda se zobrazí úvodní obrazovka (obraz promítaný po zapnutí projektoru) či        |
|                       | nikoli.                                                                                                    |
|                       | A/V Mute (Vypnout A/V)*: Můžete nastavit obraz, který bude zobrazen během A/V mute (Vypnout A/V) na "Black" (Cerná), "Blue",           |
|                       | (Modrá) nebo "Logo".                                                                                                    |
| User's Logo           | Můžete změnit uživatelské logo, které se zobrazí na pozadí a které se objeví při aktivaci funkce A/V Mute (Vypnutí A/V). 🖝 s.60        |
| (Uživatelské logo)*   |                                                                                                    |
| Projection (Projekce) | Podle umístění projektoru můžete nastavit některou z následujících možností. 🖝 s.53                                                    |
|                       | "Front" (Přední) "Front/Ceiling" (Přední/stropní) "Rear" (Zadní) "Rear/Ceiling" (Zadní/stropní)                                        |
|                       | Stisknutím a podržením tlačítka [A/V Mute] na dálkovém ovladači po dobu pěti sekund můžete změnit nastavení následujícím způsobem.     |
|                       | "Front" (Přední) ↔ "Front/Ceiling" (Přední/stropní)                                                                                    |
|                       | "Rear" (Zadní) ↔ "Rear/Ceiling" (Zadní/stropní)                                                                                        |
|                       | * Při nastavení "Front/Ceiling" (Přední/stropní) nebo "Rear/Ceiling" (Zadní/stropní) nelze ihned odpojit napájecí kabel, protože se po |
|                       | vypnutí napájení projektor chladí.                                                                                                    |
| * Je-li položka "U    | ser's Logo Protect" (Zabezpečení uživatelského loga) nastavena na možnost "On" (Zapnuto) v části "Password Protect" (Zabezpečení       |
| heslem), nelze n      | něnit nastavení uživatelského loga. Chcete-li provést změny, nastavte položku "User's Logo Protect" (Zabezpečení uživatelského loga)   |

na "Off" (Vypnuto). 🖝 s.27

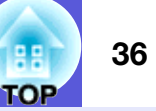

| Dílčí nabídka           | Funkce                                                                                                    |
|-------------------------|----------------------------------------------------------------------------------------------------|
| Operation (Provoz)      | Direct Power On (Přímé zapnutí): Můžete nastavit, zda bude funkce Direct Power On (Přímé zapnutí) zapnutá (On (Zapnuto)) nebo                                                                                                    |
|                         | vypnutá (Off (Vypnuto)).                                                                                                    |
|                         | je-li tato položka nastavena na On (Zapnuto) a ponecnate napajeci kapel pripojeny k zasuvce, po pripadnem vypadku proudu a jeno<br>obnovení může vzniknout rázové napětí, které může způsobit automatické zapnutí projektoru                 |
|                         | Sleen Mode (Režim spánku) <sup>.</sup>                                                                                                    |
|                         | <ul> <li>Můžete nastavit, zda se projekce automaticky ukončí (On (Zapnuto)) nebo neukončí (Off (Vypnuto)), pokud nejsou prováděny žádné</li> </ul>                                                                                           |
|                         | úkony po dobu přibližně 30 minut a není přijímán žádný obrazový signál.                                                                                                    |
|                         | • Můžete nastavit, zda se napájení automaticky vypne (On (Zapnuto)) či nikoli (Off (Vypnuto)) přibližně po 30 minutách po zavření krytu                                                                                                    |
|                         | vypnutí A/V.                                                                                                    |
|                         | ve vychozím nastavení je spankovy řezím vypnuty (OII), także po projekci nezapomenie vypnout napajeni.<br>High Altitude Mode (Vysoká nadmořská výška): Pokud projektor používáte v nadmořské výšce vyšší než 1 500 m. vyberte nastavení "On" |
|                         | (Zapnuto).                                                                                                    |
| Standby Mode            | Chcete-li použít funkci sledování sítě a řídící funkce, když je projektor v pohotovostním režimu, vyberte nastavení "Network On" (Síť zapnuta).                                                                                              |
| (Pohotovostní režim)    | Ke sledování a kontrole stavu projektoru prostřednictvím sítě můžete použít protokol <u>SNMP</u> nebo software "EMP Monitor" dodaný                                                                                                    |
| (Pouze EMP-1/15/1/05)   | s výrobkem.                                                                                                    |
| USB Type B (USB typ B)  | Pokud je projektor připojen k počítači kabelem USB a promítá se obraz z počítače, nastavte tuto položku na "EasyMP". 🖝 Wireless LAN                                                                                                    |
| (POUZE EIVIP-1715/1705) | Quick Connection Guide                                                                                                    |
| LINK 21L                | Muzete nastavit, zda se ma pouzit software <u>EMP Link21L</u> <sup>r</sup> ci nikoli.<br>(Tuto možnost vyberte po postavení položky "LISP Type P" (LISP type P) na možnost "Link 21L")                                                       |
| Multi coroon Mico       | (Tuto možnost vyberte po nastavení položky OSB Type B (OSB typ B) na možnost Elik 21E.)                                                                                                    |
| projektorů)             | Screen ID (ID projektoru): Při provádění "Image Correction" (Korekce obrazu) pro "Multi-screen" (Více projektorů) pomocí jednoho                                                                                                    |
|                         | dálkového ovladače pro více projektorů můžete definovat, který projektor se bude používat při nastavení individuálních identifikátorů ID.                                                                                                    |
|                         | ID (ID projektorů) nastavená v této části jsou k dispozici pouze během "Image Correction" (Korekce obrazu) pro "Multi-screen" (Více                                                                                                    |
|                         | projektorů).                                                                                                    |
|                         | Image Correction (Korekce obrazu): Můžete provést následující nastavení.                                                                                                    |
|                         | • Adjustment Level (Nastavení úrovně): Můžete upravit obraz od černé po bílou po pěti úrovních od 1 do 5 a na každé úrovní od 1 do 5<br>měžete upravit ních drijeť "Driektener Compet" (Komplete inny) a "Color Compet" (Komplete horne)     |
|                         | muzete upravit nasledujici "Brightness Correct" (Korekce jasu) a "Color Correct" (Korekce barev).<br>• Brightness Correct (Korekce jasu): Opraví rozdíl jasu mezi jednotljvými projektory                                                    |
|                         | <ul> <li>Color Correct (G/R) (Korekce barev Z/Č) / Color Correct (B/Y) (Korekce barev Č/Ž): Můžete opravit rozdíly v barvě každého projektoru</li> </ul>                                                                                     |
| Language (Jazyk)        | Můžete nastavit jazyk zobrazovaných zpráv.                                                                                                    |
| Reset                   | Můžete resetovat položky "Display (Zobrazení) *1" a "Operation (Provoz) *2" v nabídce "Extended" (Rozšířené) na výchozí nastavení.                                                                                                    |
|                         | Chcete-li obnovit výchozí nastavení všech položek nabídky, viz 🖝 s.39                                                                                                    |
| *1 Je-li položka "U     | Jser's Logo Protect" (Zabezpečení uživatelského loga) nastavena na možnost "On" (Zapnuto) v části "Password Protect" (Zabezpečení                                                                                                    |
| heslem), nelze r        | něnit nastavení uživatelského loga. Chcete-li provést změny, nastavte položku "User's Logo Protect" (Zabezpečení uživatelského loga)                                                                                                    |

na "Off" (Vypnuto). 🖝 s.27 \*2 Vyjma "High Altitude Mode (Vysoká nadmořská výška)".
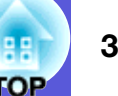

# Nabídka Network (Síť) (pouze EMP-1715/1705)

Je-li položka "Network Protect" (Zabezpečení sítě) nastavena na možnost "On" (Zapnuto) v části "Password Protect" (Zabezpečení heslem), zobrazí se zpráva a nelze měnit nastavení. Chcete-li provést změny, nastavte položku "Network Protect" (Zabezpečení sítě) na "Off" (Vypnuto). **s.27** 

| Image      |                          | Return      |
|------------|--------------------------|-------------|
| Signal     | TO NELWORK CONTIGURATION |             |
| Settings   |                          |             |
| Extended   |                          |             |
| Network    | •                        |             |
| Info       |                          |             |
| Reset      |                          |             |
|            | <u>.</u>                 |             |
| [♦]:Select | [Enter]:Enter            | [Menu]:Exit |

| Dílčí nabídka      | Funkce                                                                                                |
|--------------------|----------------------------------------------------------------------------------------------------|
| Network            | Můžete zobrazit obrazovku nastavení sítě. CasyMP Operation Guide, Wireless LAN Quick Connection Guide |
| Configuration      |                                                                                                    |
| (Konfigurace sítě) |                                                                                                    |

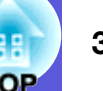

### Nabídka Info (pouze obraz)

Umožňuje zkontrolovat stav promítaného obrazového signálu a stav projektoru. Zobrazené položky se liší v závislosti na aktuálně promítaném obrazovém signálu podle následujících fotografií obrazovek.

Image

Signal

Settings

Extended Network Info Reset

[�]:Select

#### Computer image (Počítačový obraz)/ Component video <sup>№</sup>(Komponentní video)

| Image      |                                      |
|------------|--------------------------------------|
| Signal     | (Low Brightness) OH                  |
| Settings   | Source Computer<br>Input Signal Auto |
| Extended   | Refresh Rate 0.00Hz                  |
| Network    | SYNC INTO SCANOUUUU                  |
| Info       |                                      |
| Reset      |                                      |
|            |                                      |
| [♦]:Select | [Menu]:Exit                          |

#### <u>Composite video</u><sup>(Kompozitní video)/ S-video<sup>(\*)</sup></sup>

Lamp Hours (High Brightness)

Source

Video Signal

(Low Brightness)

Video

Auto (----)

OH Oh

[Menu]:Exit

#### EasyMP

| Image               |            |                                       |         |          |    |
|---------------------|------------|---------------------------------------|---------|----------|----|
| Signal              | Lamp Hours | (High Brightness)<br>(Low Brightness) | )  <br> | UH<br>Dh |    |
| Settings            | Source     | EdS                                   | mr      |          |    |
| Extended            |            |                                       |         |          |    |
| Network             |            |                                       |         |          |    |
| Info                | J          |                                       |         |          |    |
| Reset               | ļ          |                                       |         |          |    |
| [ <b>♦</b> ]:Select |            |                                       | [ Me    | nul:Ex   | it |

| Dílčí nabídka                                     | Funkce                                                                                                    |
|---------------------------------------------------|----------------------------------------------------------------------------------------------------|
| Lamp Hours<br>(Životnost lampy<br>v hodinách)     | Můžete zobrazit kumulativní provozní dobu lampy*.<br>Při dosažení kritické doby lampy se znaky zobrazí žlutě.            |
| Source (Zdroj)                                    | Můžete zobrazit název vstupního portu připojeného zařízení, jehož signál se právě promítá.                               |
| Input Signal<br>(Vstupní signál)                  | Můžete zobrazit obsah položky "Computer" (Počítač) nastavené v nabídce "Signal" (Signál) podle položky "Source" (Zdroj). |
| Resolution<br>(Rozlišení)                         | Můžete zobrazit vstupní rozlišení.                                                                                       |
| Video Signal<br>(Videosignál)                     | Můžete zobrazit obsah položky "Video Signal" (Videosignál) nastavené v nabídce "Signal" (Signál).                        |
| <u>Refresh Rate</u> ₩<br>(Obnovovací<br>kmitočet) | Můžete zobrazit obnovovací kmitočet.                                                                                     |
| Synctheric Synchronizace)<br>Info (Informace)     | Můžete zobrazit informace o obrazovém signálu.<br>Tyto informace mohou být vyžadovány v případě opravy.                  |

\* Během prvních 10 hodin je jako kumulativní provozní doba zobrazeno "0H".

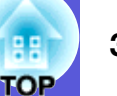

### Nabídka Reset

| Image            | Depot #11        | Return      |
|------------------|------------------|-------------|
| Signal           | Reset Lamp Hours |             |
| Settings         |                  |             |
| Extended         |                  |             |
| Network          |                  |             |
| Info             |                  |             |
| Reset 🕘          |                  |             |
| [€]:Select [Ente | r]:Enter         | [Menu]:Exit |

| Dílčí nabídka     | Funkce                                                                                                    |
|-------------------|----------------------------------------------------------------------------------------------------|
| Reset All         | Umožňuje obnovit výchozí nastavení všech položek nabídek.                                                                         |
| (Resetovat vše)   | U následujících položek nebude obnoveno výchozí nastavení: "Computer Input" (Počítačový vstup), "User's Logo" (Uživatelské logo), |
|                   | "Multi-screen" (Více projektorů), všechny položky v nabídce "Network" (Síť), "Lamp Hours" (Zivotnost lampy v hodinách) a          |
|                   | "Language" (Jazyk).                                                                                                    |
| Reset Lamp Hours  | Můžete vymazat kumulativní počet hodin používání lampy a obnovit "0H". Počet hodin lampy resetujte při výměně lampy.              |
| (Resetování počtu |                                                                                                    |
| hodin lampy)      |                                                                                                    |

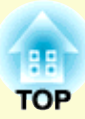

# Odstraňování problémů

Tato kapitola popisuje určování problémů a jejich řešení.

| Používání nápovědy                         | 41 |
|--------------------------------------------|----|
| Řešení problémů                            | 42 |
| Popis indikátorů                           | 42 |
| UIndikátor napájení svítí červeně          | 43 |
| ※・↓ Indikátor svítí nebo bliká oranžově    | 44 |
| • Pokud indikátory nenabídnou žádné řešení | 45 |
| Problémy týkající se obrazu                | 46 |
| Problémy při spuštění projekce             | 49 |
| Jiné problémy                              | 50 |

# Používání nápovědy

Jestliže v souvislosti s projektorem nastanou problémy, zprávy nápovědy na obrazovce vám umožní daný problém vyřešit.

#### Postup

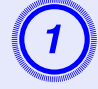

### Stiskněte tlačítko [Help].

Zobrazí se obrazovka nápovědy.

#### Použití dálkového ovladače A/V Mute Freeze 9 Num 7 8 ] Color Mode EasyMP Menu 4 6 s.vidor Video Resize Hein (?)1 2 3 Search ক্রন্দ 0

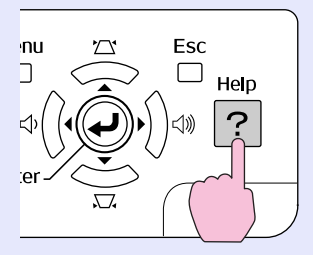

Použití ovládacího panelu

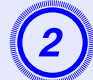

# Vyberte položku nabídky.

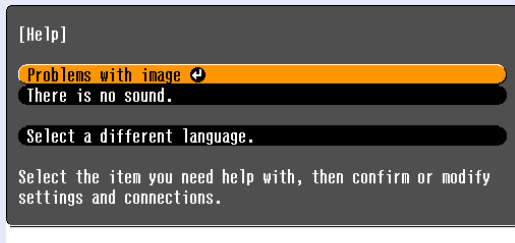

#### [♦]:Select [Enter]:Enter

### Použití dálkového ovladače

[Help]:Exit

#### Power Up Page Down Page Enter És É

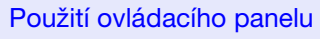

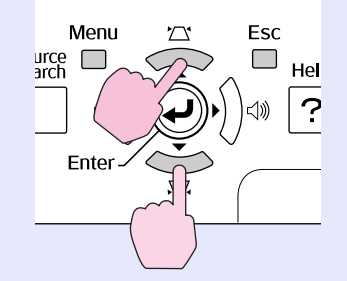

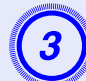

# Potvrďte volbu.

Použití dálkového ovladače

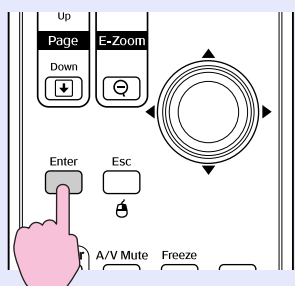

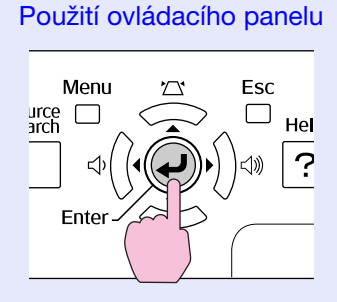

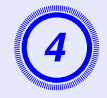

# Zopakováním operací v krocích 2 a 3 přejděte v nabídce k podrobnějším nastavením.

Stisknutím tlačítka [Help] ukončete nápovědu.

| [Help]                             | Return |
|------------------------------------|--------|
| (No image appears on the screen. 🕘 |        |
| (The image is not in focus.        |        |
| The image is unsteady.             |        |
| The image colors don't look right. |        |
| The image is too dark.             |        |
| The image is distorted.            |        |
|                                    |        |

[Esc]:Return [�]:Select [Enter]:Enter [Help]:Exit

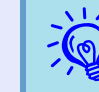

Jestliže nápověda nepomůže problém vyřešit, viz část "Řešení problémů" ( 🖝 s.42).

# Řešení problémů

Jestli máte s projektorem problémy, nejdříve zkontrolujte indikátory projektoru a přejděte níže k části "Popis indikátorů". Jestliže indikátory přesně neurčí, v čem problém spočívá, viz část "Pokud indikátory nenabídnou žádné řešení". 🖝 s.45

# Popis indikátorů

Projektor je vybaven následujícími třemi indikátory, které označují provozní stav projektoru.

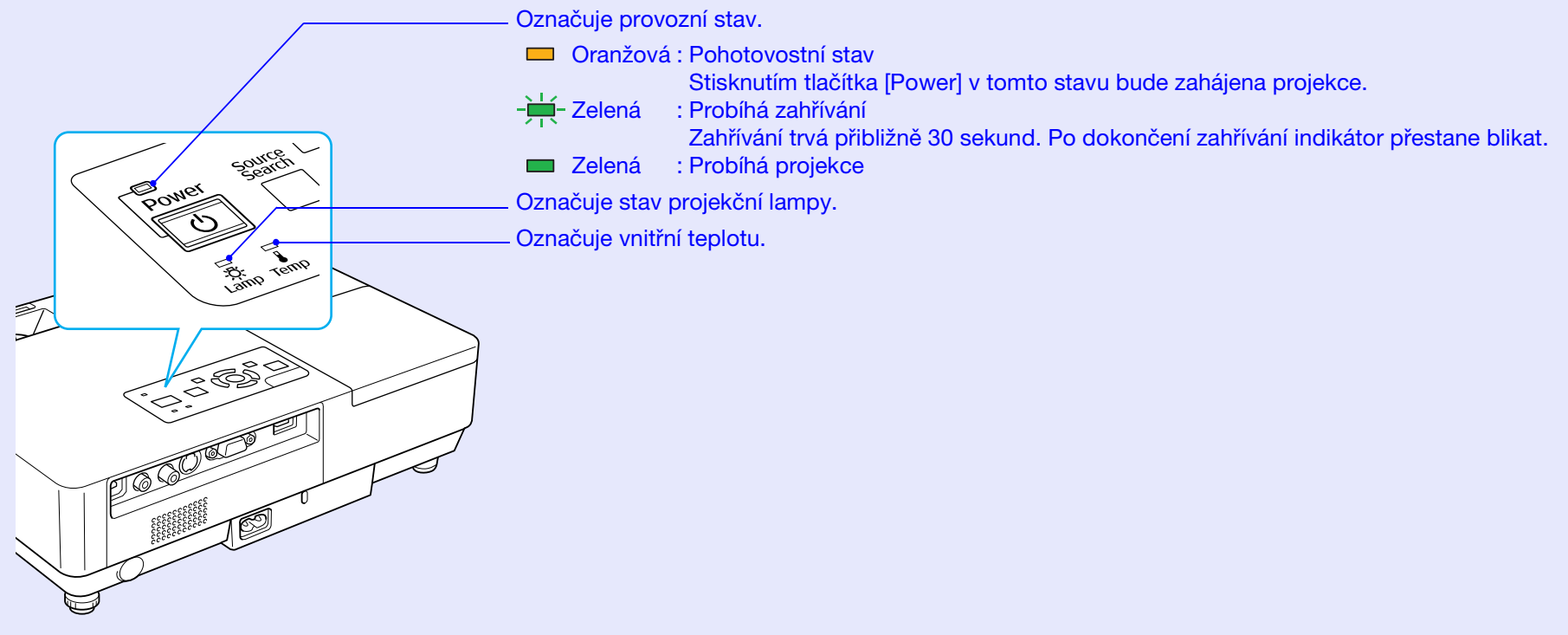

V následujících tabulkách najdete popis indikátorů a řešení problémů.

Pokud nesvítí žádný indikátor, zkontrolujte, zda je napájecí kabel správně připojený a zda zdroj napájení funguje. Po odpojení napájecího kabelu někdy zůstane krátce svítit indikátor  $\bigcirc$ . Nejedná se o závadu.

# Undikátor napájení svítí červeně

■: Svítí - Hiká: □: Nesvítí

| Stav                                                                     | Příčina                                       | Řešení nebo stav                                                                                                    |
|--------------------------------------------------------------------------|-----------------------------------------------|----------------------------------------------------------------------------------------------------|
| Cervená Cervená Cervená<br>Cervená Cervená<br>Cervená Cervená<br>Cervená | Vnitřní chyba                                 | Přestaňte projektor používat, odpojte napájecí kabel ze zásuvky a kontaktujte prodejce nebo použijte nejbližší adresu uvedenou v části <i>Mezinárodní záruční podmínky</i> . Totazy                                                                                                    |
| Cervená Cervená                                                          | Chyba ventilátoru<br>Chyba snímače            | Přestaňte projektor používat, odpojte napájecí kabel ze zásuvky a kontaktujte prodejce nebo použijte nejbližší adresu uvedenou v části <i>Mezinárodní záruční podmínky</i> . Totazy                                                                                                    |
| Cervená Cervená<br>↓ ·갖· ↓                                               | Chyba vysoké<br>teploty<br>(přehřívání)       | <ul> <li>Lampa se automaticky vypne a projekce zastaví. Počkejte asi pět minut. Zhruba po pěti minutách se projektor přepne do pohotovostního režimu; zkontrolujte následující dva body.</li> <li>Zkontrolujte čistotu vzduchového filtru a průchodnost větracích otvorů. Dále ověřte, že projektor není umístěn těsně u zdi.</li> <li>Jestliže je vzduchový filtr zanesený, vyčistěte jej nebo vyměňte.  s.54, 59</li> <li>Pokud chyba přetrvává i po zkontrolování výše uvedených bodů, přestaňte projektor používat, odpojte napájecí kabel ze zásuvky a kontaktujte prodejce nebo použijte nejbližší adresu uvedenou v části <i>Mezinárodní záruční podmínky.</i> Dotazy</li> </ul> |
|                                                                          |                                               | Pokud projektor používáte v nadmořské výšce nad 1 500 m, nastavte položku "High Altitude Mode" (Vysoká nadmořská výška) na možnost "On" (Zapnuto). 🖝 s.36                                                                                                    |
| Cervená Cervená                                                          | Chyba lampy<br>Selhání lampy<br>Otevřený kryt | <ul> <li>Zkontrolujte následující dva body.</li> <li>Vyjměte lampu a zkontrolujte, jestli není prasklá. ☞ s.56</li> <li>Vyčistěte vzduchový filtr. ☞ s.54</li> </ul>                                                                                                    |
| ው <del>የ</del>                                                           | lampy                                         | <ul> <li>Pokud není prasklá → Vraťte lampu zpět a zapněte napájení.</li> <li>Pokud chyba přetrvává → Vyměňte ji za novou lampu a zapněte napájení.</li> <li>Pokud chyba i nadále přetrvává →Přestaňte projektor používat, odpojte napájecí kabel ze zásuvky a kontaktujte prodejce nebo použijte nejbližší adresu uvedenou v části Mezinárodní záruční podmínky.  Cotazy</li> </ul>                                                                                                    |
|                                                                          |                                               | Pokud je prasklá →Vyměňte ji za novou nebo požádejte nejbližšího prodejce o radu. Jestliže lampu vyměňujete sami, dávejte pozor, abyste se o rozbité sklo neporanili (dokud lampu nevyměníte, projekce nebude možná).                                                                                                    |
|                                                                          |                                               | Ujistěte se, že je lampa nainstalovaná správně a že je a kryt zavřený. 🖝 s.56<br>Pokud není kryt lampy nebo lampa správně nainstalovaná, nerozsvítí se.                                                                                                    |
|                                                                          |                                               | Pokud projektor používáte v nadmořské výšce nad 1 500 m, nastavte položku "High Altitude Mode" (Vysoká nadmořská výška) na možnost "On" (Zapnuto). 🖝 s.36                                                                                                    |

TOP

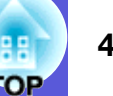

#### 

■: Svítí - Hiká □: Nesvítí □: V závislosti na stavu projektoru

| Stav                            | Příčina         | Řešení nebo stav                                                                                                    |
|---------------------------------|-----------------|----------------------------------------------------------------------------------------------------|
| Červená Oranžová                | Varování vysoké | (Nejedná se o výjimečnou situaci. Nicméně pokud se teplota opět nadměrně zvýší, projekce se automaticky                                                                                                    |
| ■ □ <del>  </del><br>少 ☆ ↓      | teploty         | <ul> <li>vypne.)</li> <li>Zkontrolujte čistotu vzduchového filtru a průchodnost větracích otvorů. Dále ověřte, že projektor není umístěn těsně u zdi.</li> <li>Jestliže je vzduchový filtr zanesený, vyčistěte jej nebo vyměňte.  s.54, 59</li> </ul> |
| Oranžová<br>□ - ↓ - □<br>↓ - ♡- | Výměna lampy    | Nahraďte starou lampu novou. 🖝 s.56<br>Budete-li lampu používat po uplynutí intervalu pro výměnu, zvyšuje se pravděpodobnost výbuchu lampy. Co<br>nejdříve lampu vyměňte.                                                                             |

•Jestliže projektor nefunguje správně i když indikátory ukazují normální stav, viz část "Pokud indikátory nenabídnou žádné řešení" (🖝 s.45).

• Jestliže indikátor označuje stav, který není v předchozích tabulkách popsán, kontaktujte prodejce nebo použijte nejbližší adresu uvedenou v části Mezinárodní záruční podmínky. 🖝 Dotazy

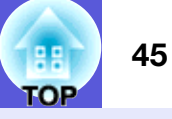

# Pokud indikátory nenabídnou žádné řešení

Pokud se vyskytne kterýkoli z následujících problémů a indikátory nenabídnou žádné řešení, viz stránky pro jednotlivé problémy.

#### Problémy týkající se obrazu

Žádný obraz 🖝 s.46

Projekce se nespustí, projekční plocha je zcela černá, projekční plocha je zcela modrá atd.

- Pohyblivý obraz se nezobrazuje s.46 Pohyblivý obraz promítaný z počítače je zobrazen černě a nic se nepromítá.
- Projekce se automaticky zastaví 🖝 s.46
- Zobrazí se zpráva "Not supported." (Není podporováno) s.47
- Zobrazí se zpráva "No Signal." (Není signál) 🖝 s.47
- Obraz je částečně nebo celý neostrý s.47
- Obraz je rušený nebo zkreslený s.48 Obraz je rušený, zkreslený nebo se objeví černobílý kostkovaný vzor.
- Obraz je ořezán (velký) nebo malý nebo není vhodný poměr jeho stran s.48

Zobrazí se jen část obrazu, obraz nemá správný poměr výšky a šířky atd.

Nesprávné barvy obrazu s.49

Celý obraz má fialový nebo zelený tón, obraz je černobílý, barvy jsou nevýrazné atd.

(Monitory počítače a displeje LCD odlišně reprodukují barvy, takže barvy produkované projektorem a barvy na monitoru se nemusí shodovat. Toto však neznačí problém.)

Obraz je tmavý 🖝 s.49

Problémy při spuštění projekce

Přístroj se nezapne s.49

#### Jiné problémy

- Není slyšet žádný zvuk nebo je úroveň hlasitosti příliš nízká s.50
- Dálkový ovladač nefunguje s.50
- Není přijímána pošta, i když dojde k neobvyklému stavu projektoru s.51

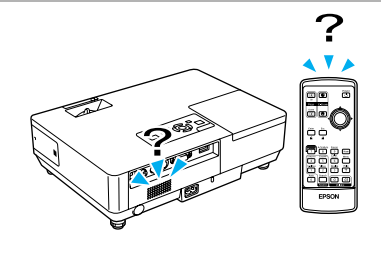

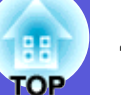

# Problémy týkající se obrazu

# Žádný obraz

| Kontrola                                                                             | Řešení                                                                                                    |
|--------------------------------------------------------------------------------------|----------------------------------------------------------------------------------------------------|
| Stiskli jste tlačítko [Power]?                                                       | Stisknutím tlačítka [Power] zapněte napájení.                                                                                                    |
| Jsou indikátory zhasnuté?                                                            | Napájecí kabel není správně připojen nebo zdroj napájení nefunguje.<br>Zapojte napájecí kabel projektoru správně. 🖝 <i>Úvodní příručka</i><br>Zkontrolujte, zda elektrická zásuvka nebo zdroj napájení funguje správně. |
| Není aktivní režim A/V Mute (Vypnout A/V)?                                           | Stisknutím tlačítka [A/V Mute] na dálkovém ovladači zrušte funkci A/V Mute (Vypnout A/V).<br>s.16                                                                                                    |
| Je kryt vypnutí A/V zavřen?                                                          | Otevřete kryt vypnutí A/V.                                                                                                    |
| Jsou správně nastaveny položky konfigurační nabídky?                                 | Resetujte veškerá nastavení. 🖝 "Reset" (Resetovat) - "Reset All" (Resetovat vše) s.39                                                                                                    |
| Je promítaný obraz zcela černý?<br>Jen při promítání obrazového materiálu z počítače | Některé obrazy, jako například spořiče obrazovky, mohou být celé černé.                                                                                                    |
| Je nastavení formátu signálu obrazu správné?<br>Jen při promítání videa              | Změňte nastavení v souladu se signálem pro připojené zařízení. 🖝 "Signal" (Signál) - "Video Signal" (Videosignál) s.33                                                                                                  |

#### Pohyblivý obraz se nezobrazuje

| Kontrola                                                                                       | Řešení                                                                                    |
|------------------------------------------------------------------------------------------------|-------------------------------------------------------------------------------------------|
| Je signál obrazu počítače zobrazen na displeji LCD a na                                        | Přepněte signál obrazu pouze na vnější výstup. 🖝 Postupujte podle dokumentace k počítači. |
| monitoru?                                                                                      |                                                                                           |
| Platí jen při promítání obrazu z přenosného či<br>stolního počítače s vestavěným LCD displejem |                                                                                           |

#### Projekce se automaticky zastaví

| Kontrola                                            | Řešení                                                                                        |
|-----------------------------------------------------|-----------------------------------------------------------------------------------------------|
| Je položka "Sleep Mode" (Režim spánku) nastavena na | Stisknutím tlačítka [Power] zapněte napájení. Nechcete-li používat režim "Sleep Mode" (Režim  |
| možnost "On" (Zapnuto)?                             | spánku), změňte nastavení na "Off" (Vypnuto). 🖝 "Extended" (Rozšířené) - "Operation" (Provoz) |
|                                                     | -"Sleep Mode" (Režim spánku) s.36                                                             |

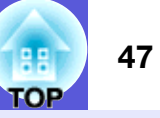

#### Zobrazí se zpráva "Not supported." (Není podporováno)

| Kontrola                                          | Řešení                                                                                      |
|---------------------------------------------------|---------------------------------------------------------------------------------------------|
| Je nastavení formátu signálu obrazu správné?      | Změňte nastavení v souladu se signálem pro připojené zařízení. 🖝 "Signal" (Signál) - "Video |
| Jen při promítání videa                           | Signal" (Videosignál) s.33                                                                  |
| Odpovídá rozlišení signálu a obnovovací kmitočet  | Podrobnosti o změně rozlišení a frekvence obrazového signálu vysílaného počítačem najdete   |
| režimu?                                           | v dokumentaci k počítači. 🖝 "Seznam podporovaných zobrazovacích zařízení "s.70              |
| Jen při promítání obrazového materiálu z počítače |                                                                                             |

#### Zobrazí se zpráva "No Signal." (Není signál)

| Kontrola                                                                                       | Řešení                                                                                                    |
|------------------------------------------------------------------------------------------------|----------------------------------------------------------------------------------------------------|
| Jsou kabely správně připojeny?                                                                 | Ověřte správnost připojení všech kabelů zajišťujících projekci. 🖝 Úvodní příručka                                                                                                    |
| Byl vybrán správný vstupní port?                                                               | Stisknutím tlačítka [Source Search] na dálkovém ovladači nebo na ovládacím panelu změňte obraz.                                                                                                    |
|                                                                                                | I S.13                                                                                                    |
| Je zapnuté napájení počítače nebo videozdroje?                                                 | Zapněte napájení zařízení.                                                                                                    |
| Je obrazový signál vysílán do projektoru?                                                      | Pokud je obrazový signál odesílán jen do displeje počítače nebo doplňkového monitoru, nastavte                                                                                                    |
| Platí jen při promítání obrazu z přenosného či<br>stolního počítače s vestavěným displejem LCD | výstup pro externí cíl a také monitor počítače. U některých počítačů, je-li obrazový signál odesílán<br>externě, se obrazový signál na displeji či doplňkovém monitoru neobjeví. Tokumentace počítače<br>pod názvem, jako například "Externí výstup" nebo "Připojení externího monitoru".<br>Pokud zařízení propojíte v době, kdy je napájení projektoru nebo počítače již zapnuté, funkční [Fn] |
|                                                                                                | počítače a projektoru a poté je znovu zapněte.                                                                                                    |

#### Obraz je částečně nebo celý neostrý

| Kontrola                                                       | Řešení                                                                                                    |
|----------------------------------------------------------------|----------------------------------------------------------------------------------------------------|
| Je správně nastaveno zaostření?                                | Otáčením ovladače zaostření obraz zaostřete.                                                                                                    |
| Je projektor umístěn ve správné vzdálenosti?                   | Doporučená vzdálenost projektoru je 99 cm až 1 211 cm.<br>Umístěte projektor v tomto rozsahu. 🖝 s.62                                                                                                    |
| Není hodnota korekce lichoběžníkového zkreslení příliš vysoká? | Zmenšením projekčního úhlu snižte korekci lichoběžníkového zkreslení.                                                                                                    |
| Nevytvořila se na objektivu kondenzace?                        | Pokud byl objektiv přemístěn ze studeného do teplého prostředí nebo pokud v místě instalace<br>dochází k náhlým změnám teploty, na objektivu se může vytvořit kondenzace, která způsobí<br>rozostření obrazu. Než projektor zapnete, ponechte jej v místnosti přibližně jednu hodinu vypnutý.<br>Pokud se na objektivu vytvoří kondenzace, vypněte napájení projektoru a počkejte, dokud<br>kondenzace nezmizí. |

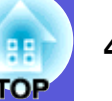

#### Obraz je rušený nebo zkreslený

| Kontrola                                                                                      | Řešení                                                                                                    |
|-----------------------------------------------------------------------------------------------|----------------------------------------------------------------------------------------------------|
| Je nastavení formátu signálu obrazu správné?                                                  | Změňte nastavení v souladu se signálem pro připojené zařízení. 🖝 "Signal" (Signál) - "Video                                                                                    |
| Jen při promítání videa                                                                       | Signal" (Videosignál) s.33                                                                                                    |
| Jsou kabely správně připojeny?                                                                | Ověřte správnost připojení všech kabelů zajišťujících projekci. 🖝 Úvodní příručka                                                                                              |
| Používáte prodlužovací kabel?                                                                 | Pokud používáte prodlužovací kabel, signál může být ovlivněn elektrickým rušením. Pomocí kabelů dodaných s projektorem zkontrolujte, zda problém nezpůsobují používané kabely. |
| Je nastaveno správné rozlišení?                                                               | Nastavte počítač tak, aby vysílal signál podporovaný tímto projektorem.                                                                                                    |
| Jen při promítání obrazového materiálu z počítače                                             | Seznam podporovaných zobrazovacích zařízení s.70 Dokumentace počítače                                                                                                    |
| Jsou položky " <u>Sync.</u> <sup>™</sup> " (Synchronizace) a " <u>Tracking</u> <sup>™</sup> " | Stisknutím tlačítka [Auto] na dálkovém ovladači nebo tlačítka [Enter] na ovládacím panelu                                                                                      |
| (Seřizování souběhu) správně nastavené?                                                       | proveďte automatické nastavení. Jestliže po použití automatického nastavení není kvalita obrazu                                                                                |
| Jen při promítání obrazového materiálu z počítače                                             | uspokojivá, upravte obraz pomocí funkcí "Sync." (Synchronizace) a "Tracking" (Seřizování                                                                                       |
|                                                                                               | souběhu) v konfigurační nabídce. 🖝 "Signal" (Signál) - "Tracking" (Seřizování souběhu), "Sync."                                                                                |
|                                                                                               | (Synchronizace) s.33                                                                                                    |

#### Obraz je ořezán (velký) nebo malý nebo není vhodný poměr jeho stran

| Kontrola                                                     | Řešení                                                                                                    |
|--------------------------------------------------------------|----------------------------------------------------------------------------------------------------|
| Promítá se z počítače širokoúhlý obraz?                      | Stisknutím tlačítka [Resize] na dálkovém ovladači změňte poměr stran v pořadí "Normal"                                                                                                    |
| Jen při promítání obrazového materiálu z počítače            | (Normální), "4:3" a "16:9". Změňte poměr stran vzhledem k rozlišení.                                                                                                    |
| Je obraz stále zvětšený funkcí E-Zoom (El. lupa)?            | Stisknutím tlačítka [Esc] na dálkovém ovladači zrušte funkci E-Zoom (El. lupa). 🖝 s.19                                                                                                    |
| Je položka "Position" (Poloha) nastavena správně?            | Stisknutím tlačítka [Auto] na dálkovém ovladači nebo tlačítka [Enter] na ovládacím panelu<br>proveďte automatické nastavení promítaného počítačového obrazu. Jestliže po použití<br>automatického nastavení není kvalita obrazu uspokojivá, upravte obraz pomocí funkce "Position"<br>(Poloha) v konfigurační nabídce.<br>Kromě signálu obrazu z počítače můžete během projekce upravovat další signály pomocí položky |
|                                                              | "Position" (Poloha) v konfigurační nabídce. 🖝 "Signal" (Signál) - "Position" (Poloha) s.33                                                                                                    |
| Je počítač nastaven pro použití dvou zobrazovacích zařízení? | Pokud byl režim pro použití dvou zobrazovacích zařízení aktivován v dialogovém okně "Vlastnosti zobrazení" v části Ovládací panely, projektor bude promítat pouze polovinu obrazu na obrazovce                                                                                                    |
| Jen při promítání obrazového materiálu z počítače            | zobrazovacích zařízení vypněte. Tokumentace ovladače grafické karty počítače                                                                                                    |
| Je nastaveno správné rozlišení?                              | Nastavte počítač tak, aby vysílal signál podporovaný tímto projektorem.                                                                                                    |
| Jen při promítání obrazového materiálu z počítače            | Seznam podporovaných zobrazovacích zařízení s.70 Dokumentace počítače                                                                                                    |

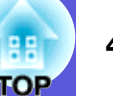

#### Nesprávné barvy obrazu

| Kontrola                                           | Řešení                                                                                                    |
|----------------------------------------------------|----------------------------------------------------------------------------------------------------|
| Shoduje se nastavení vstupního signálu se signálem | Změňte následující nastavení v souladu se signálem pro připojené zařízení.                                                                |
| pripojeneno zarizeni?                              | ri promitani signalu ze zarizeni pripojeneno k počitači (Component Video) (komponentni video)                                             |
|                                                    | Při promítání signálu ze zařízení připojeného k Video nebo S-Video 🖝 "Signal" (Signál) - "Video Signal System" (Systém videosignálu) s.33 |
| Je jas správně nastaven?                           | Upravte nastavení "Brightness" (Jas) v konfigurační nabídce. 🖝 "Image" (Obraz) - "Brightness" (Jas) s.32                                  |
| Jsou kabely správně připojeny?                     | Ověřte správnost připojení všech kabelů zajišťujících projekci. 🖝 Úvodní příručka                                                         |
| Je správně nastavena položka " <u>kontrast</u> ♥"? | Upravte nastavení "Contrast" (Kontrast) v konfigurační nabídce. 🖝 "Image" (Obraz) - "Contrast" (Kontrast) s.32                            |
| Jsou správně nastavené barvy?                      | Upravte nastavení "Color Adjustment" (Úpravy barev) v konfigurační nabídce. 🖝 "Image" (Obraz) - "Color Adjustment" (Úpravy barev) s.32    |
| Je správně nastavena sytost barev a tón?           | Upravte nastavení "Color Saturation" (Sytost barev) a "Tint" (Tón) v konfigurační nabídce.                                                |
| Jen při promítání videa                            | • Image (Obraz) - "Color Saturation" (Sytost barev), "Tint" (Ion) s.32                                                                    |

#### Obraz je tmavý

| Kontrola                                          | Řešení                                                                                                    |
|---------------------------------------------------|----------------------------------------------------------------------------------------------------|
| Je správně nastaven jas a svítivost obrazu?       | Upravte nastavení "Brightness" (Jas) a "Brightness Control" (Nastavení jasu) v konfigurační nabídce.<br>"Image" (Obraz) - "Brightness" (Jas) s.32 ""Settings" (Nastavení) - "Brightness Control"<br>(Nastavení jasu) s.34 |
| Je správně nastavena položka " <u>kontrast</u> "? | Upravte nastavení "Contrast" (Kontrast) v konfigurační nabídce.<br>☞ "Image" (Obraz) - "Contrast" (Kontrast) s.32                                                                                                    |
| Není nutno vyměnit lampu?                         | Když se lampa blíží ke konci své životnosti, obraz je tmavší a kvalita barev nižší. Jakmile k tomu dojde, lampu vyměňte. 🖝 s.56                                                                                           |

# Problémy při spuštění projekce

#### ■ Napájení se nezapne

| Kontrola                       | Řešení                                                                                                    |
|--------------------------------|----------------------------------------------------------------------------------------------------|
| Stiskli jste tlačítko [Power]? | Stisknutím tlačítka [Power] zapněte napájení.                                                                                                    |
| Jsou indikátory zhasnuté?      | Napájecí kabel není správně připojen nebo zdroj napájení nefunguje.<br>Zapojte napájecí kabel projektoru správně. ( Úvodní příručka<br>Zkontroluite, zda elektrické zásuvka nebo zdroj napájení funguje správně |

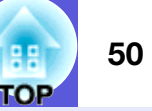

| Kontrola                                                                    | Řešení                                                                                                    |
|-----------------------------------------------------------------------------|----------------------------------------------------------------------------------------------------|
| Rozsvítí se nebo zhasnou indikátory, když se dotknete<br>napájecího kabelu? | Napájecí kabel má pravděpodobně nedostatečný kontakt nebo může být vadný. Odpojte napájecí kabel a znovu jej připojte. Pokud se tím problém nevyřeší, přestaňte projektor používat, odpojte napájecí kabel ze zásuvky a kontaktujte prodejce nebo použijte nejbližší adresu uvedenou v části <i>Mezinárodní záruční podmínky.</i> Totazy |
| Je zámek ovládacího panelu nastaven na "Full Lock"<br>(Úplné uzamčení)?     | Stiskněte a podržte tlačítko [Enter] na ovládacím panelu po dobu přibližně sedmi sekund. Zobrazí se zpráva o odemčení. 🖝 s.29                                                                                                    |

# Jiné problémy

#### Není slyšet žádný zvuk nebo je úroveň hlasitosti příliš nízká

| Kontrola                                                        | Řešení                                                                                                    |
|-----------------------------------------------------------------|----------------------------------------------------------------------------------------------------|
| Je zdroj zvuku správně připojen?                                | Ověřte, že je kabel připojen k portu Audio.                                                                                                    |
| Je nastaven výstup "External" (Externí)?<br>Pouze EMP-1715/1705 | Je-li při používání EMP-1715/1705 položka "EasyMP Audio Out" (Audiovýstup EasyMP)<br>v konfigurační nabídce nastavena na možnost "External" (Externí), ze zabudovaného reproduktoru<br>projektoru nevychází žádný zvuk. Změňte nastavení na "Internal" (Interní). © "Settings"<br>(Nastavení) - "EasyMP Audio Out" (Audiovýstup EasyMP) s.34 |
| Není nastavena minimální hlasitost?                             | Upravte nastavení hlasitosti. 🖝 Úvodní příručka                                                                                                    |
| Není aktivní režim A/V Mute (Vypnout A/V)?                      | Stisknutím tlačítka [A/V Mute] na dálkovém ovladači zrušte funkci A/V Mute (Vypnout A/V). 🖝 s.16                                                                                                    |
| Má zvukový kabel specifikaci "No resistance" (Bez odporu)?      | Při používání běžně dostupného zvukového kabelu zkontrolujte, zda je označen specifikací "No resistance" (Bez odporu).                                                                                                    |

#### Dálkový ovladač nefunguje

| Kontrola                                                  | Řešení                                                                                               |
|-----------------------------------------------------------|----------------------------------------------------------------------------------------------------|
| Je vysílač signálu dálkového ovladače při použití         | Nasměrujte dálkové ovládání na snímač signálu dálkového ovladače.                                    |
| nasměrován na snímač signálu dálkového ovladače na        | Provozní úhel ovladače je přibližně 30° vodorovně a 15° svisle. 🖝 Úvodní příručka                    |
| projektoru?                                               |                                                                                                    |
| Není dálkový ovladač příliš daleko od projektoru?         | Provozní dosah dálkového ovladače je přibližně 6 metrů.                                              |
| Nesvítí na snímač signálu dálkového ovladače přímé        | Umístěte projektor tak, aby snímač signálu dálkového ovladače nebyl vystaven silnému zdroji          |
| sluneční světlo nebo silné světlo zářivky?                | světla.                                                                                              |
| Nejsou baterie vybité? Jsou baterie vloženy správně?      | Zkontrolujte, zda jsou baterie vložené správně nebo podle potřeby použijte nové. 🖝 s.55              |
| Nestiskli jste některé tlačítko na dálkovém ovladači déle | Pokud libovolné tlačítko na dálkovém ovladači stisknete déle než 30 sekund, dálkový ovladač          |
| než 30 sekund?                                            | přestane vysílat signál, protože se aktivuje klidový režim dálkového ovladače. Tato funkce zabraňuje |
|                                                           | vybíjení baterií, když jsou tlačítka dálkového ovladače náhodně stisknuta, například když je dálkový |
|                                                           | oviadac ulozen v tasce nebo kdyz na dalkovem oviadaci lezi jiny predmet. Po uvolneni tlacitka se     |
|                                                           | obnovi dezny rezim daikoveno oviadace.                                                               |

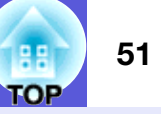

### Není přijímána pošta, i když dojde k neobvyklému stavu projektoru (pouze EMP-1715/1705)

| Kontrola                                              | Řešení                                                                                           |
|-------------------------------------------------------|--------------------------------------------------------------------------------------------------|
| Je položka "Standby Mode" (Pohotovostní režim)        | Chcete-li používat funkci upozornění e-mailem, když se projektor nachází v pohotovostním režimu, |
| nastavena na možnost "Network On" (Zapnout síť)?      | nastavte možnost "Network On" (Zapnout síť) položky "Standby Mode" (Pohotovostní režim)          |
|                                                       | v konngurachi habidee. • Extended (Rozsirene) - Standby Mode (Ponotovostni rezim) \$.36          |
| Došlo ke kritickému abnormálnímu stavu a projektor se | Když se projektor náhle zastaví, nelze odeslat poštu.                                            |
| náhle zastavil?                                       | Pokud abnormální stav přetrvává, kontaktujte prodejce nebo použijte nejbližší adresu uvedenou    |
|                                                       | v části Mezinárodní záruční podmínky. 🖝 Dotazy                                                   |
| Funguje napájení projektoru?                          | Zkontrolujte, zda elektrická zásuvka nebo zdroj napájení funguje správně.                        |

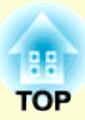

# Dodatky

Tato kapitola nabízí informace o údržbě dlouhodobě zajišťující maximální výkon projektoru.

| Způsoby instalace                                  | 53 |
|----------------------------------------------------|----|
| Čištění                                            | 54 |
| Čištění povrchu projektoru                         | 54 |
| Čištění objektivu                                  | 54 |
| • Čištění vzduchového filtru a větracího vstupního |    |
| otvoru                                             | 54 |
| Výměna spotřebního materiálu                       | 55 |
| • Výměna baterií v dálkovém ovladači               | 55 |
| Výměna lampy                                       | 56 |
| Interval výměny lampy                              | 56 |
| Postup při výměně lampy                            |    |
| <ul> <li>Výměna vzduchového filtru</li> </ul>      |    |
| Interval výměny vzduchového filtru                 | 59 |
| Postup při výměně vzduchového filtru               |    |
| Uložení uživatelského loga                         | 60 |
| Velikost plátna a vzdálenost projektoru            | 62 |
| Připojení k externímu zařízení                     | 63 |
| Připojení k externím reproduktorům                 | 63 |

| Příslušenství a spotřební materiál64 |   |
|--------------------------------------|---|
| Volitelné příslušenství              | , |
| Glosář65                             |   |
| Seznam příkazů ESC/VP2167            |   |
| • Seznam příkazů67                   |   |
| • Schéma zapojení kabelů67           |   |
| Připojení USB                        |   |
| Nastavení připojení USB 68           |   |
| PJLink (pouze EMP-1715/1705)69       |   |
| Seznam podporovaných zobrazovacích   |   |
| zarizeni70                           |   |
| Počítačový obraz                     |   |
| Komponentní vídeo                    |   |
| Technické údaje71                    |   |
| Vzhled74                             |   |
| Rejstřík75                           |   |

# **Způsoby instalace**

Tento projektor podporuje čtyři různé způsoby projekce.

### Upozornění

- Při upevňování projektoru na strop je nutno použít speciální způsob instalace (stropní úchyt). V případě nesprávné instalace může dojít k pádu a k nehodě nebo zranění.
- Když na upevnění ke stropu použijete lepidla proti uvolnění šroubů nebo pokud použijete na projektor maziva, oleje apod., může skříň projektoru prasknout a způsobit pád projektor ze stropního úchytu. V takovém případě může projektor způsobit vážné zranění osobě, která by se nacházela pod stropním úchytem, a mohlo by dojít k poškození projektoru.

*Při instalaci nebo úpravě upevnění ke stropu nepoužívejte lepidla proti uvolnění šroubů nebo maziva, oleje apod.* 

•Nepoužívejte projektor v poloze na boku. Zařízení nemusí fungovat správně.

• Promítejte obraz z místa před projekční plochou. (Přední projekce)

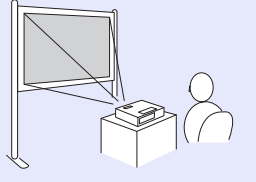

• Zavěste projektor na stropní úchyt a promítejte obraz z místa před projekční plochou. (Přední/stropní projekce)  Promítejte obraz z místa za průsvitnou projekční plochou. (Zadní projekce)

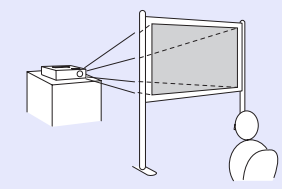

• Zavěste projektor na stropní úchyt a promítejte obraz z místa za průsvitnou projekční plochou. (Zadní/ stropní projekce)

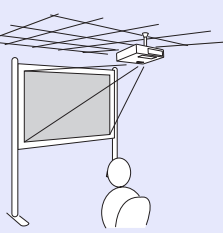

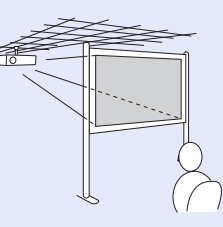

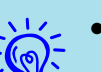

• K zavěšení projektoru na strop je zapotřebí použít volitelný stropní úchyt. ( s. 64

• Stisknutím a podržením tlačítka [A/V Mute] na dálkovém ovladači po dobu pěti sekund můžete změnit nastavení následujícím způsobem.

"Front" (Přední) ↔ "Front/Ceiling" (Přední/stropní) "Rear" (Zadní) ↔ "Rear/Ceiling" ☞ s.35 (Zadní/ stropní)

 Při nastavení "Front/Ceiling" (Přední/stropní) nebo "Rear/Ceiling" (Zadní/stropní) nelze ihned odpojit napájecí kabel, protože se po vypnutí napájení projektor chladí. s.35

# Čištění

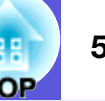

Pokud je projektor znečištěný nebo se snižuje kvalita obrazu projekce, projektor je nutno očistit.

# Čištění povrchu projektoru

K čištění skříně projektoru používejte měkkou látku. Při čištění na skříň příliš netlačte.

Pokud je projektor silně znečištěný, navlhčete látku ve vodě obsahující malé množství neagresivního čisticího prostředku a před otřením skříně projektoru látku řádně vyždímejte.

### Upozornění

K čištění povrchu projektoru nepoužívejte těkavé látky, jako například líh nebo ředidlo. Může dojít ke změně kvality nebo vyblednutí povrchu.

# Čištění objektivu

K čištění objektivu používejte běžně dostupnou speciální tkaninu na čištění optiky.

### Upozornění

Objektiv nečistěte hrubým materiálem a nevystavujte objektiv nárazům; mohl by se poškodit.

# Čištění vzduchového filtru a větracího vstupního otvoru

Po zobrazení následující zprávy vyčistěte vzduchový filtr a vstupní větrací otvor.

"The projector is overheating. Make sure nothing is blocking the air vent, and clean or replace the air filter." (Projektor se přehřívá. Zkontrolujte, zda nejsou zablokovány větrací otvory a vyčistěte nebo vyměňte vzduchový filtr.). 🖝 "Postup při výměně vzduchového filtru" s.59

## Upozornění

Pokud se vzduchový filtr zanese prachem, může se zvýšit vnitřní teplota projektoru, což může způsobit problémy s provozem nebo zkrátit životnost optického systému. Po zobrazení této zprávy ihned vyčistěte vzduchový filtr.

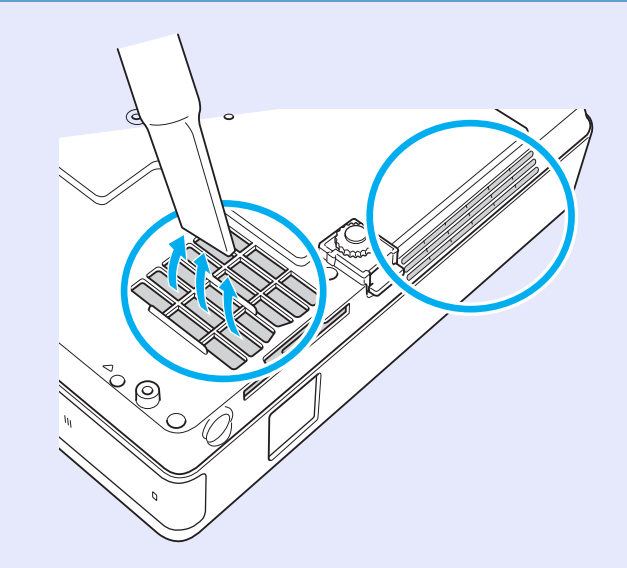

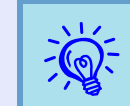

 Pokud se tato zpráva zobrazuje často i po čištění, je třeba vyměnit vzduchový filtr. Nainstalujte nový vzduchový filtr. s.59

• Tyto součásti čistěte minimálně jednou za tři měsíce. Pokud projektor používáte v prostředí se zvýšenou prašností, čištění provádějte častěji.

# Výměna spotřebního materiálu

V této části je popsán postup výměny baterií dálkového ovladače, lampy a vzduchového filtru.

## Výměna baterií v dálkovém ovladači

Pokud dálkový ovladač reaguje pomaleji nebo pokud nereaguje vůbec, je to pravděpodobně tím, že jsou baterie slabé nebo zcela vybité. V takovém případě vyměňte baterie za nové. Připravte si dvě náhradní alkalické baterie velikosti AAA.

#### Upozornění

Před manipulací s bateriemi si nejprve pročtěte Bezpečnostní pokyny/Mezinárodní záruční podmínky. C Bezpečnostní pokyny

#### Postup

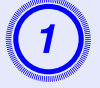

#### Sejměte kryt baterií.

Zatlačte na pojistku krytu baterií a kryt zvedněte.

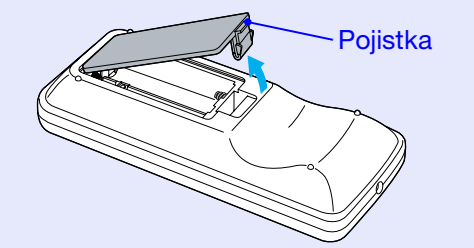

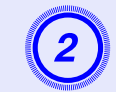

Vyjměte staré baterie a vložte nové.

# Upozornění

Při vkládání baterií zkontrolujte orientaci značek (+) a (-) uvnitř držáku na baterie.

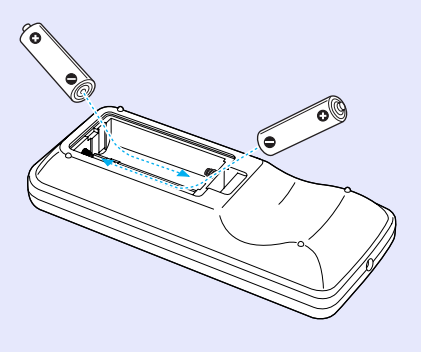

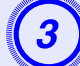

#### Nasaďte kryt baterií.

Zatlačte na kryt baterií (musí zaklapnout).

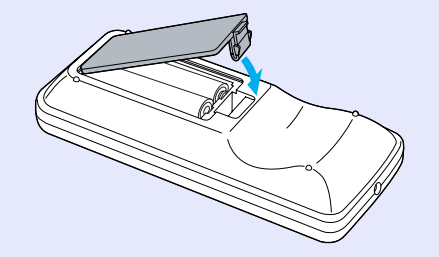

### III TOP

56

# Výměna lampy

#### Interval výměny lampy

Lampu vyměňte v následujících případech:

 Po spuštění promítání se zobrazí zpráva "Replace the lamp." (Vyměňte lampu.).

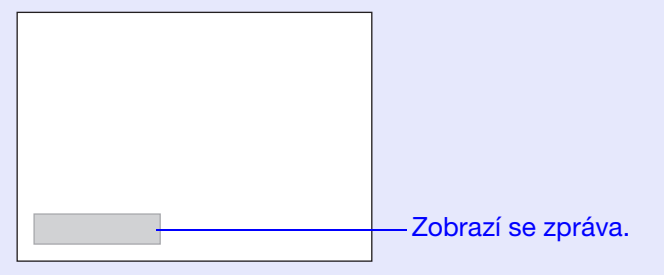

### • Indikátor lampy bliká oranžově.

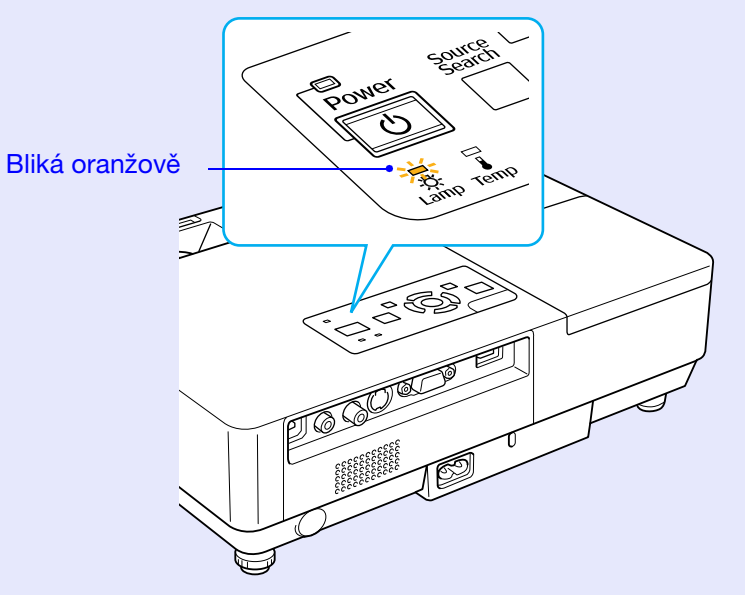

Promítaný obraz tmavne nebo se postupně zhoršuje.

### Upozornění

- Hlášení o nutnosti výměny lampy je nastaveno tak, aby se zobrazilo po následujících intervalech. Výměna lampy je nutná k zachování optimálního jasu a kvality promítaného obrazu. T "Brightness Control (Nastavení jasu)" s.34
   Pokud se dlouhodobě používá v režimu vysokého jasu: Přibližně 1 900 hodin
- •Pokud se dlouhodobě používá v režimu nízkého jasu: Přibližně 2 900 hodin
- Budete-li lampu používat po uplynutí intervalu pro výměnu, zvyšuje se pravděpodobnost výbuchu lampy. Jakmile se zobrazí výzva k výměně lampy, vyměňte lampu co nejdříve za novou, i když lampa ještě funguje.
- V závislosti na vlastnostech lampy a na způsobu použití může lampa ztmavnout nebo přestat fungovat ještě před zobrazením výzvy k výměně lampy. Doporučujeme, abyste měli náhradní lampu vždy připravenou.
- Postup při výměně lampy

### Upozornění

• Když vyměňujete lampu, protože přestala svítit, je možné, že praskla.

Pokud vyměňujete lampu projektoru upevněného na strop, vždy předpokládejte, že lampa praskla, a stůjte vedle krytu lampy, nikoliv pod ním. Opatrně sejměte kryt lampy. Při otevření krytu lampy mohou vypadnout malé střepy. Když se střepy dostanou do očí nebo do úst, okamžitě vyhledejte lékaře.

• Před odstraněním krytu počkejte, až lampa dostatečně vychladne. Pokud je lampa stále horká, může dojít k popálení nebo jinému poranění. Lampa dostatečně vychladne přibližně hodinu po vypnutí napájení.

#### Postup

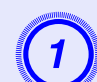

Po vypnutí napájení projektoru zazní dvakrát potvrzující signál; potom můžete odpojit napájecí kabel.

### Před odstraněním krytu počkejte, až lampa dostatečně vychladne.

Šroubovákem dodaným s novou lampou nebo vlastním křížovým šroubovákem uvolněte šroubek upevňující kryt lampy. Potom posuňte kryt lampy dopředu a zvednutím jej sejměte.

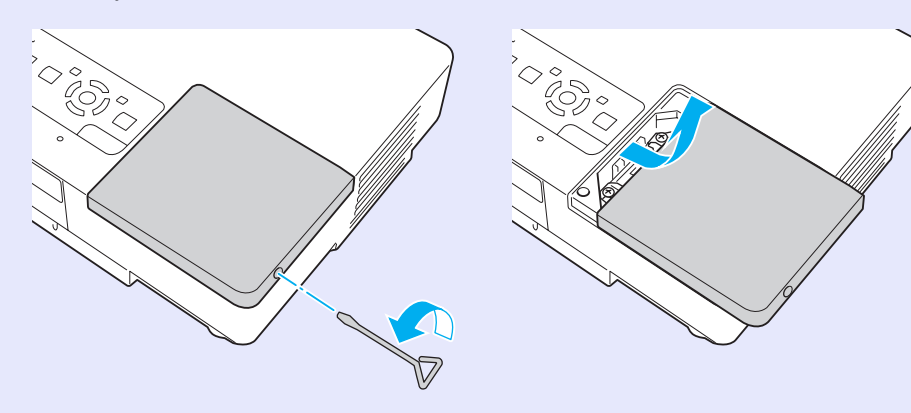

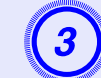

Uvolněte dva šroubky upevňující lampu.

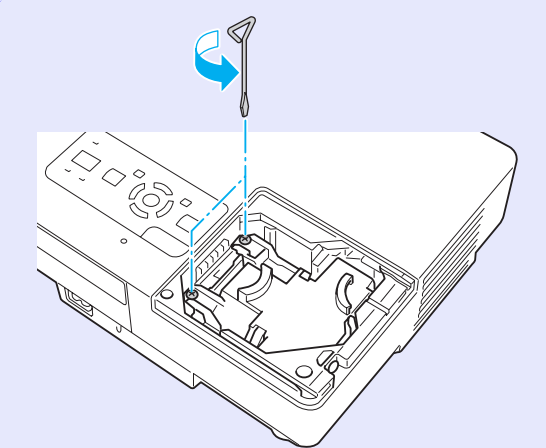

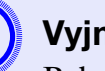

#### Vyjměte starou lampu.

Pokud je lampa prasklá, vyměňte ji za novou nebo požádejte nejbližšího prodejce o radu. Jestliže lampu vyměňujete sami, dávejte pozor, abyste se o rozbité sklo neporanili.

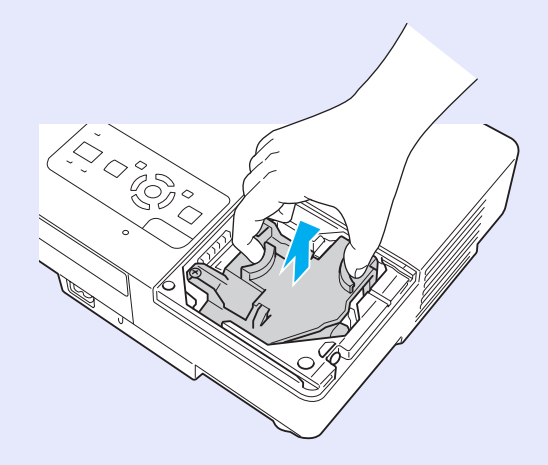

OF

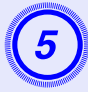

### Nainstalujte novou lampu.

Zasuňte novou lampu správným směrem podle vodící lišty tak, aby dosedla na místo a v části označené "PUSH" lampu zatlačte. Potom ji upevněte dvěma šroubky.

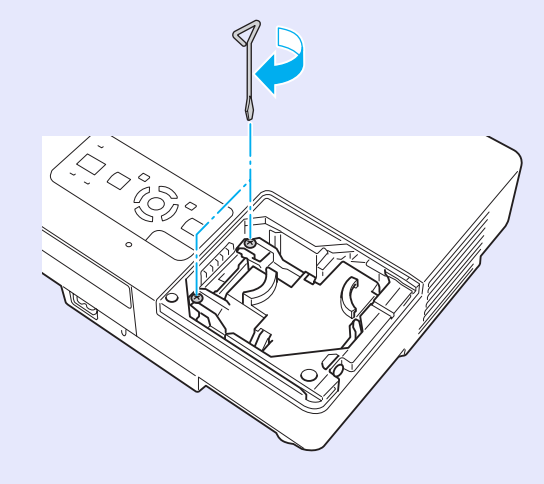

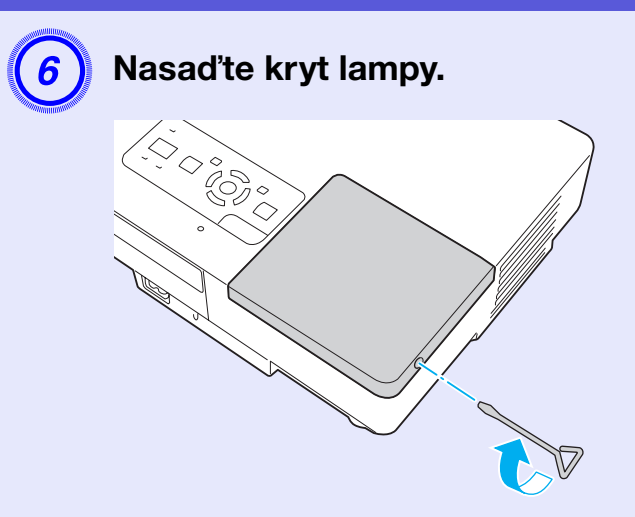

## Upozornění

- Zkontrolujte, zda je lampa nainstalována správně. Po odstranění krytu lampy se lampa automaticky vypne; jedná se o bezpečnostní funkci. Pokud není správně nainstalována lampa nebo kryt lampy, lampa se nerozsvítí.
- Tento produkt obsahuje lampu, která obsahuje rtuť (Hg). Pokyny ke správné likvidaci a recyklaci získáte od místních úřadů. Nelikvidujte s komunálním odpadem.

### Resetování provozní doby lampy

Projektor zaznamenává dobu, po kterou je lampa v provozu. Jakmile nastane doba, kdy je třeba lampu vyměnit, zobrazí se zpráva a indikátor. Po výměně lampy nezapomeňte resetovat provozní dobu lampy v konfigurační nabídce. 🖝 s.39

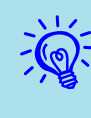

Reset provozní doby lampy provádějte jen po výměně lampy; jinak bude doba pro výměnu lampy indikována nesprávně.

# TOP

# Výměna vzduchového filtru

#### Interval výměny vzduchového filtru

Vzduchový filtr vyměňte v následujících případech:

- Vzduchový filtr je protržený.
- Zobrazila se zpráva "The projector is overheating. Make sure nothing is blocking the air vent, and clean or replace the air filter." (Projektor se přehřívá. Zkontrolujte, zda nejsou zablokovány větrací otvory, a vyčistěte nebo vyměňte vzduchový filtr.).

#### Postup při výměně vzduchového filtru

Vzduchový filtr lze vyměnit, i když je projektor zavěšen na stropě.

#### Postup

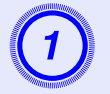

Po vypnutí napájení projektoru zazní dvakrát potvrzující signál; potom můžete odpojit napájecí kabel.

### Odstraňte vzduchový filtr

Strčte prst do drážky vzduchového filtru a vysuňte jej dopředu.

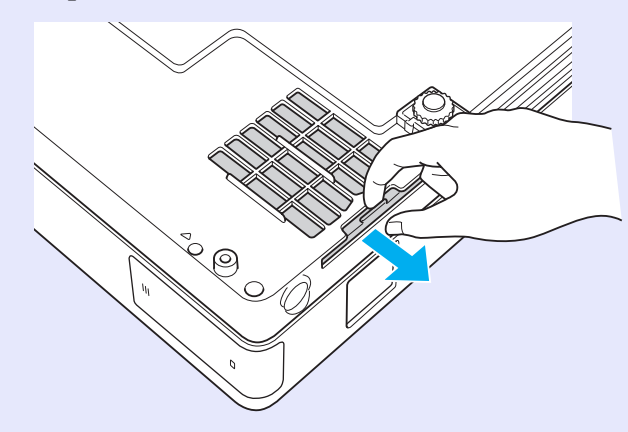

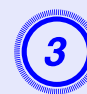

# Nainstalujte nový vzduchový filtr.

Zasuňte vzduchový filtr dovnitř a zatlačte tak, aby zaklapnul na místo.

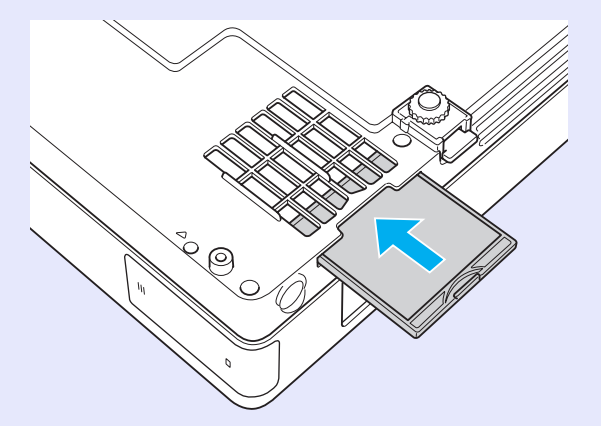

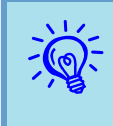

Použité vzduchové filtry likvidujte v souladu s místními předpisy. Materiál rámečku: polykarbonát, tvrdidlo ABS Materiál filtru: polyuretanová pěna

# Uložení uživatelského loga

Aktuálně promítaný obraz můžete uložit jako uživatelské logo.

| N12    |
|--------|
| $\sim$ |
| -10/-  |
|        |
|        |

Po uložení uživatelského loga se smaže předchozí uživatelské logo.

#### Postup

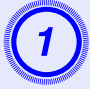

# Promítněte obraz, který chcete pro uživatelské logo použít, a potom stiskněte tlačítko [Menu].

#### Použití dálkového ovladače

Použití ovládacího panelu

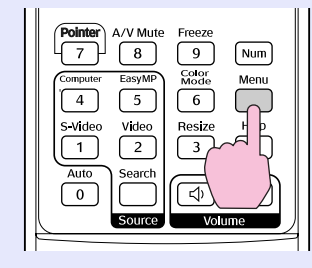

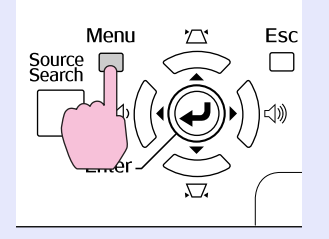

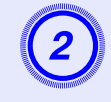

V konfigurační nabídce vyberte položku "Extended" (Rozšířené) - "User's Logo" (Uživatelské logo). The "Používání konfigurační nabídky" s.31

V průvodci pod nabídkou zjistěte, jaká tlačítka jsou k dispozici a jaké funkce provádí.

|                         | Return                                                                                                    |
|-------------------------|----------------------------------------------------------------------------------------------------|
| Display<br>User's Logo  | 0                                                                                                    |
| Projection<br>Operation | Front                                                                                                    |
| USB Type B              | Network Off<br>EasyMP                                                                                                    |
| Multi-screen            | UTT                                                                                                    |
| Language<br>Reset       |                                                                                                    |
|                         |                                                                                                    |
|                         | Display<br>User's Logo<br>Projection<br>Operation<br>Standby Mode<br>USB Type B<br>Link 211<br>Multi-screen<br>Language<br>Reset |

[Esc]:Return [�]:Select [Enter]:Enter [Menu]:Exit

- Pokud je položka "User's Logo Protect" (Zabezpečení uživatelského loga) v části "Password Protect" (Zabezpečení heslem) nastavena na "On" (Zapnuto), zobrazí se zpráva a nastavení loga nelze měnit. Chcete-li provést změny, nastavte položku "User's Logo Protect" (Zabezpečení uživatelského loga) na "Off" (Vypnuto). s.27
  - Je-li položka "User's Logo" (Uživatelské logo) vybrána, když se provádí úpravu lichoběžníkového zkreslení, el. lupa, změna velikosti nebo progresivní vykreslování, bude aktuálně prováděná funkce zrušena.

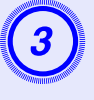

Jakmile se zobrazí zpráva "Choose this image as the User's Logo?" (Vybrat tento obraz jako uživatelské logo?), vyberte možnost "Yes" (Ano).

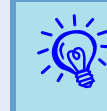

Stisknutím tlačítka [Enter] na dálkovém ovladači nebo na ovládacím panelu se může velikost obrazu změnit podle signálu, protože se přizpůsobuje rozlišení signálu obrazu.

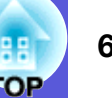

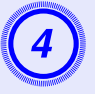

Objeví se obraz, který chcete nahrát a okno pro volbu výřezu. Posunutím výřezu vyberte část obrazu, kterou chcete použít jako uživatelské logo,

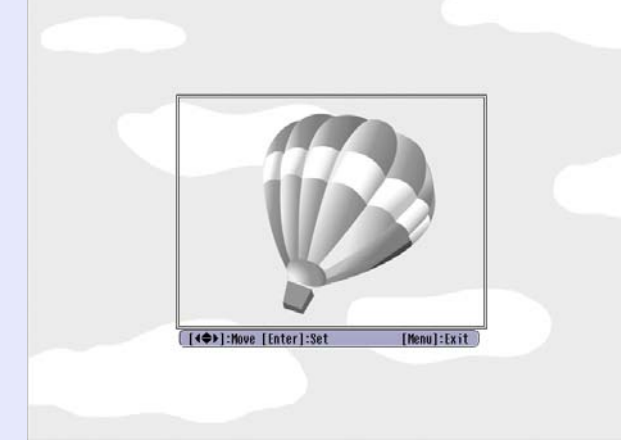

#### Použití dálkového ovladače

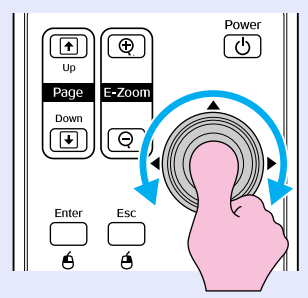

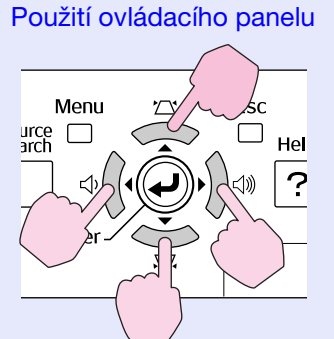

Můžete uložit velikost maximálně 400 imes300 bodů.

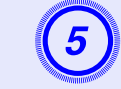

Jakmile se objeví zpráva "Select this image?" (Vybrat tento obraz?), vyberte možnost "Yes" (Ano).

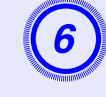

#### Na obrazovce nastavení měřítka vyberte faktor zvětšení.

| [User' | Logo]        |  |
|--------|--------------|--|
| Set th | zoom factor. |  |
| Zoom f | ctor:        |  |
|        | 01002 🔮      |  |
|        | 12008        |  |
|        | 1300%        |  |
|        |              |  |
|        |              |  |

[Esc]:Return [�]:Select [Enter]:Set [Menu]:Exit

Jakmile se zobrazí zpráva "Save this image as the User's Logo?" (Uložit tento obraz jako uživatelské logo?), vyberte možnost "Yes" (Ano).

Obraz bude uložen. Jakmile se obraz uloží, objeví se zpráva "Completed" (Dokončeno).

- Ukládání uživatelského loga může trvat přibližně 15 sekund. Během ukládání nepoužívejte projektor ani jiné připojené zařízení. Vopačném případě projektor nemusí fungovat správně.
- Jakmile je uživatelské logo uloženo, výchozí nastavení výrobce již nelze obnovit.

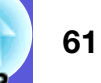

V následující tabulce můžete vyhledat nejlepší umístění projektoru. Hodnoty jsou pouze orientační.

|      | Jednotky: cm     | Jednotky: cr                                                                                 | m Jednotky: cm                                                     |
|------|------------------|----------------------------------------------------------------------------------------------|--------------------------------------------------------------------|
| For  | rmát plátna 4:3  | Vzdálenost projektoru 🛿<br>Minimum Maximum<br>(Nastavení přiblížení) až (Nastavení oddálení) | Vzdálenost od středu objektivu k dolnímu okraji promítací plochy 🕑 |
| 30"  | 61 × 46          | 99 až 119                                                                                    | 7 (2.6)                                                            |
| 40 " | 81 × 61          | 133 až 160                                                                                   | 9 (3.4)                                                            |
| 50"  | $100 \times 76$  | 166 až 200                                                                                   | 11 (4.3)                                                           |
| 60"  | $120 \times 90$  | 200 až 240                                                                                   | 13 (5.1)                                                           |
| 80 " | $160 \times 120$ | 267 až 321                                                                                   | 17 (6.9)                                                           |
| 100" | $200 \times 150$ | 335 až 402                                                                                   | 22 (8.6)                                                           |
| 120" | $240 \times 180$ | 402 až 483                                                                                   | 26 (10.3)                                                          |
| 150" | 300×230          | 503 až 605                                                                                   | 33 (12.9)                                                          |
| 200" | $410 \times 300$ | 672 až 807                                                                                   | 44 (17.1)                                                          |
| 300" | $610 \times 460$ | 1009 až 1211                                                                                 | 65 (25.7)                                                          |

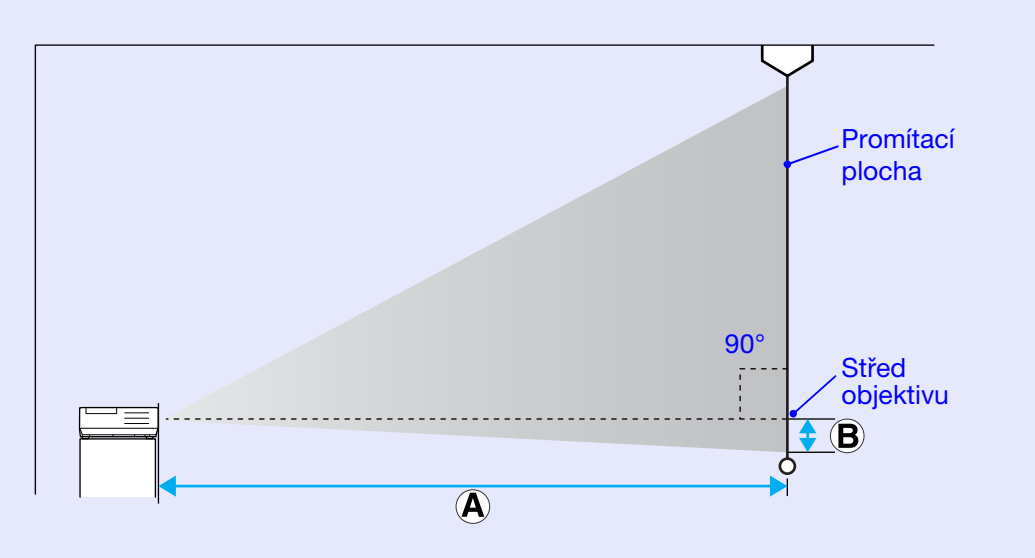

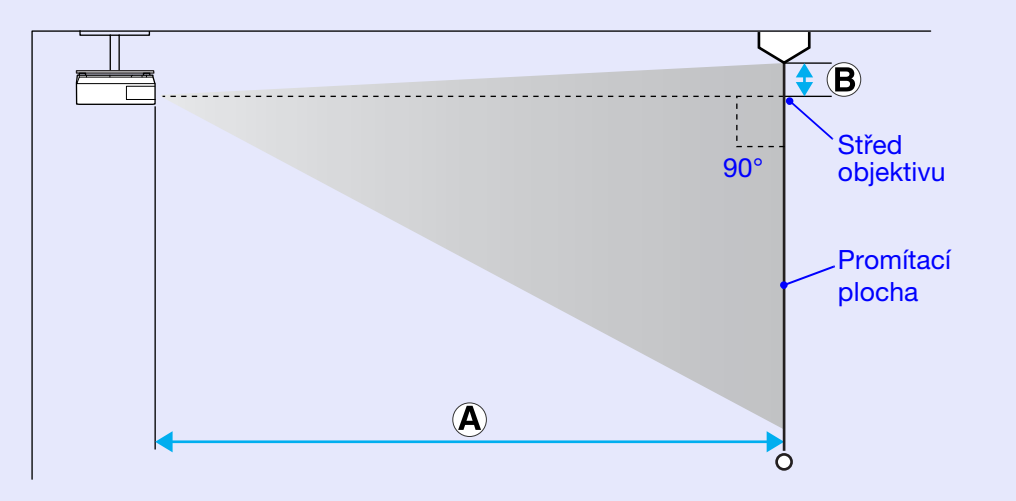

# Připojení k externím reproduktorům

Při promítání obrazu pomocí funkce PC Free nástroje EasyMP můžete připojit zvukový výstup k externím reproduktorům. Když je položka "External" (Externí) nastavena na hodnotu "EasyMP Audio Out" (Audiovýstup EasyMP) v konfigurační nabídce a zvukový port projektoru je připojen k zabudovanému reproduktoru externího zesilovače, můžete využívat bohatší a silnější zvuk.

Připojte běžně dostupný zvukový kabel (zástrčka s kolíky ↔ stereokonektor mini 3,5 mm atd.). Použijte zvukový kabel, který je kompatibilní s konektorem na externích reproduktorech.

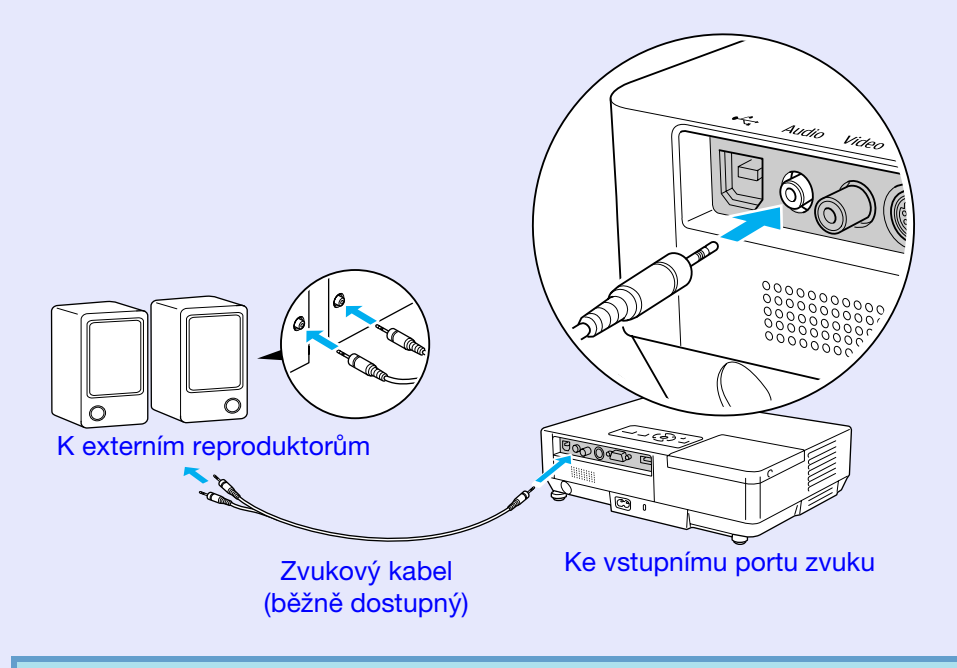

Při promítání obrazu prostřednictvím připojení EasyMP LAN nelze reprodukovat zvuk z projektoru.

# Příslušenství a spotřební materiál

e OP

Následující seznam příslušenství byl platný v červenci 2006. Údaje o příslušenství mohou být změněny bez předchozího upozornění a dostupnost se může lišit v závislosti na zemi zakoupení.

### Volitelné příslušenství

Měkká přenosná taška ELPKS16B Slouží k převážení projektoru.

Přenosné 60 palcové promítací plátno ELPSC07 Přenosné 80 palcové promítací plátno ELPSC08 100 palcové promítací plátno ELPSC10 Přenosná svinovací projekční plátna (<u>Poměr stran</u>) 4:3)

Přenosné 50 palcové promítací plátno ELPSC06 Kompaktní plátno, které lze snadno přenášet. (Poměr stran 4:3)

### Kabel HD-15 ELPKC02

(1,8 m - pro mini D-Sub 15 kolíků/mini D-Sub 15 kolíků) Tento kabel je stejný jako počítačový kabel dodaný s projektorem.

Kabel HD-15 ELPKC09 (3 m - pro mini D-Sub 15 kolíků/mini D-Sub 15 kolíků) Počítačový kabel HD-15 ELPKC10 (20 m - pro mini D-Sub 15 kolíků/mini D-Sub 15 kolíků) Použijte jeden z těchto delších kabelů v případě, že je počítačový kabel dodaný s projektorem příliš krátký.

Kabel komponentního videa ELPKC19 (3 m - pro zástrčku mini D-Sub 15 kolíků/RCA samčí×3) Slouží k připojení zdroje <u>komponentního videa</u>♥

Kabelová síťová jednotka ELPAP02 Slouží k připojení k místní síti pomocí síťového kabelu.

Stropní deska\* ELPFC03 Stropní trubka (370 mm, stříbrná)\* ELPFP04 Stropní trubka (570 mm, stříbrná)\* ELPFP05 Stropní trubka (770 mm, stříbrná)\* ELPFP06 Slouží k montáži projektoru na zvýšený strop.

#### Montážní konzola \* ELPMB18

Slouží k montáži projektoru na strop.

Při upevňování projektoru na strop je nutno použít speciální metodu instalace. Chcete-li použít tuto metodu instalace, obraťte se na nejbližšího prodejce nebo adresu uvedenou v *Podmínkách celosvětové záruky*. Cotazy

### Spotřební materiál

Lampa ELPLP38

Pro výměnu použité lampy.

Vzduchový filtr (po 2) ELPAF08 Náhrada za staré vzduchové filtry.

# Glosář

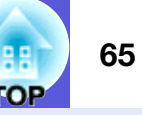

V této části jsou vysvětleny pojmy, které souvisí s tímto projektorem a které nejsou vysvětleny v textu této příručky. Další informace lze získat v dalších běžně dostupných publikacích.

| Bezpečnostní slot                     | Bezpečnostní slot je kompatibilní se systémem Microsaver Security System společnosti Kensington. Další podrobnosti o systému Microsaver Security System isou k dispozici na webu společnosti Kensington http://www.kensington.com/.                                                                                                    |
|---------------------------------------|----------------------------------------------------------------------------------------------------|
| Dolby Digital                         | Zvukový formát vyvinutý společností Dolby Laboratories. Běžný stereofonní signál obsahuje dva kanály a je určený pro dva reproduktory. Formát Dolby Digital je šestikanálový (5,1) systém, který přidává ke středovému reproduktoru dva zadní a jeden reproduktor nazvaný subwoofer.                                                                                                    |
| EMP Link21L                           | Softwarový nástroj, který umožňuje připojení projektoru k počítači, aby bylo možné ovládat projektor pomocí počítače.<br>Podrobnosti o získání softwaru, o používání softwaru a o kompatibilních modelech projektorů naleznete na adrese http://<br>www.epson.com, kde vyberte část s podporou na místním webu společnosti Epson.                                                                                               |
| HDTV                                  | <ul> <li>Zkratka pro High-Definition Television (televizor s vysokým rozlišením), která označuje televizní systémy s vysokým rozlišením, které splňují následující požadavky.</li> <li>Svislé rozlišení 750p nebo 1125i nebo vyšší (p = progresivní<sup>b</sup>, i = prokládané<sup>b</sup>)</li> <li>Poměr stran obrazu<sup>b</sup> 16:9</li> <li>Dolby Digital<sup>b</sup> příjem a přehrávání (nebo výstup) zvuku</li> </ul> |
| Komponentní video                     | Videosignál se samostatným signálem jasu obrazu a barev. Tento signál poskytuje vyšší kvalitu.<br>Označuje obraz, který se skládá ze tří nezávislých signálů: Y (signál svítivosti) a Pb a Pr (signály barevných rozdílů).                                                                                                    |
| Kompozitní video                      | Videosignál se smíšeným signálem jasu obrazu a barvonosnými signály. Typ signálu běžně používaný v domácích videozařízeních (formáty NTSC, NTSC4.43, PAL, M-PAL, N-PAL, PAL60 a SECAM).                                                                                                    |
| Kontrast                              | Relativní jas světlých a tmavých oblastí obrazu lze zvýšit nebo snížit, aby byl text nebo grafika více či méně výraznější.<br>Nastavení této konkrétní vlastnosti obrazu se nazývá "úprava kontrastu".                                                                                                    |
| Poměr stran                           | Poměr mezi délkou a výškou obrazu. Obraz HDTV je v poměru stran 16:9 a je delší než standardní obraz. Poměr stran standardního obrazu je 4:3.                                                                                                    |
| Progresivní                           | Způsob skenování obrazu, jehož pomocí jsou pro vytvoření jednoho obrazu obrazová data skenována sekvenčně od shora dolů.                                                                                                    |
| Prokládání                            | Metoda skenování obrazu, při které jsou data rozdělena na jemné vodorovné řádky, které se na ploše zobrazují postupně zleva doprava a potom shora dolů. Sudé a liché řádky se zobrazují střídavě.                                                                                                    |
| Refresh rate (Obnovovací<br>kmitočet) | Světlo vyzařující prvek displeje zachovává stejnou svítivost a barvu po velmi krátkou dobu. Proto je nutno obraz skenovat mnohokrát za sekundu, aby byla provedena obnova světlo vyzařujícího prvku. Počet operací obnovy za sekundu se nazývá obnovovací kmitočet a je vyjádřen v hertzích (Hz).                                                                                                    |
| SDTV                                  | Zkratka pro Standard Definition Television (televizor se standardním rozlišením), která označuje standardní televizní systémy, které nesplňují požadavky pro systém HDTV <sup>III</sup> High-Definition Television.                                                                                                    |
| SNMP                                  | Zkratka pro označení protokolu Simple Network Management Protocol, který slouží pro sledování a řízení zařízení, jako například směrovačů a počítačů, připojených k síti TCP/IP.                                                                                                    |

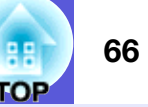

| sRGB                               | Mezinárodní standard pro barevné intervaly, který byl formulován tak, aby byla usnadněna správa barev reprodukovaných videozařízením v počítačových operačních systémech a na Internetu. Pokud je připojený zdroj v režimu sRGB, nastavte projektor i připojený zdroj signálu na režim sRGB.                                                                                          |
|------------------------------------|----------------------------------------------------------------------------------------------------|
| SVGA                               | Typ obrazového signálu v rozlišení 800 (vodorovně) × 600 (svisle) bodů, který se používá v počítačích kompatibilních se standardem IBM PC/AT.                                                                                                    |
| S-video                            | Videosignál se samostatným signálem jasu obrazu a barev. Tento signál poskytuje vyšší kvalitu.<br>Označuje obraz, který se skládá ze dvou nezávislých signálů: Y (signál svítivosti) a C (barvonosný signál).                                                                                                    |
| SXGA                               | Typ obrazového signálu v rozlišení 1280 (vodorovně) × 1024 (svisle) bodů, který se používá v počítačích kompatibilních se standardem IBM PC/AT.                                                                                                    |
| Synchronization<br>(Synchronizace) | Signál odesílaný z počítačů má určitou hodnotu kmitočtu. Pokud se kmitočet projektoru s tímto kmitočtem neshoduje, kvalita výsledného obrazu bude nízká. Proces sesouhlasení fází těchto signálů (relativní pozice maximálních a minimálních hodnot signálu) se nazývá synchronizace. Pokud signál není synchronizovaný, dochází například k blikání, rozmazání a vodorovnému rušení. |
| Tracking (Seřizování<br>souběhu)   | Signál odesílaný z počítačů má určitou hodnotu kmitočtu. Pokud se kmitočet projektoru s tímto kmitočtem neshoduje, kvalita výsledného obrazu bude nízká. Proces sesouhlasení kmitočtu těchto signálů (počtu minimálních hodnot v signálu) se nazývává seřizování souběhu. Pokud se seřízení souběhu neprovede správně, v signálu se objeví široké svislé pruhy.                       |
| VGA                                | Typ obrazového signálu v rozlišení 640 (vodorovně) × 480 (svisle) bodů, který se používá v počítačích kompatibilních se standardem IBM PC/AT.                                                                                                    |
| XGA                                | Typ obrazového signálu v rozlišení 1024 (vodorovně) × 768 (svisle) bodů, který se používá v počítačích kompatibilních se standardem IBM PC/AT.                                                                                                    |
| Zdeformovaný režim                 | V tomto režimu je širokoúhlý obraz s poměrem stran 16:9 zmenšen ve svislém směru tak, aby mohl být uložen na záznamové médium jako obraz s poměrem stran 4:3.<br>Pokud je tento obraz přehráván projektorem v režimu Squeeze (Zdeformovaný), obnoví se jeho původní formát 16:9.                                                                                                    |

# Seznam příkazů ESC/VP21

# Seznam příkazů

Pokud je do projektoru odeslán příkaz k zapnutí, projektor se zapne a přepne do režimu zahřívání. Při zapnutí napájení projektoru se vrátí dvojtečka ":" (3Ah).

Když projektor provede příkaz, vrátí ":" a přijme další příkaz. Jestliže při zpracování příkazu dojde k chybě, vrátí se chybová zpráva a ":".

| Pol                                           | ožka                                          | Příkaz    |
|-----------------------------------------------|-----------------------------------------------|-----------|
| Zapnutí a vypnutí                             | ON                                            | PWR ON    |
| napájení                                      | OFF                                           | PWR OFF   |
| Volba signálu                                 | Computer (auto)<br>(Počítač –<br>Automaticky) | SOURCE 1F |
|                                               | Počítač                                       | SOURCE 11 |
|                                               | Komponentní<br>video                          | SOURCE 14 |
|                                               | Video                                         | SOURCE 41 |
|                                               | S-video                                       | SOURCE 42 |
|                                               | EasyMP (pouze<br>EMP-1715/1705)               | SOURCE 50 |
| A/V Mute ON/                                  | ON                                            | MUTE ON   |
| OFF (Aktivace a<br>deaktivace<br>Vypnutí A/V) | OFF                                           | MUTE OFF  |
| Volba A/V Mute                                | Black (Černá)                                 | MSEL 00   |
| (Vypnout A/V)                                 | Blue (Modrá)                                  | MSEL 01   |
|                                               | Logo                                          | MSEL 02   |

\* Na konec každého příkazu přidejte kód CR (Carriage Return) (0Dh) a odešlete.

# Schéma zapojení kabelů

### Připojení USB

Tvar konektoru: Rozhraní USB (typ B)

#### <Projektor>

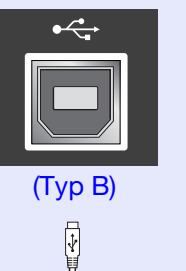

<Počítač>

\* Port USB typ A (pouze EMP-1715/1705) nelze použít jako rozbočovač USB.

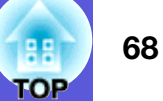

## Nastavení připojení USB

Pokud chcete projektor ovládat pomocí příkazů ESC/VP21 přes připojení USB, postupujte podle následujících pokynů.

#### Postup

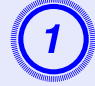

### Stáhněte do počítače ovladač USB (ovladač USB-COM) z webových stránek společnosti Epson.

Navštivte adresu http://www.epson.com a vyberte část s podporou na místním webu Epson.

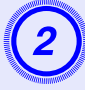

#### Do počítače nainstalujte stažený ovladač USB.

Postupujte podle pokynů na obrazovce.

#### V konfigurační nabídce nastavte "Extended" (Rozšířené) - "Link 21L" na "On" (Zapnuto).

Pro EMP-1715/1705 V konfigurační nabídce nastavte "Extended" (Rozšířené) -"USB Type B" (USB typ B) na "Link 21L" a poté nastavte "Link 21L" na "On" (Zapnuto).

# **PJLink (pouze EMP-1715/1705)**

PJLink třídy 1 byl vytvořen asociací JBMIA (Japan Business Machine and Information System Industries Association) jako standardní protokol pro řízení síťových projektorů v rámci standardizace protokolů pro řízení projektorů.

Tento projektor je kompatibilní se standardem PJLink třídy 1 asociace JBMIA.

Tento projektor je kompatibilní se všemi příkazy, vyjma následujících příkazů definovaných standardem PJLink třídy 1 a přizpůsobivost standardu PJLink byla ověřena.

#### Nekompatibilní příkazy

| F                  | Příkaz PJLink              |         |
|--------------------|----------------------------|---------|
| Nastavení ztlumení | Aktivace ztlumení obrazu   | AVMT 11 |
|                    | Deaktivace ztlumení obrazu | AVMT 10 |
|                    | Aktivace ztlumení zvuku    | AVMT 21 |
|                    | Deaktivace ztlumení zvuku  | AVMT 20 |

# Názvy vstupů definovaných standardem PJLink a odpovídající konektory projektoru

| Vstupní konektor | Příkaz PJLink |
|------------------|---------------|
| Počítač          | INPT 11       |
| Video            | INPT 21       |
| S-Video          | INPT 22       |

Název výrobce pro "Manufacture name information query" (Požadavek na název výrobce)

**EPSON** 

Název modelu zobrazeného pro "Product name information query" (Požadavek na název produktu) EMP-1715/1705

# Seznam podporovaných zobrazovacích zařízení

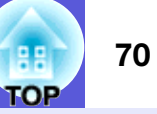

### Počítačový obraz

| <u>Obnovovací</u><br>Signál <u>kmitočet</u> ⋫<br>(Hz) |                       | Rozlišení<br>(body) | Počet pixelů<br>využitých při<br>změně velikosti<br>zobrazení<br>(body) |  |
|-------------------------------------------------------|-----------------------|---------------------|-------------------------------------------------------------------------|--|
| VGAEGA                                                |                       | $640 \times 350$    | $1024 \times 560$                                                       |  |
| <u>VGA</u>                                            | 60, iMac*             | $640 \times 480$    | $1024 \times 768$                                                       |  |
| VESA                                                  | 72/75/85              | $640 \times 480$    | $1024 \times 768$                                                       |  |
| <u>SVGA</u>                                           | 56/60/72/75/85, iMac* | $800 \times 600$    | $1024 \times 768$                                                       |  |
| <u>XGA</u> ₩                                          | 60/70/75/85, iMac*    | $1024 \times 768$   | $1024 \times 768$                                                       |  |
| <u>SXGA</u>                                           | 70/75/85              | $1152 \times 864$   | $1024 \times 768$                                                       |  |
| SXGA                                                  | 60/75/85              | $1280 \times 960$   | $1024 \times 768$                                                       |  |
| SXGA                                                  | 60/75/85              | $1280 \times 1024$  | $960 \times 768$                                                        |  |
| SXGA+                                                 | 60/75/85              | $1400 \times 1050$  | $1024 \times 768$                                                       |  |
| UXGA                                                  | 60                    | $1600 \times 1200$  | $1024 \times 768$                                                       |  |
| MAC 13 palců                                          |                       | $640 \times 480$    | $1024 \times 768$                                                       |  |
| MAC 16 palců                                          |                       | 832 × 624           | $1024 \times 768$                                                       |  |
| MAC 19 palců                                          |                       | $1024 \times 768$   | $1024 \times 768$                                                       |  |
| MAC 19 palců                                          | 60                    | $1024 \times 768$   | $1024 \times 768$                                                       |  |
| MAC 21 palců                                          |                       | $1152 \times 870$   | $1016 \times 768$                                                       |  |
| <u>SDTV</u> ₩<br>(525i)                               | 60                    | $720 \times 480$    | $1024 \times 768$                                                       |  |
| SDTV (625i)                                           | 50                    | $720 \times 576$    | $1024 \times 768$                                                       |  |
| SDTV (525p)                                           | 60                    | $720 \times 480$    | $1024 \times 768$                                                       |  |
| SDTV (625p)                                           | 50                    | $720 \times 576$    | $1024 \times 768$                                                       |  |
| <u>HDTV</u> ₩<br>(750p)                               | 50/60                 | $1280 \times 720$   | $1024 \times 576$                                                       |  |
| HDTV<br>(1125i)                                       | 50/60                 | $1920 \times 1080$  | $1024 \times 576$                                                       |  |

#### Komponentní video

|                                 | <u>Obnovovací</u>                    | Rozlišení (body)            |                     |  |
|---------------------------------|--------------------------------------|-----------------------------|---------------------|--|
| Signál                          | <u>kmitočet</u> <sup>⋫</sup><br>(Hz) | <u>Poměr stran</u> ≯<br>4:3 | Poměr stran<br>16:9 |  |
| <u>SDTV</u> ↔ (525i)            | 60                                   | $1024 \times 768$           | $1024 \times 576$   |  |
| SDTV (625i)                     | 50                                   | $1024 \times 768$           | $1024 \times 576$   |  |
| SDTV (525p)                     | 60                                   | $1024 \times 768$           | $1024 \times 576$   |  |
| SDTV (625p)                     | 50                                   | $1024 \times 768$           | $1024 \times 576$   |  |
| <u>HDTV</u> ♥<br>(750p)<br>16:9 | 50/60                                | $1024 \times 768$           | 1024 × 576          |  |
| HDTV (1125i)<br>16:9            | 50/60                                | $1024 \times 768$           | $1024 \times 576$   |  |

#### Kompozitní video/S-video

|                                                | <u>Obnovovací</u>         | Rozlišení (body)            |                     |  |
|------------------------------------------------|---------------------------|-----------------------------|---------------------|--|
| Signál                                         | <u>kmitočet</u> ⋫<br>(Hz) | <u>Poměr stran</u> ≯<br>4:3 | Poměr stran<br>16:9 |  |
| TV (NTSC,<br>NTSC4.43)                         | 60                        | $1024 \times 768$           | $1024 \times 576$   |  |
| TV (PAL,<br>M-PAL, N-<br>PAL, PAL60,<br>SECAM) | 50                        | $1024 \times 768$           | 1024 × 576          |  |

 Připojení není možné, pokud zařízení není vybaveno výstupním portem VGA. I když jsou na vstupu jiné signály než výše uvedené, obraz bude pravděpodobně možné promítnout. Některé funkce však nemusí být podporovány.

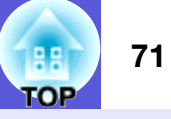

| Název výrol      | oku                           |                                                   |                                                                           | Multimediální projektor<br>EMP-1715/1705                                                                      | Multimediální projektor<br>EMP-1710/1700 |  |
|------------------|-------------------------------|---------------------------------------------------|---------------------------------------------------------------------------|----------------------------------------------------------------------------------------------------|------------------------------------------|--|
| Rozměry          | Rozměry                       |                                                   | 273 (Š) × 68 (V) × 193 (H) mm (bez vystupujících částí)                   |                                                                                                    |                                          |  |
| Velikost par     | nelu                          |                                                   |                                                                           | 0,7"                                                                                                    |                                          |  |
| Projekční m      | letoda                        |                                                   |                                                                           | Polysilikonová aktivní matice TFT                                                                             |                                          |  |
| Rozlišení        | zzlišení                      |                                                   | 786 432 pixelů <u>XGA</u> ( $1024$ (Š) × 768 (V) bodů) × 3                |                                                                                                    |                                          |  |
| Úprava zaostření |                               |                                                   | Ručně                                                                     |                                                                                                    |                                          |  |
| Nastavení p      | přiblížení                    |                                                   |                                                                           | Ručně (přibl                                                                                                  | ižně 1 až 1,2)                           |  |
| Lampa            |                               |                                                   |                                                                           | Lampa UHE, 170 W, 1                                                                                           | nodel číslo: ELPLP38                     |  |
| Max. výkon       | audiovýstupů                  |                                                   |                                                                           | 1 W 1                                                                                                    | mono                                     |  |
| Reprodukto       | or                            |                                                   |                                                                           |                                                                                                    | 1                                        |  |
| Napájení         |                               |                                                   |                                                                           | 100 až 200 V AC ±10%,                                                                                         | 50/60 Hz AC 2,7 až 1,2 A                 |  |
| Spotřeba         |                               | 100 až 120 V                                      |                                                                           | Provozn                                                                                                    | í: 244 W                                 |  |
|                  |                               |                                                   |                                                                           | Spotřeba v pohotovostním režimu (neaktivní síť): 3,8 W                                                        |                                          |  |
|                  |                               |                                                   | Spotreba v pohotovostnim rezimu (aktivni siť): 18 W                       |                                                                                                    |                                          |  |
| 200 až 240 V     |                               |                                                   | Provozni: 228 W<br>Spotřeba v pohotovostním režimu (neaktivní síť): 5.1 W |                                                                                                    |                                          |  |
|                  |                               |                                                   |                                                                           | Spotřeba v pohotovostním režimu (neaktivní síť): 3,1 w<br>Spotřeba v pohotovostním režimu (aktivní síť): 18 W |                                          |  |
| Provozní na      | dmořská výška                 | a                                                 |                                                                           | Nadmořská výška 0 až 2 286 m                                                                                  |                                          |  |
| Provozní te      | olota                         |                                                   |                                                                           | 5 až 35°C (bez kondenzace)                                                                                    |                                          |  |
| Skladovací       | ovací teplota                 |                                                   | $-10 \text{ až } +60^{\circ}\text{C} \text{ (bz kondenzace)}$             |                                                                                                    |                                          |  |
| Hmotnost         |                               |                                                   |                                                                           | Přibližně 1.7 kg Přibližně 1.6 kg                                                                             |                                          |  |
| Konektory        | Port počítače                 | (komponentní video)                               | 1                                                                         | 15kolíkový miniaturní konel                                                                                   | ktor D-Sub (zásuvka) modrý               |  |
|                  | Port zvuku                    |                                                   | 1                                                                         | Stereofonní miniatu                                                                                           | ırní konektor (jack)                     |  |
|                  | Port S-Video1Port videa1      |                                                   | 1                                                                         | 4kolíkový konektor mini DIN                                                                                   |                                          |  |
|                  |                               |                                                   | Konektor RCA                                                              |                                                                                                    |                                          |  |
|                  | Port USB*1                    |                                                   | 1                                                                         | Konektor USB (typ A)<br>Konektor USB (typ B)                                                                  | Konektor USB (typ B)                     |  |
|                  | Port USB (vy<br>kabelová síťo | hrazená bezdrátová/<br>vá jednotka)* <sup>2</sup> | 1                                                                         | Konektor USB (typ A)                                                                                          | -                                        |  |

dnx pixelworks™

V tomto projektoru jsou použity integrované obvody Pixelworks DNXTM.

Úhel naklonění

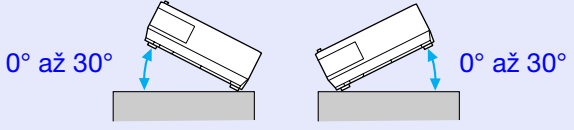

Pokud projektor používáte pod úhlem náklonu větším než 30°, mohlo by dojít k jeho poškození nebo k poranění osob.

\*1 Port USB není zárukou, že je kompatibilní jakékoli příslušenství s rozhraním USB.

\*2 Vyhrazená bezdrátová síťová jednotka dodaná s projektorem nebo volitelná kabelová síťová jednotka.

#### Technické údaje

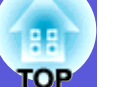

#### Safety standards

EMC standards

ICES-003, třída B

USA

Kanada

USA UL60950-1

Kanada CSA C22.2 No.60950-1

EU Směrnice pro nízké napětí (73/23/EEC) IEC/EN60950-1 EU Směrnice elektromagnetické kompatibility (89/336/EEC) EN55022, třída B EN55024 IEC/EN61000-3-2 IEC/EN61000-3-3

FCC, část 15 B, třída B (DoC)

Austrálie/Nový Zéland AS/NZS CISPR 22:2002 třída B
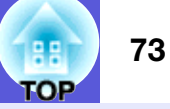

### **DECLARATION of CONFORMITY**

According to 47CFR, Part 2 and 15 Class B Personal Computers and Peripherals; and/or CPU Boards and Power Supplies used with Class B Personal Computers

| We         | : Epson America, Inc.     |
|------------|---------------------------|
| Located at | : 3840 Kilroy Airport Way |
|            | MS: 3-13                  |
|            | Long Beach, CA 90806      |
| Tel        | : 562-290-5254            |

Declare under sole responsibility that the product identified herein, complies with 47CFR Part 2 and 15 of the FCC rules as a Class B digital device. Each product marketed, is identical to the representative unit tested and found to be compliant with the standards. Records maintained continue to reflect the equipment being produced can be expected to be within the variation accepted, due to quantity production and testing on a statistical basis as required by 47CFR 2.909. Operation is subject to the following two conditions :

| Trade Name      | : EPSON                                  |
|-----------------|------------------------------------------|
| Type of Product | : Projector                              |
| Model           | : EMP-1715/EMP-1710<br>EMP-1705/EMP-1700 |

### FCC Compliance Statement For United States Users

This equipment has been tested and found to comply with the limits for a Class B digital device, pursuant to Part 15 of the FCC Rules. These limits are designed to provide reasonable protection against harmful interference in a residential installation. This equipment generates, uses, and can radiate radio frequency energy and, if not installed and used in accordance with the instructions, may cause harmful interference to radio or television reception. However, there is no guarantee that interference will not occur in a particular installation. If this equipment does cause interference to radio and television reception, which can be determined by turning the equipment off and on, the user is encouraged to try to correct the interference by one or more of the following measures.

- Reorient or relocate the receiving antenna.
- Increase the separation between the equipment and receiver.
- Connect the equipment into an outlet on a circuit different from that to which the receiver is connected.
- Consult the dealer or an experienced radio/TV technician for help.

### WARNING

The connection of a non-shielded equipment interface cable to this equipment will invalidate the FCC Certification or Declaration of this device and may cause interference levels which exceed the limits established by the FCC for this equipment. It is the responsibility of the user to obtain and use a shielded equipment interface cable with this device. If this equipment has more than one interface connector, do not leave cables connected to unused interfaces. Changes or modifications not expressly approved by the manufacturer could void the user's authority to operate the equipment.

### FCC Radiation Exposure Statement:

The wireless LAN 802.11a/b/g adapter Model: WN6501CEP complies with FCC radiation exposure limits set forth for an uncontrolled environment. This device should be installed and operated with minimum distance 20 cm between the radiator and your body.

**Vzhled** 

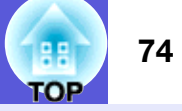

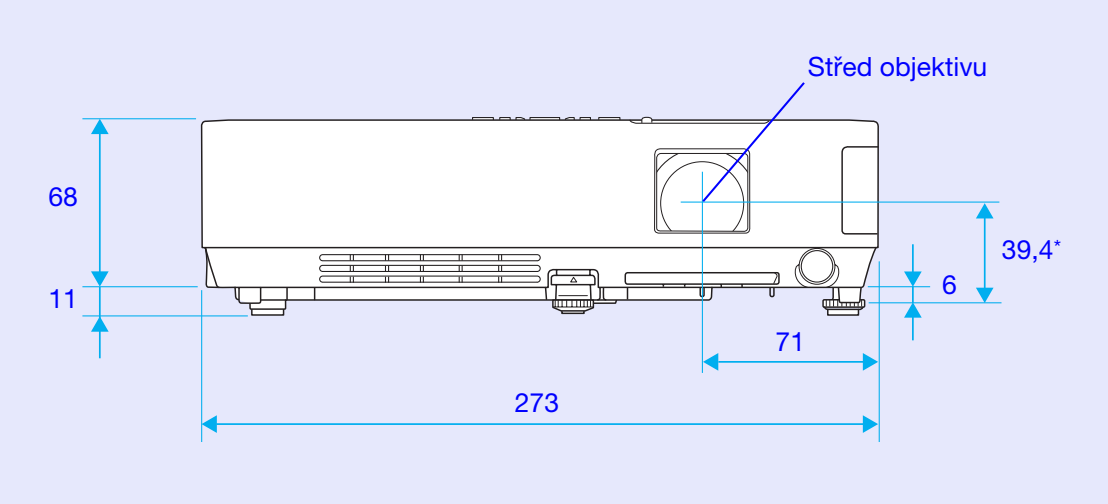

\* Vzdálenost od středu objektivu k bodu pro uchycení závěsné konzoly

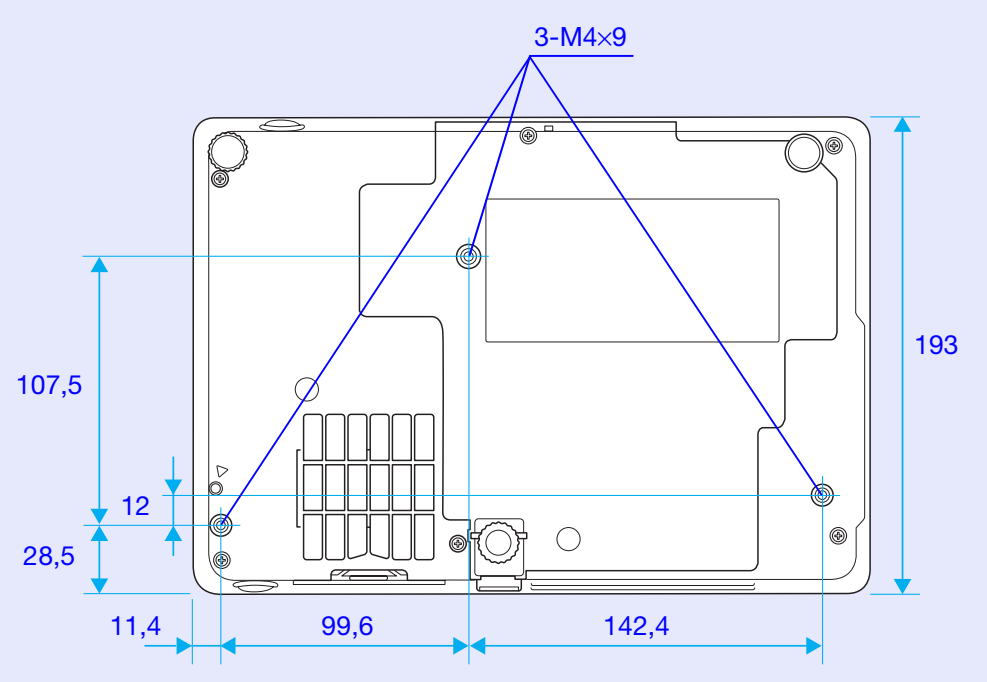

Jednotky: mm

# Rejstřík

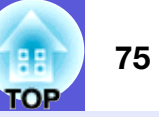

# Α

# В

| Barevný režim                     | . 15, 32 |
|-----------------------------------|----------|
| Bezdrátová myš                    | 20       |
| Body pro uchycení závěsné konzoly | 9, 74    |

# Č

| Číselná tlačítka11                               |
|--------------------------------------------------|
| Čištění povrchu projektoru54                     |
| Čištění vzduchového filtru a větracího vstupního |
| otvoru54                                         |

# D

| Dálkové ovládání1 | 0, 20 |
|-------------------|-------|
| Dílčí nabídka     | 31    |
| Divadlo           | 15    |

# Ε

| El. lupa19 |
|------------|
| ESC/VP2167 |

### F

| Fotografie      |  |
|-----------------|--|
| Funkce nápovědy |  |
|                 |  |

# G

| Glosář6 | 5 |
|---------|---|
|---------|---|

## Η

| HDTV           | 70 |
|----------------|----|
| Hlasitost      | 34 |
| Hlavní nabídka | 31 |
| Hra            | 15 |
|                |    |

| Indikátor lampy                    | 42 |
|------------------------------------|----|
| Indikátor napájení                 | 42 |
| Indikátor teploty                  | 42 |
| Indikátory                         | 42 |
| Informace o synchronizaci          | 38 |
| Interval výměny lampy              | 56 |
| Interval výměny vzduchového filtru | 59 |

J

| Jas3   | 2 |
|--------|---|
| Jazyk3 | 6 |

# Κ

| Kód požadavku        | 28 |
|----------------------|----|
| Konektor napájení    | 8  |
| Konfigurační nabídka | 31 |
| Kontrast             | 32 |
| Kryt lampy           | 6  |
| Kryt vypnutí A/V     | 6  |
| Křížek               | 20 |
|                      |    |

Ν

| Nabídka             | 31   |
|---------------------|------|
| Nabídka Image (Obra | z)32 |
| Nabídka Info        |      |
| Nabídka Nastavení   |      |
| Nabídka Reset       |      |
| Nabídka Rozšířené   |      |
|                     |      |

| 33 |
|----|
| 27 |
| 34 |
| 6  |
| 34 |
|    |

# 0

| Obnovovací kmitočet | 38 |
|---------------------|----|
| Odstín              | 32 |
| Ostrost             | 32 |
| Ovládací panel      | 7  |
| Ovladač zaostření   | 6  |
| Ovladač zvětšení    | 6  |

### Ρ

| Podporovaná zobrazovací zařízení       | 70 |
|----------------------------------------|----|
| Pohotovostní režim                     | 36 |
| Poloba                                 |    |
|                                        |    |
| Pomer stran                            | 1/ |
| Port pro připojení počítače            | 8  |
| Port S-Video                           | 8  |
| Port USB                               | 8  |
| Port video                             |    |
| Port zvuku                             | 8  |
| Postup při výměně lampy                |    |
| Postup při výměně vzduchového filtru . |    |
| Pozadí zobrazení                       | 35 |
| Pozastavit                             |    |
| Prezentace                             | 15 |
| Progresivní                            |    |
| Projekce                               | 35 |
| Provoz                                 |    |
| Provozní teplota                       | 71 |
| Přední nastavitelná podpěra            | 6  |
| Přehřívání                             |    |
| Přímé zapnutí                          | 36 |
|                                        |    |

# R

| Reproduktor                    | 8, 63    |
|--------------------------------|----------|
| Resetování provozní doby lampy | . 39, 58 |
| Resetovat vše                  |          |
| Režim spánku                   |          |
| Rozlišení                      | . 38, 70 |

# Ř

| Řešení problémů | 42   |
|-----------------|------|
|                 | <br> |

# S

| Seřizování souběhu             |           |
|--------------------------------|-----------|
| Skladovací teplota             | 71        |
| Snímač dálkového ovladače      | 6, 8      |
| Source Search (Vyhledat zdroj) | 7, 11, 13 |
| Sport                          |           |
| Spotřební materiál             | 64        |
| sRGB                           | 15        |
| Synchronizace                  | 33        |
| Sytost barev                   | 32        |
|                                |           |

# Š

| Širokoúhlá projekce | · | 17 |
|---------------------|---|----|
|---------------------|---|----|

### Т

| Tabule15         | 5 |
|------------------|---|
| Technické údaje7 | 1 |
| Tvar ukazatele   | 4 |

# U

| Úhel naklonění                    | .7   |
|-----------------------------------|------|
| Ukazatel                          | . 18 |
| Ukazatel myši                     | .2   |
| Úprava lichoběžníkového zkreslení | . 34 |

| Upravy barev     | 32 |
|------------------|----|
| Úvodní obrazovka | 35 |
| Uživatelské logo | 60 |

### V

| Větrací otvory                     | 6      |
|------------------------------------|--------|
| Větrací vstupní otvor              | 9      |
| Videosignál <sup>'</sup>           | 33, 38 |
| Volitelné příslušenství            |        |
| Vstup počítače                     | 33     |
| Vstupní signál                     |        |
| Výměna baterií                     | 55     |
| Vypnout A/V                        | 16     |
| Vysílač signálu dálkového ovladače | 11     |
| Vysoká nadmořská výška:            |        |
| Vzduchový filtr                    | 9      |

# Ζ

| Zabezpečení heslem             | 26     |
|--------------------------------|--------|
| Zabezpečení uživatelského loga | 26     |
| Zabezpečení zapínání           | 26     |
| Zadní plátno                   | 53     |
| Zadní podpěra                  | 9      |
| Zámek ovládacího panelu        | 29, 34 |
| Zdroj                          | 38     |
| Změna velikosti zobrazení      | 70     |
| Zobrazení                      | 35     |
| Zprávy                         | 35     |
| Životnost lampy v hodinách     | 38     |

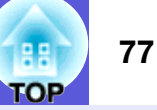

Všechna práva vyhrazena. Bez předchozího písemného povolení společnosti Seiko Epson Corporation je zakázáno reprodukovat libovolnou část této publikace, ukládat ve vyhledávacím systému nebo přenášet libovolnou formou nebo prostředky, a to elektronicky, mechanicky, kopírováním, nahráváním nebo jakýmkoli jiným způsobem. Společnost neponese přímou odpovědnost za použití zde uvedených informací. Neodpovídá ani za případné škody plynoucí z použití zde uvedených informací.

Společnost Seiko Epson Corporation ani její přidružené společnosti nejsou vůči spotřebiteli tohoto produktu nebo jiným osobám zodpovědné za škody, ztráty, náklady nebo výdaje způsobené spotřebitelem nebo jinou osobou v důsledku následujících událostí: nehoda, nesprávné použití nebo zneužití tohoto produktu nebo neoprávněné úpravy, opravy nebo změny tohoto produktu nebo (s výjimkou USA) nedodržení přísného souladu s provozními a servisními pokyny společnosti Seiko Epson Corporation.

Společnost Seiko Epson Corporation neodpovídá za žádné škody nebo problémy způsobené použitím jakéhokoli příslušenství nebo spotřebního materiálu, na nichž není uvedeno označení originálních produktů Original Epson Products nebo Epson Approved Products od společnosti Seiko Epson Corporation.

Obsah této příručky může být měněn a aktualizován bez předchozího upozornění.

Ilustrace v této příručce a skutečný projektor se mohou lišit.

Obecná poznámka:

Macintosh, Mac a iMac jsou ochranné známky společnosti Apple Computer, Inc.

IBM je registrovaná ochranná známka společnosti International Business Machines Corporation.

Windows, Windows NT a VGA jsou ochranné známky nebo registrované ochranné známky společnosti Microsoft Corporation ve Spojených státech amerických.

Dolby je ochranná známka společnosti Dolby Laboratories. Pixelworks a DNX jsou ochranné známky společnosti Pixelworks, Inc.

Další zde použité názvy produktů slouží pouze k identifikačním účelům a mohou být ochrannými známkami příslušných vlastníků. Společnost Epson se vzdává všech práv na tyto značky. V tomto produktu je použit software s otevřeným zdrojovým kódem.